Vendor Information User Manual

Version 3.2 February 2011

FAMIS Services The Texas A&M University System

## Introduction

The purpose of this manual is to assist in accessing and utilizing information in the Purchasing Vendor Information section of Financial Accounting Management Information System (FAMIS). FAMIS is an accounting system that responds to financial regulations applicable to educational institutions. All applications access a common database that allows different users to access identical information. Other applications include Financial Accounting, Accounts Payable, Accounts Receivable, Purchasing and Sponsored Research.

All associated screens and processing information are included along with field descriptions. All of the required fields are marked for your convenience.

By utilizing the information and guidelines contained in this manual, a user should be able to access vendor information, in order to accurately create and modify vendor information.

The FAMIS User Manuals are in a constant state of revision, due to screen updates, changes in procedures, or any one of a multitude of reasons. If you would like to make suggestions or call attention to errors, please contact us at (979) 458-6450, or copy the page with the error, note the correction or suggestion and send it to:

College Station based:

FAMIS Services The Texas A&M University System 1144 TAMU College Station, TX 77843-1144

Non-College Station based:

FAMIS Services The Texas A&M University System 200 Technology Way, Suite 2180 College Station, TX 77845-3424

## Table of Contents

|   |               | PAGE                                           |
|---|---------------|------------------------------------------------|
| I | Introduction  |                                                |
|   | M11, M21,     | Vendor Information MenusI-6                    |
| П | Vendor Inform | nation (Accounts Payable)                      |
|   |               | Basic ConceptsII-3                             |
|   |               | Vendor NumbersII-3                             |
|   |               | Vendor NamesII-3                               |
|   |               | Vendor Search ProcessII-5                      |
|   |               | FAMIS ScreensII-7                              |
|   |               | Vendor Information ProcessII-7                 |
|   | Screen 101    | Search Vendor ID NumbersII-9                   |
|   | Screen 102    | Search Vendors by NameII-14                    |
|   | Screen 103    | Add/Modify FAMIS Vendor InformationII-16       |
|   |               | Add a New Vendor RecordII-17                   |
|   |               | Modify an Existing Vendor RecordII-17          |
|   | Screen 120    | Add/Update Vendor AliasesII-25                 |
|   |               | Add a New AliasII-25                           |
|   |               | Modify Vendor Name AliasesII-25                |
|   |               | Drop a Vendor Name AliasII-26                  |
|   | Screen 132    | Vendor HistoryII-27                            |
|   |               | Make 1099 Vendor UpdatesII-27                  |
|   | Screen 143    | Set/Reset Vendor FlagsII-30                    |
|   |               | Hold FlagII-30                                 |
|   |               | Freeze FlagII-31                               |
|   |               | Drop and Delete Flag Maintenance               |
|   |               | Delete FlagII-31                               |
|   |               | Drop FlagII-31                                 |
|   |               | Exclude Vendor from HUB ProcessII-31           |
|   | Screen 160    | Invoices by Vendor InquiryII-34                |
|   | Screen 162    | Voucher Inquiry by VendorII-37                 |
|   | Screen 170    | Voucher Inquiry by Alternate VendorII-42       |
|   | Screen 173    | State HUB Vendor ID SearchII-45                |
|   | Screen 174    | State HUB Vendor Name SearchII-48              |
| Ш | Vendor Inform | nation (Purchasing)                            |
|   | Screen 201    | Vendor Change LogIII-3                         |
|   | Screen 203    | Vendor Add / ModifyIII-7                       |
|   |               | Send New Setup to TINSIII-9                    |
|   |               | Send Changes to TINSIII-9                      |
|   | Screen 204    | Add/Modify Purchasing Vendor InformationIII-17 |
|   |               | Add New VendorsIII-18                          |
|   |               | Temporary VendorsIII-18                        |
|   |               | Comments on the Vendor AddressIII-18           |
|   |               |                                                |

## Table of Contents (cont'd)

### <u>PAGE</u>

| Accounts Payable Vendor Information | III-26                                                                                                    |
|-------------------------------------|----------------------------------------------------------------------------------------------------|
| Add a New Vendor Record             |                                                                                                    |
| Modify an Existing Vendor Record    |                                                                                                    |
| Vendor Ownership Information        | III-34                                                                                                    |
| Vendor ACH Information              |                                                                                                    |
| New Fields                          | III-39                                                                                                    |
| Prenotes                            |                                                                                                    |
| Security                            |                                                                                                    |
| Delete                              | III-40                                                                                                    |
|                                     | Accounts Payable Vendor Information<br>Add a New Vendor Record<br>Modify an Existing Vendor Record<br>Vendor Ownership Information<br>Vendor ACH Information<br>New Fields<br>Prenotes<br>Security<br>Delete |

### IV Vendor on Hold

|            | Basic Concepts                | IV-3  |
|------------|-------------------------------|-------|
|            | File Processing               | IV-3  |
|            | Check Cycle Processing        | IV-3  |
|            | State Voucher Cycle           | IV-4  |
|            | Screen Changes                | IV-4  |
|            | Vendor Search Windows         | IV-4  |
| Screen 171 | State Hold Vendor ID Search   | IV-5  |
| Screen 172 | State Hold Vendor Name Search | IV-8  |
| Screen 175 | Vendors Held by Agency        | IV-11 |
| Screen 209 | State Vendor Hold Maintenance | IV-14 |
|            | Place on Hold                 | IV-14 |
|            | Release from Hold             | IV-15 |

### V TINS

| FAMIS Interface with TINS               | V-3 |
|-----------------------------------------|-----|
| User Process                            | V-3 |
| Feed to State                           | V-3 |
| FAMIS Processing of Online Screen Entry | V-4 |
| Error Reports from State                | V-4 |
| FAMIS Screens & Screen Changes          | V-4 |

### VI Appendix

| VI-3  |
|-------|
| VI-8  |
| VI-16 |
| VI-18 |
|       |

| Menu M11 - | Accounts Pay | vable Inquiry | and Vendor Menu |
|------------|--------------|---------------|-----------------|
|------------|--------------|---------------|-----------------|

| M11 Accounts Payable Inquiry and Vendor Menu 06/15/09 10:45 |                                                |       |                                   |
|-------------------------------------------------------------|------------------------------------------------|-------|-----------------------------------|
| Scre                                                        | en: Vendor: Vo                                 | ucher | :                                 |
| *                                                           | Vendor Information*                            | *     | Voucher Inquiry*                  |
| M21                                                         | Vendor Information Menu                        | 160   | Invoices by Vendor Inquiry        |
|                                                             |                                                | 161   | Voucher Inquiry by Voucher Nbr    |
| 171                                                         | State Hold ID Search                           | 162   | Voucher Inquiry by Vendor         |
| 172                                                         | State Hold Name Search                         | 163   | Voucher Inquiry by Acct, Dept Ref |
| 173                                                         | State HUB ID Search                            | 164   | Voucher Inquiry by PO Number      |
| 174                                                         | State HUB Name Search                          | 165   | Outstanding Voucher Inquiry       |
| 175                                                         | Vendors Held by Agency                         | 166   | Pending Voucher Inquiry           |
|                                                             |                                                | 167   | Voucher Inquiry by Dept. Ref      |
| *                                                           | * Batch Information* 168 Voucher Total Inquiry |       |                                   |
| 124                                                         | Session/Batch Header List                      | 169   | Voucher Line item Inquiry         |
| 127                                                         | Transaction Inquiry by Batch                   | 170   | Voucher Inq. by Alt. Vendor       |
|                                                             |                                                | 178   | Vouchers by Reconciliation Bank   |
| * Check Inquiry*                                            |                                                |       |                                   |
| 177                                                         | Check List                                     | *     | Other Menus*                      |
| 185                                                         | Outstanding Check List                         | M18   | 1099/W2 Menu                      |
| 186 Vouchers by Check Inquiry                               |                                                |       |                                   |
| Enter-PF1PF2PF3PF4PF5PF6PF7PF8PF9PF10PF11PF12               |                                                |       |                                   |
| Hmenu Help EHelp                                            |                                                |       |                                   |

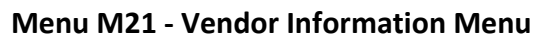

| M21 Vendor Information Menu 06/15/09 10 |                                               |  |  |
|-----------------------------------------|-----------------------------------------------|--|--|
|                                         | FY 2009 CC 02                                 |  |  |
| Screen:                                 |                                               |  |  |
|                                         |                                               |  |  |
| *                                       | Vendor Information *                          |  |  |
| 201                                     | Vendor Change Log                             |  |  |
| 203                                     | Vendor Add/Modify                             |  |  |
| 204                                     | Vendor Purchasing Create                      |  |  |
| 205                                     | Vendor Payables Create                        |  |  |
| 206                                     | Vendor Ownership Information                  |  |  |
| 207                                     | Vendor ACH Information                        |  |  |
| 209                                     | State Vendor Hold Maintenance                 |  |  |
|                                         |                                               |  |  |
| 143                                     | Vendor Flag Set/Reset                         |  |  |
| 101                                     | Vendor Number Search                          |  |  |
| 102                                     | Vendor Name Search                            |  |  |
| 120                                     | Vendor Alias Maintenance                      |  |  |
| 132                                     | Vendor History                                |  |  |
|                                         |                                               |  |  |
| 173                                     | State HUB ID Search                           |  |  |
| 174                                     | State HUB Name Search                         |  |  |
| Enter-PF1PF2PF3                         | Enter-PF1PF2PF3PF4PF5PF6PF7PF8PF9PF10PF11PF12 |  |  |
| Hmenu Help EHe                          | elp                                           |  |  |

# Section II Vendor Information Accounts Payable

## **Vendor Numbers**

- **FAMIS** Vendor ID numbers are necessary to process a voucher and are comprised of three parts:
  - Single digit (1 through 6)
  - Federal ID number, SSN, or UIN
  - o Mail Code
- <u>State</u> Vendor ID numbers are the State Comptroller IDs used by the Fiscal Department to send vouchers to the State of Texas for payment. These IDs are not necessary for a departmental voucher.

## **Vendor Names**

The following guidelines should be used by all users authorized to enter vendors. These guidelines will insure consistent data and provide better results for name searches.

Before entering a new vendor, the vendor file should be searched to see if the vendor already exists on file. To search for a vendor, enter part of the name in the vendor ID field. If there is only one vendor that meets the criteria, that vendor will automatically be selected. If more than one vendor meets the criteria, a window will pop up listing the vendors. To scroll forward, press the ENTER key.

Function keys are listed at the bottom of the pop-up window to list addresses associated with each vendor.

If the vendor you are looking for is not found, look for it using any aliases that might be used. If you have the vendor number, use Screen 101 to try and locate the vendor information.

After you have exhausted all possibilities and still cannot find the vendor, add the vendor on Screen 103.

In order to assure correct searches and alphabetizing, the system utilizes the '\*' to manipulate the name. The following examples illustrate this function.

### Individual Names

The name of an individual whose name is 'John Jones' should be entered as:

John\*Jones

For name searches and sorting, the system will flip the information following the '\*'. Therefore, the system will display the name as:

Jones John

When searching for names, search for 'John Jones' in case the '\*' was not entered.

### 'The', 'A', and 'An'

Business names beginning with 'The', 'A', or 'An' should be entered with the most important portion of the name following the '\*'. For example, the name 'The Apothecary Shop', should be entered as:

The\*Apothecary Shop

For name searches and sorting, the system will display the name as:

Apothecary Shop The

### Periods and Commas - Do not use periods and commas

These affect sorting and cause problems when they are not used consistently.

### The '%' (in care of) - Never use the '%' sign for 'Care of'

This is a special reserved character to the programming language and causes severe problems. If you wish to use the '%' sign in a field, you must precede it with a <u>blank</u>.

### c/o (in care of) - Never type 'c/o' for 'Care of'

If you wish to use the 'c/o' in a field, you must precede it with a <u>blank</u>. The '/' causes the following message to display:

DFHTP4103 Attempting to PURGE, COPY or CHAIN, but no pages are currently connected to this terminal.

### Name Changes and Aliases

Whenever the name of a vendor is changed, **the old name becomes an alias** and is still available for name searches. The aliases for a vendor may be viewed on <u>Screen 120</u>.

Screen 120 can also be used to create aliases for vendors. If you wish to see 'IBM' in name searches but prefer the name to print The IBM Corporation on checks and purchase orders, use Screen 120 to create an alias of IBM.

Screen 120 may be used to delete an alias if there was a mistake in the original name when it was created.

### Same Federal ID#, Different Name, Different Address

Vendors with the same federal tax ID but a different name or multiple addresses must have a separate vendor ID. This is done by changing the last character of the vendor ID. This character is known as the mail code. The mail code may be either numeric or alphabetic. For example:

| Tom Padgitt Co         | 174173172 <mark>0</mark> |
|------------------------|--------------------------|
| Padgitt Communications | 174173172 <u>1</u>       |

### First Digit of the Vendor ID

The *first digit* of the vendor ID indicates that it is a <u>company</u> or an <u>individual</u>.

Companies begin with a '1'. Individuals begin with a '2'.

If more than 36 mail codes are needed, <u>add 3 to the first digit</u> of the vendor ID and keep the next nine the same as the original. Therefore, companies will start with '1', '4', and '7'. Individuals will start with '2', '5' and '8'.

## **Vendor Search Process**

Any screen with a Vendor: field can be used to search for a specific vendor. Type at least one letter of the vendor's name in the Vendor: field or part of the vendor's identification number to access a list of vendors that match the letter(s) or number(s) entered. Any portion of the vendor's name or ID can be included. Press <ENTER> to view matching vendors in a pop-up window.

For example:

To view all vendors beginning with 'A', type this in the Vendor: field.

If you know a vendor's ID number begins with "12" but do not know the remaining numbers, you can type this in the Vendor: field and a list of vendors with ID numbers that match will be displayed.

You may also type an '\*' to view a list of all vendors, sorted.

### Search Type

FAMIS assumes you are doing a vendor number search when the vendor's name begins with a number. You can search for vendors with names that begin with a number, without setting up an alias in alpha, by doing the following:

Type in the name you want to search for and press enter, such as "360". The Vendor Search will produce a list defaulted to **Search by Vendor "V"** (Vendor Number).

| ++<br>F0043 Mark Vendor with an 'X' to select                                                       |   |
|----------------------------------------------------------------------------------------------------|---|
| Screen: Search: 360 Type: V (N,V)                                                                   |   |
| Include Frz/Del Vendors: N                                                                          |   |
| Vendor Name Vendor ID Alias Frz Del SHld HUB                                                        |   |
| _ TEXAS DEPARTMENT OF TRANSPORTA 360 VVVVVVC N N N                                                  |   |
| _ TEXAS DEPARTMENT OF TRANSPORTA 360vvvvvvG N N N                                                   |   |
| _ TEXAS TOLLWAYS CSC 360vvvvvvI N N N                                                               |   |
| _ TEXAS DEPARTMENT OF TRANSPORTA <mark>360</mark> vvvvvvJ N N N                                     |   |
| _ TEXAS DEPARTMENT OF TRANSPORTA <mark>360</mark> vvvvvv8 N N N                                     |   |
| ** End of List - 5 Campus 02 Vendor(s) Found **<br>PF4=Exit PF9=Bid PF10=Remit PF11=Order PF12=Main |   |
| +Hmenu Help EHelp HUB Stats NxVn Order Left Right                                                   | F |

To change the search type, tab over and change the type to "N" (Vendor Name) and press <ENTER> to refresh the display to vendors that match. Type "Y" in the Include Frz/Del Vendors to include them in the displayed list.

| Screen: Search: 360  | <b>Type: N</b> (N,V)                    |
|----------------------|-----------------------------------------|
| Inclu                | de Frz/Del Vendors: Y                   |
| Vendor Name          | Vendor ID Alias Frz Del SHld HUB        |
| 360 ART SERVICES LLC | 1vvvvvvvv0 N N N                        |
| 360 COMMUNICATIONS   | 1vvvvvvv2 N Y N                         |
| 360 COMMUNICATIONS   | 1 v v v v v v v v v v v v v v v v v v v |
| 360 COMMUNICATIONS   | 1vvvvvvv3 N Y N                         |
| 360 COMMUNICATIONS   | 1vvvvvvvv0 N Y N                        |
| 360 COMMUNICATIONS   | 1vvvvvvvv0 N Y N                        |
| 360 ROTATOR SERVICE  | 2ννννννννΟ Ν Υ Ν                        |
|                      |                                         |
|                      |                                         |
|                      |                                         |
|                      |                                         |
|                      |                                         |
|                      |                                         |
| ** End of List - 7 C | ampus 02 Vendor(s) Found **             |
| PF4=Exit PF9=Bid PF  | 10=Remit PF11=Order PF12=Main           |

### Select Vendor from Pop-Up Window

After searching through the list displayed, if the desired vendor is located, tab to the space next to the vendor's name, type an 'X' and press <ENTER>. This will pass the information back to the screen for further action.

Press PF4 to exit the pop-up window without selecting a vendor.

### Additional Vendor Information on Pop-Up Screen

| Alias | Indicates if an alias exists for the vendor.                          |
|-------|-----------------------------------------------------------------------|
| Frz   | Shows whether or not the vendor has been frozen from future activity. |
| Del   | Identifies if the vendor has been deleted from the system.            |
| SHId  | If the vendor has been placed on hold by the State, a 'Y' will be     |
|       | displayed.                                                            |
| HUB   | A 'Y' indicates this is a HUB vendor.                                 |

### **FAMIS Screens**

### **Position the Display**

To advance the list displayed to a specific vendor, type the vendor's identification number in the Vendor: field and press <ENTER>.

## **Vendor Information Process**

### Add New Vendors to the System

The system will display the message "Vendor number not found – enter modifications to add" when you type a vendor ID number on the Action Line that is not currently found on the system. You should enter the vendor name, address, and type. Then press <ENTER> to record the new vendor ID on the system.

If there is a vendor with the same Social Security number or Federal Employer Identification number as the vendor ID that you enter on the Action Line, FAMIS will automatically pull in some of the vendor information. You may find this happens when you enter information for a vendor that is found in multiple cities. Typically, the only difference between the vendors will be the mailing address and the mail code (the 11<sup>th</sup> digit of the vendor ID number).

### **Temporary Vendors**

FAMIS allows you to set up a temporary vendor ID for those times when you do not have the state ID or tax ID number for your vendor at the time your order has been placed. To do this type 'TO' in the Vendor field on the Action Line and the system will automatically assign a temporary ID number for your vendor. When you receive the state ID and/or the tax ID for the vendor you can return to this screen and add the number as a note to the vendor's on-line information.

### **Comments on the Vendor Address**

You may use the space provided for the vendor's address to enter the reason that action has been taken on a selected vendor (i.e. if they have been frozen).

If you wish to enter a comment about the vendor, type an <u>exclamation point (!) as the first</u> <u>character</u> of the vendor address and then enter your comment.

Entering a '!' as the first character of the vendor address is a communication tool. This should not be used as a substitute for freezing or deleting a vendor as is relies strictly on manual procedures.

Vendor numbers are used extensively throughout the accounts payable and purchasing sections of FAMIS. In order for a vendor to be paid, they must first be assigned a vendor ID number on the system.

However, you may have problems deciding which vendor ID to use when there is more than one vendor with the same ID number entered on the system. When this happens, you may use Screen 101 to distinguish between the vendors. Often, separate IDs are assigned when two vendors of the same name are found in different cities.

| 101 Vendor Number Search XENON CORP 06/15/09 10                  | :56 |
|------------------------------------------------------------------|-----|
| FY 2009 CC                                                       | 02  |
| Screen: Vendor: 1vvvvvvvJ State: N                               |     |
|                                                                  |     |
| Vendor Chk/Mail Cd/PIN ACH Vendor Name City                      | ST  |
| _ 1vvvvvvvvA 4025-1vvvvvvv0 Y XENON CORPORATION CHICAGO          | IL  |
| _ 1vvvvvvvvB 4-1vvvvvvv0 XENON DIRECT CHICAGO                    | IL  |
| _ 1vvvvvvvvC 4-1vvvvvvv0 XENON CORPORATION SAINT PETERSB         | FL  |
| _ 1vvvvvvvvD 4080-1vvvvvvv0 Y XENON DALLAS                       | тх  |
| _ 1vvvvvvvve 4080-1vvvvvvv0 XENON CORP MCLEAN                    | VA  |
| _ 1vvvvvvvvv 4080-1vvvvvvv0 XENON CORP SANTA ANA                 | CA  |
| _ 1vvvvvvvvG 4030-1vvvvvvv0 Y XENON CORPORATION DALLAS           | тх  |
| _ 1vvvvvvvvv 4080-1vvvvvvv0 Y XENON CORP DALLAS                  | тх  |
| _ 1vvvvvvvvv 4080-1vvvvvvv0 Y XENON ADMINISTRATION SAINT PETERSB | FL  |
| _ 1vvvvvvvv 4-1vvvvvvv0 Y XENON CORP PHILADEPHIA                 | PA  |
| _ 1vvvvvvvv 4005-1vvvvvvv0 XENON CORP DALLAS                     | тх  |
| _ 1vvvvvvvvL 4080-1vvvvvvv0 UNIPC LANHAM                         | MD  |
| _ 1vvvvvvvvM 4168-1vvvvvvv0 Y XENON CORPORATION PHILADELPHIA     | PA  |
| _ 1vvvvvvvvN 4080-1vvvvvvv0 XENON CORPORATION ROCHESTER          | NY  |
| _ 1vvvvvvvvv 4080-1vvvvvvv0 Y XENON CORPORATION PASADENA         | CA  |
| ** More Entries **                                               |     |
| Enter-PF1PF2PF3PF4PF5PF6PF7PF8PF9PF10PF11PF12                    |     |
| Hmenu Help EHelp Addr NxVn                                       |     |

### Screen 101 - Vendor Number Search

## **Basic Steps**

- Advance to Screen 101.
- Type the valid Vendor ID number, if known, on the Action Line.
- If the Vendor ID number is not known, type the vendor's name, a portion of the vendor's name, or an '\*' on the Action Line to activate the vendor search and select. Select a vendor and press <ENTER> to return the ID number to the Action Line.
- Press <ENTER> to display the FAMIS ID numbers for all vendors of the same name, beginning with the vendor whose ID number is on the Action Line.
- Type an 'X' next to a vendor ID and press <ENTER> to select that vendor. This ID will be carried with you to the next vendor screen that you visit.

## **Vendor Number Search Process**

| Screen 101 – Sea | rch Pop-Up Window |
|------------------|-------------------|
|------------------|-------------------|

| Screen: Search: C &  | 3                       | Type: N | 1 (N | ,V)   |          |
|----------------------|-------------------------|---------|------|-------|----------|
| Incl                 | ude Frz/Del Vend        | lors: N | 1    |       |          |
| Vendor Name          | Vendor ID               | Alias   | Frz  | Del   | SHId HUB |
| C & C LAWN SERVICE   | 2vvvvvvvvv0             | N       | N    | N     |          |
| C & C METALLICS      | 1vvvvvvvvv0             | N       | N    | N     |          |
| C & E SPECS          | 1vvvvvvvvv0             | N       | N    | N     | Y        |
| C & F TRENDS INC     | 1vvvvvvvvv0             | N       | N    | N     | Y        |
| C & H DISTRIBUTION   | 1vvvvvvvvv5             | N       | N    | N     |          |
| C & H INDUSTRIALS    | 2vvvvvvvvv0             | N       | N    | N     |          |
| C & H SALES CO       | 1vvvvvvvvv0             | N       | N    | N     |          |
| C & H SALES CO       | 1vvvvvvvvv1             | N       | N    | N     |          |
| C & J FOOD SERVICE   | 1vvvvvvvvv0             | N       | N    | N     |          |
| C & J FOOD SERVICE   | 1vvvvvvvvv1             | N       | N    | N     |          |
| C & J FOOD SERVICE   | 1 v v v v v v v v v 2   | N       | N    | N     |          |
| C & L CONSTRUCTION   | 1vvvvvvvvv1             | N       | N    | N     |          |
| C & L NUTS AND BOLTS | 1vvvvvvvvv0             | N       | N    | N     |          |
| ** More Vendors - P  | ress <enter> to</enter> | View '  | * *  |       |          |
| PF4=Exit PF9=Bid P   | F10=Remit PF11=         | Order   | DE   | 12=Ma | in       |

This window will display a list of vendors and their ID numbers beginning with the name entered. At the far right of the vendor search screen is a column that indicates if a vendor is on state hold (SHId). This pop-up window also displays additional address information using the PF keys. You can see the addresses for bids (PF9), sending payments (PF10), or placing an order (PF11).

Screen 101 – Search Window PF9 Bid To Pop-Up Window

| Screen: Search: C &  | Туре:                           | N (N,V)          |     |
|----------------------|---------------------------------|------------------|-----|
|                      | Include Frz/Del Vendors:        | N                |     |
|                      | <mark> Bid t</mark>             | <mark>.o</mark>  |     |
| Vendor Name          | Address Line                    | City St Df SH H  | Iub |
| _ C & C LAWN SERVICE | PO BOX 7222                     | BRYAN TX R       |     |
| _ C & C METALLICS    | 2523 NORTH AVE                  | CONROE TX R      |     |
| _ C & E SPECS        | 17043 GRAMM DRIVE               | HOUSTON TX R     | Y   |
| _ C & F TRENDS INC   | 7652 OLD RD                     | COLLEGE STA TX R | Y   |
| C & H DISTRIBUTION   | 22133 NETT PLACE                | CHICAGO IL R     |     |
| C & H INDUSTRIALS    | PO BOX 777707                   | HOUSTON TX R     |     |
| _ C & H SALES CO     | 1308 SOUTH ST                   | WAGONER OK R     |     |
| _ C & H SALES CO     | 109 S JACKSON                   | WAGONER OK R     |     |
| _ C & J FOOD SERVICE | 1010 S TEXAN AVE                | BRYAN TX R       |     |
| _ C & J FOOD SERVICE | 4304 HARLEY ROAD                | COLLEGE STA TX R |     |
| _ C & J FOOD SERVICE | 105 SOUTH ST                    | COLLEGE STA TX R |     |
| C & L CONSTRUCTION   | 1753 N FREEWAY                  | BRYAN TX R       |     |
| C & L NUTS AND BOLTS | 2529 PINE CT                    | BRYAN TX         |     |
| ** More Vendors      | - Press <enter> to View</enter> | * * *            |     |

|                             |                              |               | +               |
|-----------------------------|------------------------------|---------------|-----------------|
| F0043 Mark Vendor with an ' | X' to select                 |               |                 |
| Screen: Search: C &         | Туре                         | : N (N,V)     | i               |
| In                          | clude Frz/Del Vendors        | : N           | i               |
|                             | Remi                         | t to          | <mark></mark> İ |
| Vendor Name                 | Address Line                 | City          | St SH Hub       |
| C & C LAWN SERVICE          | PO BOX 7222                  | BRYAN         | тх              |
| C & C METALLICS             | 2523 NORTH AVE               | CONROE        | тх              |
| C & E SPECS                 | 17043 GRAMM DRIVE            | HOUSTON       | тх у            |
| C & F TRENDS INC            | 7652 OLD RD                  | COLLEGE STATI | тх ү            |
| C & H DISTRIBUTION          | 22133 NETT PLACE             | CHICAGO       | IL İ            |
| C & H INDUSTRIALS           | PO BOX 777707                | HOUSTON       | тх              |
| C & H SALES CO              | 1308 SOUTH ST                | WAGONER       | OK              |
| C & H SALES CO              | 109 S JACKSON                | WAGONER       | OK              |
| C & J FOOD SERVICE          | 1010 S TEXAN AVE             | BRYAN         | тх              |
| C & J FOOD SERVICE          | 4304 HARLEY ROAD             | COLLEGE STATI | тх              |
| C & J FOOD SERVICE          | 105 SOUTH ST                 | COLLEGE STATI | тх              |
| C & L CONSTRUCTION          | 1753 N FREEWAY               | BRYAN         | тх              |
| C & L NUTS AND BOLTS        | 2529 PINE CT                 | BRYAN         | тх              |
| ** More Vendors -           | Press <enter> to Vie</enter> | w **          | İ               |
| PF4=Exit PF9=Bid            | PF10=Remit PF11=Ord          | er PF12=Main  | i               |
|                             |                              |               | +               |

Screen 101 – Search Window PF10 Remit To Pop-Up Window

Screen 101 – Search Window PF11 Order From Pop-Up Window

| Screen: Search: C &  | Тур                    | e: N (N,V)    |       |       |
|----------------------|------------------------|---------------|-------|-------|
| :                    | Include Frz/Del Vendor | s: N          |       |       |
|                      | Ord                    | er From       |       | ·     |
| Vendor Name          | Address Line           | City          | St Df | SH Hu |
| C & C LAWN SERVICE   | PO BOX 7222            | BRYAN         | TX R  |       |
| C & C METALLICS      | 2523 NORTH AVE         | CONROE        | TX R  |       |
| C & E SPECS          | 17043 GRAMM DRIVE      | HOUSTON       | TX R  | Y     |
| C & F TRENDS INC     | 7652 OLD RD            | COLLEGE STATI | TX R  | Y     |
| C & H DISTRIBUTION   | 22133 NETT PLACE       | CHICAGO       | IL R  |       |
| C & H INDUSTRIALS    | PO BOX 777707          | HOUSTON       | TX R  |       |
| C & H SALES CO       | 1308 SOUTH ST          | WAGONER       | OK R  |       |
| C & H SALES CO       | 109 S JACKSON          | WAGONER       | OK R  |       |
| C & J FOOD SERVICE   | 1010 S TEXAN AVE       | BRYAN         | TX R  |       |
| C & J FOOD SERVICE   | 4304 HARLEY ROAD       | COLLEGE STATI | TX R  |       |
| C & J FOOD SERVICE   | 105 SOUTH ST           | COLLEGE STATI | TX R  |       |
| C & L CONSTRUCTION   | 1753 N FREEWAY         | BRYAN         | TX R  |       |
| C & L NUTS AND BOLTS | 2529 PINE CT           | BRYAN         | тх в  |       |
| tt News Wandawa      | - Bress (Enters to Vi  | ew **         | _     |       |

Type an 'X' to the left of the desired vendor and press <ENTER> to select the vendor and return to Screen 101. Press PF4 to return to Screen 101 without selecting a vendor.

Press the PF9 key to access a pop-up window displaying all the addresses for a specified vendor. Type an 'X' next to the desired vendor address and press <ENTER> to pass the indicated vendor identification number back to Screen 101. The address selected will be displayed on the screen.

| Screen 101 – PF9 Addres | s Pop-Up Window |
|-------------------------|-----------------|
| +                       | +               |
| Address Line 1          | City/State      |
| _ 22133 NETT PLACE      | CHICAGO         |
| _ PO BOX 53333          | MILWAUKEE       |
| _ BOX 88000             | MILWAUKEE       |
| _ BOX 88333             | MILWAUKEE       |
| _ PO BOX 44449          | MADISON         |
| _ 22133 NETT PLACE      | CHICAGO         |
| _ 770 SOUTH STREET      | MILWAUKEE       |
| _ !USE 1vvvvvvv8        | WAGONER         |
| _                       |                 |
| _                       |                 |
| +                       | +               |

## Field Descriptions ( = Required / Help = PF2, ? or \* Field Help Available)

| <u>Action Line</u> |                                                                                 |
|--------------------|---------------------------------------------------------------------------------|
| Vendor:            | 11 digits                                                                       |
|                    | Enter a valid <u>Vendor ID</u> .                                                |
| State:             | 1 character                                                                     |
|                    | Indicate how the <u>state vendor numbers</u> are to be <u>displayed</u> :       |
|                    | Y = vendor IDs will be listed in state vendor number order                      |
|                    | N = vendor IDs will be listed in FAMIS number order                             |
| Screen Information | <u>1</u>                                                                        |
| Vendor:            | 11 digits                                                                       |
|                    | Provides the FAMIS identification number of the selected vendor.                |
| Chk/Mail Cd/PIN:   | 14 digits                                                                       |
|                    | Displays the check number/state mail code that identifies the address where     |
|                    | payments will be mailed, and shows the Social Security number or Federal        |
|                    | Employer Identification number ( <u>personal identification number</u> ) of the |
|                    | selected vendor.                                                                |
| ACH:               | 1 character                                                                     |
|                    | 'Y' indicates that this vendor receives payment by ACH (Automated Clearing      |
|                    | House) transactions.                                                            |
| Vendor Name:       | 25 characters                                                                   |
|                    | Provides the <u>vendor's name</u> .                                             |
| City:              | 12 characters                                                                   |
| •                  | Indicates the name of the <u>city</u> in which the selected vendor is located.  |
| ST:                | 2 characters                                                                    |
|                    | Identifies the <u>state</u> in which the vendor is located.                     |

## Screen 101 – Vendor Number Search (cont'd)

### Additional Functions

| PF KEYS | See the Appendix for explanation of the standard PF Keys. |
|---------|-----------------------------------------------------------|
| PF9     | <b>Address</b>                                            |
| Addr    | Displays the <u>address</u> of the specified vendor.      |
| PF10    | <b>Next Vendor</b>                                        |
| NxVn    | Gets the <u>next</u> available <u>vendor</u> mail code.   |

Before payment can be processed on-line, vendors must first be assigned a FAMIS ID number. You can check to see if a vendor exists on the system by searching for their name on Screen 102.

Since both the purchasing and accounts payable offices may add vendors to the system, it is always a good practice to verify whether or not a vendor exists on-line before attempting to add it to the system.

| 102 Vendor Name Search               |                                         |      |       | 06/15/        | /09 11:12 |
|--------------------------------------|-----------------------------------------|------|-------|---------------|-----------|
| Screen: Vendor: XENON                |                                         |      |       | FI 20         | JU9 CC 02 |
| Name                                 | Vendor                                  | Drop | Alias | City          | State     |
| XENON                                | 1vvvvvvvvv                              | D N  | N     | DALLAS        | TX        |
| _ XENON ADMINISTRATION               | 1                                       | E N  | N     | SAINT PETERSB | FL        |
| <pre>_ XENON BUSINESS SERVICES</pre> | 1                                       | 5 N  | N     | AUSTIN        | TX        |
| _ XENON CORP                         | 1                                       | JN   | N     | PHILADEPHIA   | PA        |
| _ XENON CORP                         | 1vvvvvvvv                               | K N  | N     | DALLAS        | тх        |
| _ XENON CORP                         | 1                                       | ) N  | Y     | CHICAGO       | IL        |
| _ XENON CORP                         | 1~~~~~                                  | 5 N  | N     | PLANO         | тх        |
| _ XENON CORP                         | 1vvvvvvvv                               | F N  | N     | SANTA ANA     | CA        |
| _ XENON CORP                         | 1vvvvvvvv                               | I N  | N     | DALLAS        | тх        |
| _ XENON CORP                         | 1                                       | K N  | N     | AUSTIN        | тх        |
| _ XENON CORP                         | 1vvvvvvvvv                              | E N  | N     | MCLEAN        | VA        |
| _ XENON CORP                         | 1                                       | C N  | Y     | SAINT PETERSB | FL        |
| _ XENON CORP                         | 1                                       | ΥN   | N     | BRYAN         | тх        |
| _ XENON CORP                         | 1                                       | г N  | Y     | CHICAGO       | IL        |
| _ XENON CORP                         | 1~~~~~~~~~~~~~~~~~~~~~~~~~~~~~~~~~~~~~~ | / N  | N     | BELTON        | TX        |
| ** More Entries **                   |                                         |      |       |               |           |
| Enter-PF1PF2PF3PF4PF5                | PF6PF7-                                 | PF   | 8PF9  | 9PF10PF11-    | PF12      |
| Hmenu Help EHelp                     |                                         |      | Ado   | ir            |           |

### Screen 102 - Vendor Name Search

## **Basic Steps**

- Advance to Screen 102.
- Type the name, or a portion of the name of the vendor on the Action Line.
- Press <ENTER> to display an alphabetical listing of all vendors containing the name you entered on the Action Line.
- You may press the PF9 key to access a pop-up window displaying the addresses of the displayed vendors.
- Type an 'X' next to a vendor ID and press <ENTER> to select that vendor. This ID will be carried with you to the next vendor screen that you visit.

### Field Descriptions ( = Required / Help = PF2, ? or \* Field Help Available)

### Action Line

• Vendor:

11 digits

Enter the <u>vendor's identification number</u>, or name of vendor.

### Screen Information

Name:

30 characters Displays the full <u>name of</u> the selected <u>vendor</u>.

## Screen 102 – Vendor Name Search (cont'd)

| Vendor:              | 11 digits<br>Provides the FAMIS <u>vendor ID number</u> for the selected vendor.                       |
|----------------------|----------------------------------------------------------------------------------------------------|
| Drop:                | 1 character<br>'Y' indicates the <u>vendor</u> has been <u>dropped from the system</u> .               |
| Alias:               | 1 character<br>'Y' shows the <u>vendor name</u> shown on the left is an <u>alias</u> .                 |
| City:                | 13 characters<br>Identifies the <u>city</u> in which the vendor is located.                            |
| State:               | 2 characters<br>Displays the abbreviation for the <u>state</u> or province in which vendor is located. |
| Additional Functions |                                                                                                    |

## **PF KEYS** See the Appendix for explanation of the standard PF Keys.

| PF9  | Address                                                                 |
|------|-------------------------------------------------------------------------|
| Addr | Pop-up window showing <u>additional addresses</u> for specified vendor. |

## Add / Modify FAMIS Vendor Information

Before you can process payment to a vendor, they must first have an ID number associated with them on the system. FAMIS uses this number to track the payments you make to the vendor as well as credits given to your institution by the vendor.

General information about the ownership of a vendor, including the vendor type, the gender and ethnic makeup of the vendor, and any associated discount agreements is entered on Panel 2 of Screen 103. This may be accessed by pressing PF11 to scroll right. This information was previously entered on Screen 100, which has now been combined with Screen 103.

A detailed explanation on vendor file names is available in the Appendix.

| Screen 103 - Vendo | or Add/Modify | y (Panel 1) |
|--------------------|---------------|-------------|
|--------------------|---------------|-------------|

| 103 Vendor Add/Modify                                     | 11/15/10 15:42                  |
|-----------------------------------------------------------|---------------------------------|
| DALE MARKETING LP                                         | FY 2011 CC 99                   |
| Screen: Vendor: Vvvvvvvv0 Pag                             | ge: 1 <more>&gt;&gt;&gt;</more> |
|                                                           |                                 |
| Name: DELL MARKETING LP P                                 | EN: V7vvvvvvv0                  |
| Send New Setup to TINS: _ Send Changes to TINS: N Tax-3   | ID: 7vvvvvv5                    |
| * Purchasing Bid To* * Accounts Pay                       | yable Remit To*                 |
| Address: ONE DALE WAY Address: PO BOX 6760                | 021                             |
| ATTN: ERIN EINSTEIN !UPDT RMT H                           | PER VND/LTR 3/15/04             |
| ERIN REPLACES JANE 11-5-07 INO DEPTS-                     | VENDOR USES MUTILPL             |
| CUSTOMER # 4144447                                        | I SAME PO BOX                   |
| City: ROUND ROCK State: TX City: DALLAS                   | State: TX                       |
| 7in: 78682 0325 Country: 7in: 75267 6021                  | Country:                        |
| Phone: 800-222-7777 Ext: Phone:                           | Evt.                            |
| THOME: 000-222-7777 HAC: FIIONE:                          |                                 |
| FAX: 512-333-4444 FAX:                                    | Zone:                           |
| CONTACT: ERIN EINSTEIN(EXT 5155555) CONTACT:              |                                 |
| Vendor Type, BU Ownership cd, P 1099, P W9 Date.          | 04/14/2010 Hold: N              |
| Digady. Ethnic Orig. Cender: TAMIS Part.                  | Freeze: N                       |
| Disadv Hennie Orig Gender IAMOD Fare.                     | Fieeze: N                       |
| Bus size: _ TAMOS Employee: N CK Limit: 0 Retain Mths:    | 0_ Delete: N                    |
| Established: 02/15/1995 By: Kxxxxxx2 Modified: 04/14/2010 | By: SxxxxP                      |
| Enter-PF1PF2PF3PF4PF5PF6PF7PF8PF9                         | -PF10PF11PF12                   |
| Hmenu Help EHelp HUB Stats NxVn Order                     | Left Right                      |

### Screen 103 - Vendor Add/Modify (Panel 2)

| 103 Vendor Add/Modify 06/15/09 14:11                                                                                                    |
|----------------------------------------------------------------------------------------------------|
| DALE MARKETING L P FY 2009 CC 02                                                                                                    |
| Screen: Vendor: 1vvvvvvvvI ** ACH VENDOR ** Page: 2 <<< <more></more>                                                                                                    |
| Name: DALE MARKETING L P                                                                                                    |
| Vendor Type: BU Ownership Code: P                                                                                                    |
| Texas Company: SIC: Charter Nbr:                                                                                                    |
| Employ Agency: Security: Busn Desc:                                                                                                    |
| Sole Proprietor/Partnership Data<br>SSN/FEI: 2xxxxxxxx8 Name: 0<br>SSN/FEI: 2xxxxxxxx8 Name: 0000000<br>Email Addr: US_WIRE/ACH_REMITTANCE@ANY.COM<br>Discount Terms<br>Percent: Disc Days: Ind: N Pay Days: 30_ FOB: DP |
| Established: 02/15/1995 By: Kxxxxx2 Modified: 04/14/2010 By: SxxxxxP<br>Enter-PF1PF2PF3PF4PF5PF6PF7PF8PF9PF10PF11PF12<br>Hmenu Help EHelp HUB Stats Left Right                                                           |

## Basic Steps

### Add a New Vendor Record

- Advance to Screen 103.
- Type the new vendor number on the Action Line and press <ENTER>. When a new vendor is being added the system will respond, "Vendor number not found -- enter modifications to add."
- Press <ENTER> to confirm that you wish to add this new vendor to the system.
- Type the vendor name and address in the space provided.
- Indicate the vendor type and type additional data in the available fields, as desired.
- Press PF11 to enter the vendor ownership data.
- Press <ENTER> to add the vendor information to the system.

### Modify an Existing Vendor Record

- Advance to Screen 103.
- Type the vendor number on the Action Line and press <ENTER> to display current vendor information.
- Type valid data in the available fields, as desired, and press <ENTER> to record the changes to the vendor's information on-line.

### Field Descriptions ( = Required / Help = PF2, ? or \* Field Help Available)

### <u>Action Line</u>

| Vendor: | 11 digits                       |
|---------|---------------------------------|
|         | Enter a valid vendor ID number. |

### Screen Information

| Pa | nel 1                      |                                                                                                    |
|----|----------------------------|----------------------------------------------------------------------------------------------------|
| •  | Name:                      | 50 characters<br>Add or modify the <u>name of</u> the <u>vendor</u> .                                                                                                    |
| •  | PIN:                       | 14 digits<br>Include the State Vendor <u>Personal Identification Number</u> . The last 3 digits are<br>the state mail code.                                                 |
| •  | Send New Setup<br>to TINS: | 1 character<br>Indicate if the <u>setup</u> information for a vendor is <u>to be sent to TINS</u> . This field<br>will become blank again after processing a new mail code. |
| •  | Send Changes<br>to TINS:   | 1 character<br>Indicate if changes for the vendor <u>should be sent to TINS</u> . This value remains<br>until a manual change has been made.                                |

| Tax ID:                       | 9 digits<br>Enter the vendor's <u>tax identification number</u> , which is used to support 1099<br>payments and reporting.                                                   |  |  |  |
|-------------------------------|----------------------------------------------------------------------------------------------------|--|--|--|
| Purchasing Bid To<br>Address: | 4 lines – 30 characters/digits each<br>Provides the postal <u>address</u> to which all purchasing bid correspondence should<br>be sent, as entered by the purchasing office. |  |  |  |
| City:                         | 20 characters<br>Displays the <u>city</u> , as entered by the purchasing office, to which all purchasing<br>bid correspondence should be sent.                               |  |  |  |
| State:                        | 2 characters<br>Indicates the abbreviation for the <u>state</u> or province in which vendor is located,<br>as entered by the purchasing office.                              |  |  |  |
| Zip:                          | 9 digits<br>Signifies the <u>zip code</u> to which all purchasing bid correspondence should be<br>sent, as entered by the purchasing office.                                 |  |  |  |
| Country:                      | 3 characters<br>Identifies the <u>country</u> in which the vendor is located, if it is a foreign county.<br>For example:<br>AB = Armenia<br>AC = Antigua & Barbuda           |  |  |  |
|                               | The country name is spelled out when a check is cut or a 1099 is printed.                                                                                                    |  |  |  |
| Phone:                        | 10 digits<br>Provides the area code and <u>telephone number</u> at which the vendor can be<br>reached, as entered by the purchasing office.                                  |  |  |  |
| Ext:                          | 4 digits<br>Indicates the <u>telephone extension number</u> at which the vendor can be reached.                                                                              |  |  |  |
| FAX:                          | 10 digits<br>Provides the area code and number at which the vendor can receive <u>FAX</u><br>transmissions, as entered by the purchasing office.                             |  |  |  |
| Contact:                      | 20 characters<br>Indicates the name of the <u>person(s) to contact</u> regarding purchasing bid<br>correspondence.                                                           |  |  |  |
| Accounts Payable Remit        | то                                                                                                    |  |  |  |
| Address:                      | 4 lines - 30 characters/digits each<br>Identify the <u>mailing address</u> to which payments should be remitted.                                                             |  |  |  |
| City:                         | 20 characters<br>Indicate the <u>city</u> in which the vendor is located.                                                                                                    |  |  |  |

| ٠ | State:       | Help 2 c  | hara                                                             | acters                                                                            |  |
|---|--------------|-----------|------------------------------------------------------------------|-----------------------------------------------------------------------------------|--|
|   |              | Enter the | e ab                                                             | breviation for the <u>state</u> or province in which the vendor is located.       |  |
|   |              |           |                                                                  |                                                                                   |  |
|   | Zip:         | 9 digits  |                                                                  |                                                                                   |  |
|   |              | Provide   | ride the <u>zip code</u> to which all payments should be mailed. |                                                                                   |  |
|   | Country:     | Help 3 c  | hara                                                             | acters                                                                            |  |
|   |              | Type the  | abl                                                              | breviation for the <u>country</u> in which the vendor is located, if the          |  |
|   |              | address   | is fo                                                            | r a foreign country. Valid values include:                                        |  |
|   |              | AB =      | Arn                                                              | nenia                                                                             |  |
|   |              | AC =      | Ant                                                              | igua & Barbuda                                                                    |  |
|   | Phone:       | 10 digits |                                                                  |                                                                                   |  |
|   |              | Indicate  | the                                                              | area code and telephone number at which vendor may be                             |  |
|   |              | reached.  |                                                                  |                                                                                   |  |
|   | <b>-</b> .   | a 1       |                                                                  |                                                                                   |  |
|   | EXT:         | 4 digits  | tha                                                              | tolophone avtension number of the yonder                                          |  |
|   |              | Provide   | the                                                              | telephone <u>extension number</u> of the vehicle.                                 |  |
|   | FAX:         | 10 digits |                                                                  |                                                                                   |  |
|   |              | Indicate  | the                                                              | area code and number at which the vendor may receive FAX                          |  |
|   |              | transmis  | sior                                                             | 15.                                                                               |  |
|   | Zone:        | 3 digits  |                                                                  |                                                                                   |  |
|   |              | Displays  | the                                                              | TINS region <u>zone code</u> designated by the State.                             |  |
|   |              |           |                                                                  |                                                                                   |  |
|   | Contact:     | 20 chara  | cter                                                             | rs                                                                                |  |
|   |              | Include t | the                                                              | name of the <u>person(s) to contact</u> regarding payment remittance.             |  |
| ٠ | Vendor Type: | Help 2 c  | hara                                                             | acters                                                                            |  |
|   |              | Enter the | e <u>ty</u>                                                      | <u>pe code</u> that defines general characteristics <u>for the vendor</u> . Valid |  |
|   |              | values ar | re:                                                              |                                                                                   |  |
|   |              | Blank     | =                                                                | Not valid on-line (batch only)                                                    |  |
|   |              | BU        | =                                                                | Business                                                                          |  |
|   |              | EM        | =                                                                | Employee                                                                          |  |
|   |              | FA        | =                                                                | Federal Agency                                                                    |  |
|   |              | FC        | =                                                                | Foreign Corporation                                                               |  |
|   |              | FI        | _                                                                | Foreign Individual                                                                |  |
|   |              | FY        | =                                                                | Foreign Partner Yes                                                               |  |
|   |              | IN        | =                                                                | Individual                                                                        |  |
|   |              | LO        | =                                                                | Local Area Business                                                               |  |
|   |              | NP        | =                                                                | Non-Profit Organization                                                           |  |
|   |              | OP        | =                                                                | Other Public Entities                                                             |  |
|   |              | SA        | =                                                                | Texas State Agency                                                                |  |
|   |              | ST        | =                                                                | Student                                                                           |  |
|   |              | UN        | =                                                                | UNKNOWN                                                                           |  |
|   |              | 03        | =                                                                |                                                                                   |  |

|   | Ownership cd: | Help 1 character                                                                |               |                                                                       |  |
|---|---------------|---------------------------------------------------------------------------------|---------------|-----------------------------------------------------------------------|--|
|   | •             | Include the ownership code that defines the type of individual(s) that own the  |               |                                                                       |  |
|   |               | selected vendor. If "L", the Texas Charter Number Nbr: field is required. Valid |               |                                                                       |  |
|   |               | values i                                                                        | lues include: |                                                                       |  |
|   |               | Δ                                                                               | =             | Professional Association                                              |  |
|   |               | Blank                                                                           | =             | Not Specified                                                         |  |
|   |               | C                                                                               | =             | Professional Corporation                                              |  |
|   |               | F                                                                               | _             | State Employee                                                        |  |
|   |               | F                                                                               | _             | Financial Institution                                                 |  |
|   |               | G                                                                               | _             | Government Entity                                                     |  |
|   |               | i i                                                                             | _             | Individual (Not Owning a Rusiness)                                    |  |
|   |               | 1                                                                               | _             | Texas Limited Partnershin                                             |  |
|   |               | N                                                                               | _             | Other Limited Partnership                                             |  |
|   |               | 0                                                                               | _             | Out-of-State Corporation                                              |  |
|   |               | D                                                                               | _             | Partnershin                                                           |  |
|   |               | R                                                                               | _             | Foreign                                                               |  |
|   |               | c                                                                               | _             | Sole Proprietorship                                                   |  |
|   |               | т                                                                               | _             | Toxas Corporation                                                     |  |
|   |               | 1                                                                               | _             | State Agency/University                                               |  |
|   |               | 0                                                                               | -             | State Agency University                                               |  |
| • | 1099.         | Help 1                                                                          | char          | acter/digit                                                           |  |
| • | 1000.         | 'Y' indic                                                                       | ates          | all youchers should be pulled for 1099 purposes or whether (if left   |  |
|   |               | hlank) '                                                                        | 1099          | codes will come from youchers. Examples are:                          |  |
|   |               | Blank                                                                           | =             | Do Not Report                                                         |  |
|   |               | C                                                                               | _             | Corporation                                                           |  |
|   |               | F                                                                               | _             | Employee                                                              |  |
|   |               | F                                                                               | _             | Enreign Individual                                                    |  |
|   |               | 1                                                                               | _             | Individual                                                            |  |
|   |               | M                                                                               | =             | Medical/Health Corporation                                            |  |
|   |               | N                                                                               | _             | Non-Profit Corporation                                                |  |
|   |               | 0                                                                               | =             | Other                                                                 |  |
|   |               | D                                                                               | _             | Partnershin                                                           |  |
|   |               | R                                                                               | =             | Real Estate                                                           |  |
|   |               | s                                                                               | _             | Sub-Chanter S Corp                                                    |  |
|   |               | v                                                                               | _             | 1099                                                                  |  |
|   |               | 2                                                                               | _             | 1042                                                                  |  |
|   |               | ۷                                                                               | -             | 1042                                                                  |  |
|   | W9 Date:      | 8 digits                                                                        |               |                                                                       |  |
|   |               | Include                                                                         | the           | date the W9 was received/updated.                                     |  |
|   |               |                                                                                 |               | <u></u>                                                               |  |
|   | Hold:         | 1 chara                                                                         | cter          |                                                                       |  |
|   |               | State w                                                                         | heth          | er the vendor is on hold with the State of Texas. If 'Y' it will keep |  |
|   |               | the svs                                                                         | tem f         | from processing process checks or State vouchers for payment to       |  |
|   |               | the ven                                                                         | dor           |                                                                       |  |
|   |               | N                                                                               | =             | No Hold                                                               |  |
|   |               | Y                                                                               | =             | No Payments                                                           |  |
|   |               | Blank                                                                           | =             | Not Specified                                                         |  |
|   |               | Dianik                                                                          |               |                                                                       |  |

| Disadv:                                   | Help 1 character                                                                            |  |  |
|-------------------------------------------|---------------------------------------------------------------------------------------------|--|--|
|                                           | Show whether or not the <u>vendor</u> is <u>certified as a disadvantaged</u> vendor. Values |  |  |
|                                           | are:                                                                                        |  |  |
|                                           | Blank = Not Hub/Not Specified                                                               |  |  |
|                                           | N = Not HUB                                                                                 |  |  |
|                                           | S = Self Declared HUB Business                                                              |  |  |
| Ethnic Orig:                              | Help 3 characters                                                                           |  |  |
| -                                         | Provide information about the ethnic origin of the vendor, where applicable.                |  |  |
|                                           | For example:                                                                                |  |  |
|                                           | ASP = Asian Pacific                                                                         |  |  |
|                                           | Blank = Not Specified                                                                       |  |  |
|                                           | BLK = Black                                                                                 |  |  |
|                                           | CAU = Caucasian                                                                             |  |  |
|                                           | HSP = Hispanic                                                                              |  |  |
|                                           | IND = American Indian / Native American                                                     |  |  |
|                                           | OTH = Other                                                                                 |  |  |
| Gender:                                   | Help 1 character                                                                            |  |  |
|                                           | Identify the gender of the owner:                                                           |  |  |
|                                           | Blank = Not Specified                                                                       |  |  |
|                                           | M = Male Owned                                                                              |  |  |
|                                           | W = Woman Owned                                                                             |  |  |
| TAMUS Part:                               | 2 digits                                                                                    |  |  |
|                                           | Enter the campus code <u>part number</u> associated with the selected vendor if it is       |  |  |
|                                           | a member of the <u>A&amp;M University System</u> . For example:                             |  |  |
|                                           | 01 = Texas A&M University System                                                            |  |  |
|                                           | 02 = Texas A&M University                                                                   |  |  |
| Freeze:                                   | 1 character                                                                                 |  |  |
|                                           | 'Y' indicates the <u>vendor</u> has been <u>frozen</u> from any new activity.               |  |  |
| Bus Size:                                 | Help 1 character                                                                            |  |  |
|                                           | Type the code indicating the <u>size of</u> the vendor's <u>business</u> :                  |  |  |
|                                           | Blank = Not Specified                                                                       |  |  |
|                                           | L = Large Business                                                                          |  |  |
|                                           | S = Small Business (Just Right)                                                             |  |  |
| TAMUS Employee:                           | 1 character                                                                                 |  |  |
|                                           | Type 'Y' if the vendor is an employee of the A&M University System. Valid                   |  |  |
|                                           | values are:                                                                                 |  |  |
|                                           | Y = Yes                                                                                     |  |  |
|                                           | N = No                                                                                      |  |  |
|                                           | Blank = No                                                                                  |  |  |
| Ck Limit:                                 | Help 1 digit                                                                                |  |  |
|                                           | Type a user-defined code to <u>limit</u> the amount on a single <u>check</u> paid to a      |  |  |
|                                           | vendor. This is used to help prevent large dollar keying errors. NOTE: Check                |  |  |
| limit codes are maintained on Screen 807. |                                                                                             |  |  |

| Retain Mths:    | 2 digits<br>Enter the <u>number of months</u> a vendor is <u>retained</u> on file after its last activity. If<br>left blank, it will default to an 18-month retention.                                                                                                    |  |  |  |
|-----------------|----------------------------------------------------------------------------------------------------|--|--|--|
| Delete:         | 1 character<br>'Y' indicates the <u>vendor</u> has been <u>flagged for deletion</u> .                                                                                                    |  |  |  |
| Established:    | 8 digits<br>Shows the <u>date vendor</u> was <u>established</u> .                                                                                                    |  |  |  |
| Ву:             | 7 characters/digits<br>Provides the FAMIS <u>user ID</u> of the person who established vendor.                                                                                                    |  |  |  |
| Modified:       | 8 digits<br>Shows the <u>date</u> the vendor's information was last <u>modified</u> .                                                                                                    |  |  |  |
| Ву:             | 7 characters/digits<br>Indicates the FAMIS <u>user ID</u> of the person who last modified the vendor's<br>information.                                                                                                    |  |  |  |
| Panel 2         |                                                                                                    |  |  |  |
| Name:           | 50 characters                                                                                                    |  |  |  |
|                 | Provide the <u>name of the vendor</u> whose ownership information you are viewing.                                                                                                    |  |  |  |
| Vendor Type:    | Help2 charactersDescribe the general type characteristics of the selected vendor. Valid valuesinclude:Blank= Not valid on-line (batch only)BU= BusinessEM= EmployeeFA= Federal AgencyFC= Foreign Corporation                                                                                                    |  |  |  |
| Ownership Code: | Help1 characterEnter ownership code for the type of owner associated with the vendor.If "L", the Texas Charter Number Nbr: field is required.Valid values include:A=Professional AssociationBlank=Not SpecifiedC=Professional CorporationE=State EmployeeF=Financial InstitutionG=Government EntityI=Individual (Not Owning a Business)L=Texas Limited PartnershipN=Other, Limited Partnership, JO=Out-of-State CorporationP=PartnershipR=ForeignS=Sole ProprietorshipT=Texas CorporationU=State Agency/University |  |  |  |

| Texas Company:           | Help 1 character                                                                   |  |  |
|--------------------------|------------------------------------------------------------------------------------|--|--|
|                          | Indicate if this vendor is a <u>Texas company</u> . Valid values include:          |  |  |
|                          | Y = Yes                                                                            |  |  |
|                          | N = No                                                                             |  |  |
|                          | Blank = No                                                                         |  |  |
| SIC:                     | Help 4 digits                                                                      |  |  |
|                          | Specify the <u>Standard Industry Code</u> for this vendor. For example:            |  |  |
|                          | Blank = No Code Specified                                                          |  |  |
|                          | 9901 = State Employees                                                             |  |  |
|                          | 9902 = Nonprofit Organization                                                      |  |  |
|                          | 9903 = Direct Deposit of Bills                                                     |  |  |
|                          | 9904 = State Publication                                                           |  |  |
|                          | 9905 = Refunds                                                                     |  |  |
| Charter Nbr:             | 10 digits                                                                          |  |  |
|                          | Provide the <u>Texas charter number</u> for vendors that are corporations.         |  |  |
|                          | Required if Ownership Code is "L".                                                 |  |  |
| Employ Agency:           | 3 digits                                                                           |  |  |
|                          | Type the <u>state agency code</u> . This is required if Ownership Code is 'E'. For |  |  |
|                          | example: "710" for SAGO.                                                           |  |  |
| Security:                | 1 digit                                                                            |  |  |
|                          | TINS security code indicating who can change the vendor set up. Valid values       |  |  |
|                          | are 0, 1, or 2.                                                                    |  |  |
| Busn Desc:               | 3 digits (currently not used)                                                      |  |  |
|                          | Enter the <u>business description code</u> .                                       |  |  |
| Sole Proprietor/Partners | hip Data                                                                           |  |  |
| SSN/FEI:                 | 11 digits                                                                          |  |  |
|                          | Specify the Social Security Number or Federal Employer Identification number       |  |  |
|                          | for a member of the partnership.                                                   |  |  |
| Name:                    | 50 characters                                                                      |  |  |
|                          | Include the <u>name of the person</u> associated with the specified SSN/FEI.       |  |  |
| Email Addr:              | 50 characters/digits                                                               |  |  |
|                          | Enter the <u>vendor's E-mail address</u> , if available.                           |  |  |
| Terms - Vendor/Payment   | r                                                                                  |  |  |
| Disc Perct:              | 5 digits                                                                           |  |  |
|                          | Identify the standard <u>discount percentage</u> given by the vendor.              |  |  |
| Days:                    | 3 digits                                                                           |  |  |
|                          | Specify the <u>number of days</u> in which the payment must be made in order to    |  |  |
|                          | receive the discount.                                                              |  |  |

| Ind:                            | Help1 characterInclude any special indicators forthe discount.I=As Invoiced                                                                                                    |  |  |  |
|---------------------------------|----------------------------------------------------------------------------------------------------|--|--|--|
|                                 | N = Net                                                                                                    |  |  |  |
|                                 | P = Prox                                                                                                    |  |  |  |
|                                 | Blank = Not Specified                                                                                                    |  |  |  |
| Pay Days:                       | 3 digits<br>Identify the vendor <u>net pay days</u> .                                                                                                    |  |  |  |
| FOB:                            | Help2 charactersDefine the Freight on Board specifications for the vendor. For example:BlankNot SpecifiedCL=CL=DA=Destination Frt Prepaid and AddDP=Destination Frt IncludedPU=Pickup No Frt Charged or Paid                                                            |  |  |  |
| Established:                    | 8 digits<br><u>Date</u> the vendor was <u>established</u> .                                                                                                    |  |  |  |
| Ву:                             | 7 characters/digits<br>Provides the <u>FAMIS ID</u> of the person who originally <u>entered</u> the vendor<br>information.                                                                                                    |  |  |  |
| Modified:                       | 8 digits<br>Indicates the <u>date</u> the vendor information was last <u>modified</u> .                                                                                                    |  |  |  |
| Ву:                             | 7 characters/digits<br>Identifies the <u>FAMIS ID</u> of the person who last <u>modified</u> the vendor<br>information.                                                                                                    |  |  |  |
| Additional Functions<br>PF KEYS | See the Appendix for explanation of the standard PF Keys.                                                                                                    |  |  |  |
| PF5                             | НИВ                                                                                                    |  |  |  |
| НИВ                             | View State <u>Hub Vendor</u> Data.                                                                                                    |  |  |  |
| PEG                             | Statistics/Audit Information                                                                                                    |  |  |  |
| Stats                           | Provides vendor <u>statistics and audit information</u> .                                                                                                    |  |  |  |
| PF7                             | Next Vendor                                                                                                    |  |  |  |
| NxVn                            | Gets the <u>next</u> available <u>vendor</u> mail code so you can create a new address for<br>the vendor. The information for the original vendor stays on the screen so that<br>only modifications for the new mail code need to be made.<br>Only available on Panel 1 |  |  |  |
| PF9                             | Order                                                                                                    |  |  |  |
| Order                           | Shows the <u>purchase order</u> information.<br><b>Only available on Panel 1</b>                                                                                                    |  |  |  |

## Add and Update Vendor Aliases

An alias is a common name for a vendor other than the formatted name that prints on the check. These aliases can help locate the vendor through a name search. Each vendor may have several aliases.

EXAMPLE: "IBM" can be searched by looking up

I B M or IBM or IBM CORPORATION

#### Screen 120 - Vendor Name Alias Maintenance

| 120 Vendor Name Alias Maintenance IBM E AND I PROJECT OFFICE 0 | 6/15/09 14:14<br>FY 2009 CC 02 |
|----------------------------------------------------------------|--------------------------------|
| Screen: Vendor: 1vvvvvvv0                                      |                                |
| Vendor Name: IBM E AND I PROJECT OFFICE                        |                                |
| Drop                                                           |                                |
| Vendor Alias: I B M                                            |                                |
| IBM                                                            |                                |
|                                                                |                                |
|                                                                |                                |
|                                                                |                                |
|                                                                |                                |
|                                                                |                                |
|                                                                |                                |
|                                                                |                                |
|                                                                |                                |
|                                                                |                                |
|                                                                |                                |
|                                                                |                                |
|                                                                |                                |
|                                                                |                                |
|                                                                |                                |
|                                                                |                                |
| Enter-PF1PF2PF3PF4PF5PF6PF7PF8PF9PF10                          | PF11PF12                       |
| Hmenu Help EHelp                                               |                                |

## **Basic Steps**

### Add a New Alias

- Advance to Screen 120.
- Type the FAMIS vendor ID on the Action Line and press <ENTER> to display any existing aliases for the vendor.
- <TAB> to one of the lines provided and type in the new vendor name alias.
- You may add up to 16 aliases for a vendor.
- Press <ENTER> to record those names.

### **Modify Vendor Name Aliases**

- Advance to Screen 120.
- Type the FAMIS vendor ID on the Action Line.
- Press <ENTER> to display all existing aliases for the vendor.
- Type over the old alias and press <ENTER> to record your changes.

### **Drop a Vendor Name Alias**

- Advance to Screen 120.
- Type the FAMIS vendor ID on the Action Line and press <ENTER> to display all of the existing aliases for the vendor.
- <TAB> to alias you would like to remove from the system.
- Type a 'Y' in the drop column to the right of the alias and press <ENTER> to remove the alias from the system.

## **Vendor Name Alias Process**

### **Create a New Vendor Alias**

You may create a new vendor alias by entering it here on Screen 120. The system will also automatically create a new vendor alias when you modify the vendor name on Screen 103. By changing the vendor name, you instruct the system to send both the old name and the newly modified name of the vendor to the vendor alias file.

### **Drop a Vendor Alias**

You may drop a vendor name alias by typing a 'Y' in the Drop field on Screen 120. Also, FAMIS will automatically drop *all* aliases that have been created for a vendor, when that vendor is dropped from the system using Screen 143.

No vendor data is lost when an alias is dropped.

### **Field Descriptions** ( Required / Help = PF2, ? or \* Field Help Available)

| <u>Action Line</u>        |                                                                                                    |
|---------------------------|----------------------------------------------------------------------------------------------------|
| Vendor:                   | 11 digits                                                                                                    |
|                           | Enter the <u>ID number of the vendor</u> .                                                                                                    |
| <u>Screen Information</u> |                                                                                                    |
| Vendor Name:              | 50 characters                                                                                                    |
|                           | Enter vendor's full name to be printed on checks.                                                                                                    |
| Vendor Alias:             | 35 characters                                                                                                    |
|                           | An <u>alias</u> is a common name <u>for</u> a vendor other than the name that prints on the check. You may enter up to 16 such names for your <u>vendor</u> . |
| Drop:                     | 1 character                                                                                                    |
|                           | Type 'Y' to <u>drop</u> the <u>alias</u> from the system.                                                                                                    |
| Additional Functions      |                                                                                                    |
| PF KEYS                   | See the Appendix for explanation of standard PF Keys.                                                                                                    |

## Vendor History

Vendors are moved to the History File once the Drop Flag has been set to "Y" on Screen 143. If there is any voucher activity for a specified vendor during the current or previous Fiscal Year, vendor information is sent to the History file for 1099 reporting.

A vendor who qualifies to be reported to the IRS on form 1099-MISC is referred to as a 1099 vendor. This vendor is also called a payee in the tax reporting process. The payer is the institution making the payments to the vendor.

| 132 Vendor History                                                                                                   | TIMELY ELECTRI                                                                                                    | CAL SERVICE                                                                                         | 06/15/09<br>FY 2009                                                |
|----------------------------------------------------------------------------------------------------|----------------------------------------------------------------------------------------------------|----------------------------------------------------------------------------------------------------|--------------------------------------------------------------------|
| Screen: Vendor: 1                                                                                                    | ~~~~~8                                                                                                    |                                                                                                    |                                                                    |
| Vendor Name:                                                                                                    | TIMELY ELECTRICAL SERVI                                                                                              | CE                                                                                                  |                                                                    |
| Remit To Address:                                                                                                    | 1888 CANDY LANE                                                                                                    |                                                                                                    |                                                                    |
| City:                                                                                                    | AUSTIN                                                                                                    | State/Prov                                                                                          | vince: TX                                                          |
| Zip/Postal Code:                                                                                                    | 78758                                                                                                    | Cou                                                                                                 | intry:                                                             |
| Tolophono.                                                                                                    |                                                                                                    |                                                                                                    | 1099:                                                              |
| Terephone:                                                                                                    |                                                                                                    |                                                                                                    |                                                                    |
| Tax ID:                                                                                                    | 1xxxxxx5                                                                                                    | Drop Info.                                                                                          |                                                                    |
| Tax ID:                                                                                                    | 1xxxxxx5<br>Operator                                                                                                 | Drop Info.<br>Date                                                                                  | Time                                                               |
| Tax ID:<br>Reinstate Vendor (Y/N):                                                                                   | 1xxxxxxx5<br>Operator<br>K702WD                                                                                      | Drop Info.<br>Date<br>07/07/1994                                                                    | Time<br>10:53 AM                                                   |
| Reinstate Vendor (Y/N):<br>Last Activity: 11/20/199                                                                  | 1xxxxxxx5       0perator       K702WD       2     Comment: ADDRE                                                     | Drop Info.<br>Date<br>07/07/1994<br>SS CHANGED                                                      | Time<br>10:53 AM                                                   |
| Reinstate Vendor (Y/N):<br>Last Activity: 11/20/199<br>Note: This Screen is i                                        | Derator<br>- K702WD<br>- Comment: ADDRE<br>intended for use as part                                                  | Drop Info.<br>Date<br>07/07/1994<br>SS CHANGED<br>of the Federa                                     | Time<br>10:53 AM<br>al Government                                  |
| Reinstate Vendor (Y/N):<br>Last Activity: 11/20/199<br>Note: This Screen is i<br>1099-misc tax re                    | Derator<br>K702WD<br>Comment: ADDRE<br>intended for use as part<br>sporting process. The i                           | Drop Info.<br>Date<br>07/07/1994<br>SS CHANGED<br>of the Federa<br>nformation dis                   | Time<br>10:53 AM<br>al Government<br>splayed shoul                 |
| Reinstate Vendor (Y/N):<br>Last Activity: 11/20/199<br>Note: This Screen is i<br>1099-misc tax re<br>be verified for | Departor<br>K702WD<br>Comment: ADDRE<br>intended for use as part<br>eporting process. The i<br>accuracy. Correct any | Drop Info.<br>Date<br>07/07/1994<br>SS CHANGED<br>of the Federa<br>nformation dis<br>errors and sup | Time<br>10:53 AM<br>al Government<br>splayed shoul<br>oply missing |

### Scroon 132 - Vondor History

## **Basic Steps**

- Advance to Screen 132. •
- Type an existing vendor number on the Action Line. You may also enter an asterisk (\*) or partial vendor number and select from a list of matching vendors.
- Press <ENTER> to display the vendor history information.
- You may correct errors in the fields displayed by typing over the existing data and press <ENTER> to save the modified vendor information.

## Vendor History Process

### **1099 Vendor Updates**

It is important to have correct vendor information for 1099 purposes. Your institution may be subject to IRS penalties if incorrect information is sent to the government. Screen 132 is provided for you to update 1099 information for vendors that have been dropped from the system.

You should use Screen 103 to update 1099 information for a current vendor.

## Field Descriptions ( = Required / Help = PF2, ? or \* Field Help Available)

| Action Line                 | <u>e</u>          |                                                                                                    |  |  |  |
|-----------------------------|-------------------|----------------------------------------------------------------------------------------------------|--|--|--|
| Vendor:                     |                   | Help 11 digits<br>Enter the <u>vendor's ID number</u> to view history information.                                                                                                    |  |  |  |
| <u>Screen Inf</u><br>Vendor | ormation<br>Name: | 2<br>50 characters<br>Displays the <u>name of the vendor</u> as it will appear on a check. Make changes, if<br>needed.                                                                                                    |  |  |  |
| Remit T                     | o Address:        | <ul> <li>4 lines - 30 characters/digits</li> <li>Identifies the vendor's mailing <u>address</u> where <u>remittance</u> will be sent.</li> </ul>                                                                                                    |  |  |  |
| City:                       |                   | 20 characters<br>Shows the <u>city</u> where vendor is located.                                                                                                    |  |  |  |
| State/P                     | rovince:          | Help 2 characters<br>Displays the abbreviation for the <u>state or province</u> in which vendor is located.                                                                                                    |  |  |  |
| Zip/Pos                     | tal Code:         | 9 digits<br>Indicates the <u>zip/postal code</u> for the vendor's address.                                                                                                    |  |  |  |
| Country                     | :                 | Help 3 characters<br>Identifies the <u>foreign country</u> in which the vendor is <u>located</u> , if applicable.                                                                                                    |  |  |  |
| Telepho                     | ne:               | 10 digits<br>Provides the area code and <u>telephone number</u> at which the vendor may be<br>reached.                                                                                                    |  |  |  |
| 1099:                       |                   | Help1 character/digit'Y' indicates all vouchers should be pulled for 1099 purposes. If left blank, 1099codes will come from vouchers. Valid values are:Blank =Not SpecifiedC =CorporationE =EmployeeF =ForeignI =IndividualN =Not for ProfitO =OtherP =PartnershipR =Real EstateY =10992 =1042 |  |  |  |
| Tax ID:                     |                   | 9 digits<br>Provides the <u>tax identification number</u> the vendor uses for tax purposes.                                                                                                    |  |  |  |

## Screen 132 – Vendor History (cont'd)

| Reinstate Vendor: | 1 character<br>'Y' indicates this <u>vendor</u> is to be <u>reinstated</u> to an active state where vouchers<br>may be processed against it. |
|-------------------|----------------------------------------------------------------------------------------------------|
| Drop Info.        |                                                                                                    |
| Operator:         | 7 characters/digits<br>Displays the FAMIS <u>operator's user ID</u> who instructed the system to drop the<br>vendor.                         |
| Date:             | 8 digits<br>Indicates the <u>date vendor</u> was <u>dropped</u> from the system.                                                             |
| Time:             | 6 digits<br>Provides the <u>time vendor</u> was <u>dropped</u> .                                                                             |
| Last Activity:    | 8 digits<br>Identifies the date on which the <u>last activity</u> was <u>processed</u> by the system for<br>this vendor.                     |
| Comment:          | 35 characters<br>Displays <u>comments stating the reason</u> the selected <u>vendor was removed</u> from<br>the system.                      |

### Additional Functions

**PF KEYS** See the Appendix for explanation of the standard PF Keys.

Vendor activity is controlled in FAMIS by a series of vendor flags. These flags include freezing the vendor from future activity, holding payments to the vendor, and removing the vendor from the system. Screen 143 is used to set and reset these vendor activity flags. These flag settings determine the types of transactions that may be processed against your vendor.

A flag has been added to this screen that can be set to exclude ALL expenditures for the specified vendor to be excluded from the HUB process. This includes the monthly reports, as well as the extract for the Governor's semi-annual report.

| 143 Vendor Flag Set/Reset | XENON CORPORATION    | 06/15/09 14:22 |
|---------------------------|----------------------|----------------|
| Screen: Vendor: 1vvvvvv   | rvvv0                | FT 2009 CC 02  |
| Vendor Flags              | Comment:             |                |
| N - HOLD Payment          |                      |                |
| N - FREEZE Activity       | ADDRESS NOW GOOD     |                |
| N - DELETE this Vendor    |                      |                |
| N - DROP this Vendor      |                      |                |
| Exclude Vendor from       | n HUB Process        |                |
| Hold Info. Freez          | e Info. Delete Info. | Drop Info.     |
| Operator: Wxxx            | xxP                  |                |
| Date: 06/2                | 27/2000              |                |
| Time: 03:5                | 51 PM                |                |
| Enter-PF1PF2PF3PF4PF5     | 5PF6PF7PF8PF9PF      | 10PF11PF12     |
| Hmenu Help EHelp          |                      | Warns          |
|                           |                      |                |

### Screen 143 - Vendor Flag Set/Reset

## **Basic Steps**

- Advance to Screen 143.
- Type a valid vendor ID number on the Action Line and press <ENTER> to display current vendor flag settings.
- Change the values of the flags as necessary to determine the types of transactions that you will allow to be processed by the system for this vendor. The possible values are: 'Y' (on) indicates that the action will occur
   'N' (off) indicates that the action will not occur
- Provide the reason for which you are changing the current flag setting. and press <ENTER> to record the change.

## Vendor Flag Set/Reset Process

### Hold Flag

The Hold Payment flag will hold any payments (both checks and state vouchers) to the vendor. However, this flag **does not** prevent new payment requests or Purchase Orders from being entered.

The check override will supersede the '**ON**' setting of this flag.
#### Freeze Flag

The freeze flag may be used to restrict voucher activity against a vendor. When 'on', it prevents all new entries from being entered for the vendor. Also, no new requests for payment will be accepted for the specified vendor.

#### **Drop and Delete Flag Maintenance**

In order to drop or delete a vendor, FAMIS performs several checks. There cannot be any outstanding vouchers, purchase orders, encumbrances, or unpaid invoices on file referring to this vendor.

The difference between a drop and a delete is that if there are no vouchers for the vendor, a dropped vendor is removed from the database immediately. The vendor must be deleted before the record can be dropped.

Turning on the delete flag instructs the system to perform the above checks for activity against the vendor. This must be done before the vendor may be dropped. Turning on the drop flag is different in that it instructs the system to immediately drop the vendor from the database.

#### **Delete Flag**

The delete flag marks a vendor for deletion or for dropping from the file. The system checks the current fiscal year and the previous fiscal year for unpaid vouchers. In addition, the system will check for purchase orders that have not been completed and for vendor commodity relationships that are not deleted.

#### **Drop Flag**

The drop flag will drop the vendor from the searches. *Setting the drop flag requires that the delete flag be set first.* If the vendor has no vouchers, the vendor will be physically deleted from the file. If there were vouchers for the vendor, the vendor will be purged to the 'Vendor History' file. The history information is available on Screen 132.

The delete flag must be '**ON**' before the drop flag can be set to 'Y' (ON).

#### Exclude Vendor from HUB Process

When this new HUB flag is changed, a pop-up window will appear asking "Do you wish to exclude all vendors with the same State PIN number?" If you enter "Y", all FAMIS vendors on your campus that have the same State ID will also be changed. These changes will be logged and can be viewed on Screen 201.

#### Screen 143 - HUB Flag Pop-Up Window

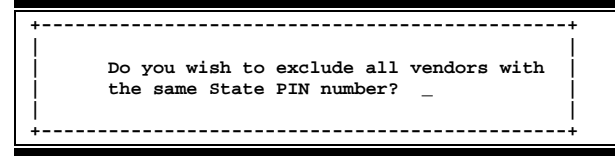

### Field Descriptions ( = Required / Help = PF2, ? or \* Field Help Available)

| Action Line<br>Vendor:                | 11 digits<br>Identify the desired <u>vendor's identification number</u> whose flags are to be<br>set/reset.                                                                                                    |  |  |  |  |  |  |
|---------------------------------------|----------------------------------------------------------------------------------------------------|--|--|--|--|--|--|
| <u>Screen Information</u><br>Comment: | 50 characters<br>When activating the vendor flags, you will be prompted to provide a <u>reason</u><br>why you are <u>modifying</u> the current setting. This reason will be displayed in this<br>space.                                                                                                    |  |  |  |  |  |  |
| Vendor Flags                          |                                                                                                    |  |  |  |  |  |  |
| HOLD Payment:                         | Help 1 character<br>Type 'Y' to <u>hold payment</u> (both checks and state vouchers) made to the vendor.<br>This flag does not prevent new payment requests or Purchase Orders from<br>being entered.                                                                                                    |  |  |  |  |  |  |
| The check override flag o             | n the voucher screens will supersede the 'Y' setting of this flag.                                                                                                    |  |  |  |  |  |  |
| FREEZE Activity:                      | Help1 characterEnter 'Y' to restrict (freeze) all new activity or new requests for payment<br>against this vendor. Valid values are:N=Vouchers ProcessedY=No 14X or 15X Transactions ProcessedBlank=Not Specified                                                                                                    |  |  |  |  |  |  |
| DELETE this Vendor:                   | Help1 characterType 'Y' to identify this vendor is to be deleted.N=Process VouchersY=No vouchers or Maintenance ProcessedBlank=Not Specified                                                                                                    |  |  |  |  |  |  |
| DROP this Vendor:                     | Help1 characterEnter 'Y' to have the vendor physically removed (dropped) from the database.Setting the drop flag requires that the delete flag be set first.If there were completed vouchers for the vendor on file, the vendor will bepurged to the "Vendor History" file (see Screen 132).N=Active VendorY=Vendor Dropped, History SavedBlank=Not Specified |  |  |  |  |  |  |
| Exclude Vendor<br>from HUB Process:   | Help1 characterUsed to exclude all expenditures for a specified vendor from the HUB process,<br>including monthly reports and extract for Governor's semi-annual report.Y=all FAMIS vendors on your campus that have the same State ID<br>will also be changedN=do not exclude all vendors from the HUB process.                                              |  |  |  |  |  |  |

### Hold, Freeze, Delete, and Drop Info

| Operator:            | 7 characters/digits<br>Provides the FAMIS <u>operator's user ID</u> of the person responsible for<br>setting/resetting the selected vendor flag. |
|----------------------|----------------------------------------------------------------------------------------------------|
| Date:                | 8 digits<br>Identifies the <u>date</u> on which the selected flag was <u>modified</u> by the user.                                               |
| Time:                | 4 digits<br>Indicates the <u>time</u> of day at which the selected flag was <u>modified</u> by the user.                                         |
| Additional Functions |                                                                                                    |

**PF KEYS** See the Appendix for explanation of the standard PF Keys.

| PF12  | Warnings                             |
|-------|--------------------------------------|
| Warns | Displays any FAMIS warning messages. |

## Invoices by Vendor Inquiry

Screen 160 displays all invoices that are on file for a specific vendor.

If the vendor number starts with "T", it is a "temporary" vendor. Invoices for these temporary vendors do not appear on this screen.

Press PF11 to scroll right and view the Bank Trace information. The bank trace number is created from the first 8 digits of the originating depository financial institution (ODFI) and the last 7 digits are sequentially assigned by FAMIS.

Press PF10 to return to the previous panel.

Screen 160 - Invoices by Vendor Inquiry (Panel 1)

| 160 Invoices by Vendor Inquiry 06/15/09 14:23 |              |                 |         |         |           |                  |      |
|-----------------------------------------------|--------------|-----------------|---------|---------|-----------|------------------|------|
| DALE COMPUTER CORPORATION FY 2009 CC          |              |                 |         |         |           | C 02             |      |
| Screen:                                       | Vendor: 1vvv | vvvvvF          | Invoice | Nbr: _  |           | All: N           |      |
|                                               |              |                 |         |         |           |                  |      |
| * :                                           | Invoice      | *               | Vchr    | PO      | * Che     | ck/State Voucher | *    |
| Number                                        | Amount       | Date            | Number  | Number  | Number    | Amount Dat       | e St |
| A62437075                                     | 143.68       | 072504          |         | Z413127 |           |                  | P    |
| A719797                                       | 97.43        | 040307          | 1807267 | A719797 | A425716   | 97.43 0430       | 07 E |
| A77958459                                     | 353.03       | 080604          |         | Z414838 |           |                  | P    |
| CXJJXP21                                      | 255.60       | 031108          |         | A810795 |           |                  | P    |
| C78103213                                     | 1,481.88     | 010505          |         | L536914 |           |                  | P    |
| H70289964                                     | 71.99        | 100505          | 5150119 | L609098 | 2254432   | 71.99 1219       | 05 C |
| J64382609                                     | 2,825.26     | 120805          | 5161411 | L626580 | 2268909   | 2,825.26 0120    | 06 C |
| J65948134                                     | 314.10       | 121905          |         | L630697 |           |                  | P    |
| J65948134                                     | 131.32       | 121905          | 5160876 | L626580 | 2277000   | 131.32 0130      | 06 C |
| XCKRT4359                                     | 119.80       | 041408          | 5105999 | A819598 | A542126   | 119.80 0424      | 08 E |
| XCKW279X8                                     | 175.00       | 041508          | 5112659 | A819889 | A545473   | 175.00 0508      | 08 E |
| XCKXRPFN4                                     | 4,590.74     | 041708          | 5109526 | A819829 | A543884   | 4,590.74 0501    | 08 E |
| XCK5YT1C3                                     | 104.94       | 032708          |         | A814573 |           |                  | P    |
| XCTJMD28                                      | 76.99        | 082708          | 5167276 | Z814894 | A596587   | 76.99 0909       | 08 E |
|                                               | *** Press    | <enter></enter> | to view | more vo | uchers ** | *                |      |
| Enter-PF1PF2PF3PF4PF5PF6PF7PF8PF9PF10PF11PF12 |              |                 |         |         |           |                  |      |
| Hmenu Help EHelp Addr Left Right              |              |                 |         |         |           |                  |      |

#### Screen 160 - Invoices by Vendor Inquiry (Panel 2)

| 160 Invoices by Vendor Inquiry 06/15/09 14:25 |              |                 |         |         |            |                 |   |
|-----------------------------------------------|--------------|-----------------|---------|---------|------------|-----------------|---|
| DALE COMPUTER CORPORATION                     |              |                 |         |         | FY 2009 CC | 02              |   |
| Screen: N                                     | Vendor: 1vvv | VVVVVF          | Invoice | Nbr:    |            | All: N          |   |
|                                               |              |                 |         |         |            |                 |   |
| * II                                          | nvoice       | *               | Vchr    | PO      |            | Bank            | м |
| Number                                        | Amount       | Date            | Number  | Number  | Number     | Trace           | C |
| A62437075                                     | 143.68       | 072504          |         | Z413127 |            |                 | F |
| A719797                                       | 97.43        | 040307          | 1807267 | A719797 | A425716    | 091000010999999 | F |
| A77958459                                     | 353.03       | 080604          |         | Z414838 |            |                 | F |
| CXJJXP21                                      | 255.60       | 031108          |         | A810795 |            |                 | F |
| C78103213                                     | 1,481.88     | 010505          |         | L536914 |            |                 | F |
| H70289964                                     | 71.99        | 100505          | 5150119 | L609098 | 2254432    |                 | F |
| J64382609                                     | 2,825.26     | 120805          | 5161411 | L626580 | 2268909    |                 | F |
| J65948134                                     | 314.10       | 121905          |         | L630697 |            |                 | F |
| J65948134                                     | 131.32       | 121905          | 5160876 | L626580 | 2277000    |                 | F |
| XCKRT4359                                     | 119.80       | 041408          | 5105999 | A819598 | A542126    | 091000010999999 | F |
| XCKW279X8                                     | 175.00       | 041508          | 5112659 | A819889 | A545473    | 091000011999999 | F |
| XCKXRPFN4                                     | 4,590.74     | 041708          | 5109526 | A819829 | A543884    | 091000011999999 | F |
| XCK5YT1C3                                     | 104.94       | 032708          |         | A814573 |            |                 | F |
| XCTJMD28                                      | 76.99        | 082708          | 5167276 | Z814894 | A596587    | 091000011999999 | F |
|                                               | *** Press    | <enter></enter> | to view | more vo | uchers **  | *               |   |
| Enter-PF1PF2PF3PF4PF5PF6PF7PF8PF9PF10PF11PF12 |              |                 |         |         |            |                 |   |
| Hmenu Help EHelp Addr Left Right              |              |                 |         |         |            |                 |   |

### **Basic Steps**

- Advance to Screen 160.
- Type a vendor number in the Vendor: field. A list of invoices and pertaining information will be provided for the specified vendor.

### **Invoice File List Process**

- Type a vendor number in the Vendor: field for a specific vendor, or an asterisk (\*) or part of the vendor name for a pop-up window of all vendors. Press <ENTER> to access the information.
- In the pop-up window, typing an 'X' beside the vendor will pass the information back to Screen 160 where the vendor invoices will be shown.
- The Invoice Nbr: field can be used to position the display. Entering a specific invoice number will position the inquiry information to begin with this invoice number.

### Field Descriptions ( = Required / Help = PF2, ? or \* Field Help Available)

| Action | Line |
|--------|------|
|        |      |

| •                        | Vendor:                                   | 11 digits<br>Enter the <u>vendor identification number</u> .                                                                                               |
|--------------------------|-------------------------------------------|----------------------------------------------------------------------------------------------------|
|                          | Invoice Nbr:                              | 14 digits<br>Type an <u>invoice number</u> to place it at the top of the displayed list.                                                                   |
|                          | All:                                      | 1 character<br>Enter 'Y' to <u>display all invoices</u> for the vendor.                                                                                    |
| <u>Sci</u><br>Pai<br>Inv | r <u>een Information</u><br>nel 1<br>oice |                                                                                                    |
|                          | Number:                                   | 14 digits<br>Shows the unique <u>invoice number</u> for a voucher.                                                                                         |
|                          | Amount:                                   | 8 digits<br>Displays the <u>amount of invoice</u> .                                                                                                    |
|                          | Date:                                     | 6 digits<br>Indicates the <u>date entered on</u> the <u>invoice header</u> (Screen 240) in purchasing or<br>as entered on the voucher in Accounts Payable. |
|                          | Vchr Number:                              | 7 digits<br>Identifies the <u>voucher number</u> used for invoice payment.                                                                                 |
|                          | PO Number:                                | 7 character/digits<br>Shows the number assigned to the purchase order, if used.                                                                            |

### Screen 160 – Invoices by Vendor Inquiry (cont'd)

| Check/State Voucher<br>Number: | 7 digits<br>Shows the <u>check or state voucher number</u> .                                                                                                    |  |  |  |  |  |
|--------------------------------|----------------------------------------------------------------------------------------------------|--|--|--|--|--|
| Amount:                        | 8 digits<br>Indicates the <u>amount</u> of check or state voucher.                                                                                                    |  |  |  |  |  |
| Date:                          | 6 digits<br>Displays the <u>date check was processed or state voucher was printed</u> .                                                                                                    |  |  |  |  |  |
| St:                            | 1 character<br>Indicates the <u>status of this invoice</u> , in the overall flow through the process.<br>Values are:<br>P = in Purchasing (not yet passed to A/P)<br>A = in A/P - not yet paid<br>M = in A/P - entered as a prepaid<br>C = in A/P - check has been written by the System |  |  |  |  |  |

There is no update to indicate whether a check has been reconciled through the bank reconciliation process.

### Panel 2

| Bank Trace: | 15 digits<br>Shows the <u>bank trace number</u> on the transaction. |
|-------------|---------------------------------------------------------------------|
| MC:         | 1 character<br>Shows the <u>vendor's mail code</u> for the voucher. |

#### Additional Functions

**PF KEYS** See Appendix for explanation of standard PF Keys.

| PF9  | Address                            |
|------|------------------------------------|
| Addr | View vendor's address information. |

To view <u>all</u> the vouchers posted for a particular vendor, use Screen 162. Type 'Y' in the All: field, to search for all mail codes for the selected vendor. The information displayed on this screen is in summary form, and is viewed in voucher number order.

Inquiries default to the current fiscal year, but previous fiscal years may be searched by typing a different year in the Fiscal Year: field.

To see only outstanding vouchers for a specific fiscal year, use Screen 165.

- If a voucher is outstanding the status column will read (OUT).
- When a voucher has entered the check or state voucher cycle, the status column will display (CYCL).
- If a check or state voucher has already been printed, the status will read (PAID).
- If a voucher has been reconciled it will read (RECN).

### Screen 162 - Voucher Inquiry by Vendor (Panel 1)

| 162 Voucher Inquiry by Vendor06/15/09 14:27         |                                             |     |  |  |  |  |
|-----------------------------------------------------|---------------------------------------------|-----|--|--|--|--|
| XENON                                               | FY 2009 CC                                  | 02  |  |  |  |  |
| Screen: Vendor: 1vvvvv                              | /vvvvD Voucher: Fiscal Yr: 2009 All: _      |     |  |  |  |  |
| Include Only: Acct:                                 | Dept Ref: Pg 1 of 6 Pg(                     | s)  |  |  |  |  |
| Vch First                                           | Batch                                       | м   |  |  |  |  |
| S Voucher Lns Account                               | Description Stat Net Amount Date            | С   |  |  |  |  |
|                                                     |                                             |     |  |  |  |  |
| _ 0007869 1 289010-17000                            | ANNUAL MAINTENANCE RE PAID 137.74 05/07/0   | 9 D |  |  |  |  |
| _ 1000806 1 290993-30000                            | ) LEASE XENON DC440 STA RECN 227.06 09/10/0 | 8 D |  |  |  |  |
| _ 1001475 1 210670-00000                            | XENON DC535 COPIER LE PAID 155.55 09/15/0   | 8 D |  |  |  |  |
| _ 1001476 1 210510-00000                            | XENON DC 432 A/SUB: D PAID 155.55 09/15/0   | 8 D |  |  |  |  |
| _ 1002136 1 210670-00000                            | XENON DC535 COPIER LE PAID 155.55 09/16/0   | 8 D |  |  |  |  |
| 1005686 1 241190-00000                              | XENON DC 535 PAID 342.77 09/24/0            | 8 D |  |  |  |  |
| 1010273 1 300460-00000                              | COPIER RENTAL PAID 1,831.41 10/08/0         | 8 D |  |  |  |  |
| 1014965 1 290993-30000                              | ) LEASE XENON DC440 STA RECN 227.06 10/10/0 | 8 D |  |  |  |  |
| 1019763 1 240901-10000                              | MONTHLY RENEWAL FEE F PAID 107.32 10/22/0   | 8 D |  |  |  |  |
| 1024344 1 289010-17000                              | ANNUAL MAINTENANCE RE PAID 137.74 11/03/0   | 8 D |  |  |  |  |
| _ 1031219 2 241203-00000                            | XENON PAID 1,018.37 11/14/0                 | 8 D |  |  |  |  |
| 1034167 1 241190-00000                              | XENON DC 535 PAID 342.77 11/19/0            | 8 D |  |  |  |  |
| In Process:                                         | Paid: 4,838.89 Total: 4,838.89              |     |  |  |  |  |
| *** Press <enter> to view more vouchers ***</enter> |                                             |     |  |  |  |  |
| Enter-PF1PF2PF3PF4PF5PF6PF7PF8PF9PF10PF11PF12       |                                             |     |  |  |  |  |
| Hmenu Help EHelp Bkwd Frwd Addr Left Right          |                                             |     |  |  |  |  |

|                                               |              |                | (      |            |            |              |
|-----------------------------------------------|--------------|----------------|--------|------------|------------|--------------|
| 162 Voucher Inquiry by Vendor06/15/09 14:28   |              |                |        |            |            |              |
|                                               | XENON        |                |        |            | F          | Y 2009 CC 02 |
| Screen: Ven                                   | dor: 1vvvvv  | vvvD Voucher:  |        | Fiscal     | . Yr: 2009 | ) All: _     |
| Include Only:                                 | Acct:        | Dept           | Ref: _ |            | Pg 1 c     | of 6 Pg(s)   |
| Vch                                           | First        |                | Dept   | Check      | Check      |              |
| S Voucher Lns                                 | Account      | Description    | Ref    | Nbr        | Date       | Net Amount   |
|                                               |              |                |        |            |            |              |
| _ 0007869 1 2                                 | 89010-17000  | ANNUAL MAINTE  | 17000  |            | 05/08/09   | 137.74       |
| _ 1000806 1 2                                 | 90993-30000  | LEASE XENON D  | 0      | STVCHR     | 09/11/08   | 227.06       |
| _ 1001475 1 2                                 | 10670-00000  | XENON DC535 C  | 0000   |            | 09/16/08   | 155.55       |
| _ 1001476 1 2                                 | 10510-00000  | XENON DC 432   | 0000   |            | 09/16/08   | 155.55       |
| _ 1002136 1 2                                 | 10670-00000  | XENON DC535 C  | 0000   |            | 09/17/08   | 155.55       |
| _ 1005686   1 2                               | 41190-00000  | XENON DC 535   | 0000   |            | 09/25/08   | 342.77       |
| _ 1010273 1 3                                 | 800460-00000 | COPIER RENTAL  | 9323   |            | 10/09/08   | 1,831.41     |
| _ 1014965 1 2                                 | 90993-30000  | LEASE XENON D  | 0      | STVCHR     | 10/13/08   | 227.06       |
| _ 1019763 1 2                                 | 40901-10000  | MONTHLY RENEW  | 20023  |            | 10/23/08   | 107.32       |
| _ 1024344 1 2                                 | 89010-17000  | ANNUAL MAINTE  | 17000  |            | 11/04/08   | 137.74       |
| _ 1031219 2 2                                 | 41203-00000  | XENON          | #0564  |            | 11/17/08   | 1,018.37     |
| _ 1034167 1 2                                 | 41190-00000  | XENON DC 535   | 0000   |            | 11/20/08   | 342.77       |
| In Process:                                   |              | Paid:          | 4,83   | 8.89       | Total:     | 4,838.89     |
|                                               | *** Press <  | ENTER> to view | v more | vouchers * | * * *      |              |
| Enter-PF1PF2PF3PF4PF5PF6PF7PF8PF9PF10PF11PF12 |              |                |        |            |            |              |
| Hmenu Help EHelp Bkwd Frwd Addr Left Right    |              |                |        |            |            |              |

#### Screen 162 - Voucher Inquiry by Vendor (Panel 2)

### **Basic Steps**

- Advance to Screen 162.
- Type a vendor number in the Vendor: field. A list of vouchers and pertaining information will be provided for the specified vendor.

### **Voucher Inquiry by Vendor Process**

• You can search vendor files by typing a portion of the vendor name in the Vendor: field. A pop-up window will appear with a listing of all vendors on file with the specified characters in their name. An example would be entering 'TWIN' and receiving the following information in the pop-up window. Selecting a vendor will take the information directly to Screen 162.

| Screen: Search: XENON  | Type: N (N,V)                    |
|------------------------|----------------------------------|
| inciu                  | ide F12/Dei Vendors: N           |
| Vendor Name            | Vendor ID Alias Frz Del SHld HUB |
| _ XENON                | 1vvvvvvvD N N N                  |
| _ XENON ADMINISTRATION | 1vvvvvvvI N N N                  |
| _ XENON CORP           | 1vvvvvvvJ N N N                  |
| XENON CORP             | 1vvvvvvvv0 Y N N                 |
| XENON CORP             | 1vvvvvvvH N N N                  |
| XENON CORP             | 1vvvvvvvX N N N                  |
| XENON CORP             | 1vvvvvvvT Y N N                  |
| _ XENON CORPORATION    | 1vvvvvvvv0 N N N                 |
| _ XENON CORPORATION    | 1vvvvvvvA N N N                  |
| _ XENON CORPORATION    | 1vvvvvvvG N N N                  |
| _ XENON CORPORATION    | 1vvvvvvv3 N N N                  |
| XENON CORPORATION      | 1vvvvvvvl N N N                  |
| XENON CORPORATION      | 1vvvvvvv2 N N N                  |
| ** More Vendorg - Pr   | ress (Enters to View **          |

- Type an asterisk (\*) in the Vendor: field and press <ENTER> will access an alphabetical listing of all vendors.
- The Voucher: field can be used to position the screen display.
- The Fiscal Year: field allows you to select the fiscal year in which the voucher was posted.
- Vendor information can be accessed by using the PF9 key. A pop-up window will appear providing the vendor's address, date the account was established, and other information for the selected vendor.

#### Screen 162 - PF9 Pop-up Window

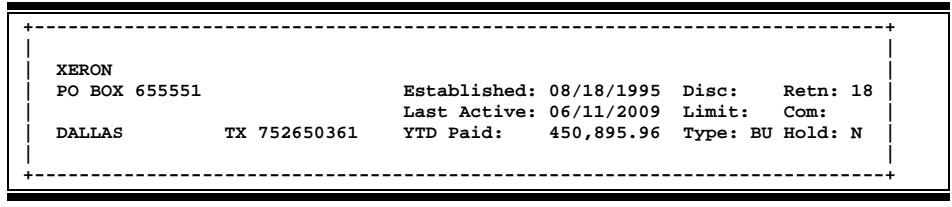

- Type an 'X' in the S (Select) field beside the voucher and press <ENTER> to pass the voucher information to Screen 168 (FAMIS Voucher Total Inquiry). This will allow you to view detailed information for the voucher. (*See Screen 168 section for more information*.)
- On Screen 168, type an 'X' in the S (Select) field beside the voucher line item and press <ENTER> to pass the voucher information to Screen 169 (FAMIS Voucher Line Item Inquiry) where detailed line item information is provided. (See section on Screen 169 for more information.)

### **Field Descriptions** ( Required / Help = PF2, ? or \* Field Help Available)

| <u>Action Line</u> |                                                                                                    |
|--------------------|----------------------------------------------------------------------------------------------------|
| • Vendor:          | 11 digits<br>Enter the <u>vendor identification number</u> .                                                                                                    |
| • Voucher:         | 7 digits<br>Type the FAMIS <u>voucher number</u> to be displayed at the top of the list.                                                                        |
| Fiscal Yr:         | 4 digits<br>Indicate the <u>fiscal year</u> the voucher was posted.                                                                                             |
| All:               | 1 character<br>Type 'Y' - to display <u>all mail codes</u> pertaining to the vendor. For example: IBM<br>would list all vouchers for IBM regardless of address. |
| Include Only:      |                                                                                                    |
| Acct:              | 11 digits<br>Enter a FAMIS <u>account number</u> to limit the display.                                                                                          |
| Dept Ref:          | 7 digits/characters<br>Indicate a <u>reference number</u> used by the <u>department</u> to limit the display.                                                   |

| Pg _ of _ Pg(s):                     | 2 digits<br>Indicate the <u>page number of</u> the <u>total number of pages</u> to be displayed                                                                                                    |  |  |
|--------------------------------------|----------------------------------------------------------------------------------------------------|--|--|
| <u>Screen Information</u><br>Panel 1 |                                                                                                    |  |  |
| S:                                   | 1 character<br>Type an 'X' to <u>select</u> the vendor information.                                                                                                    |  |  |
| Voucher:                             | 7 digits<br>Displays the FAMIS <u>voucher number</u> .                                                                                                    |  |  |
| Vch Lns:                             | 3 digits<br>Indicates the number of <u>line items on</u> a <u>voucher</u> .                                                                                                    |  |  |
| First Account:                       | 11 digits<br>Shows the first <u>account number</u> paying for this voucher.                                                                                                    |  |  |
| Description:                         | 21 characters<br>Displays a <u>description</u> of items purchased.                                                                                                    |  |  |
| Stat:                                | 4 charactersShows the status of the voucher. Valid values are:CYCL=In Check Cycle or State Voucher CycleDROP=Dropped before payment - acctg reversedPAID=Paid (after printing or Prepaid)PEND=P-CN=Pending cancelled before acctg. PostedP-OP=Pending voucher - open (no acctg. posted)P-CL=Pending closed - closed but not posted; should post overnight and<br>enter into CYCL otherwise there may be a problemOUT=Outstanding (after being posted but before entering the check or<br>state voucher cycleRECN=Reconciled (Cleared Bank or State Comp)VOID=Check or State voucher voided |  |  |
| Net Amount:                          | 8 digits<br>Shows the <u>net amount</u> of the voucher, after discount.                                                                                                    |  |  |
| Batch Date:                          | 6 digits<br>Indicates the <u>batch session date</u> when transaction was processed.                                                                                                    |  |  |
| MC:                                  | 1 character<br>Shows the vendor's <u>mail code</u> for the voucher.                                                                                                    |  |  |
| Panel 2                              |                                                                                                    |  |  |
| Dept Ref:                            | 7 digits/characters<br>Indicates the <u>reference number</u> used by the <u>department</u> .                                                                                                    |  |  |
| Check Nbr:                           | 7 digits<br>Identifies the <u>check number</u> issued when payment was made.                                                                                                    |  |  |

### Screen 162 – Voucher Inquiry by Vendor (cont'd)

| Check Date: | 6 digits<br>Indicates the <u>date</u> the <u>check</u> was <u>processed</u> .                                                                                                    |
|-------------|----------------------------------------------------------------------------------------------------|
| Net Amount: | 8 digits<br>Identifies the <u>net dollar amount</u> of the voucher.                                                                                                    |
| In Process: | 12 digits<br>Displays the <u>net amount in process</u> to be paid.                                                                                                    |
| Paid:       | 12 digits<br>Shows the <u>net amount paid</u> .                                                                                                    |
| Total:      | 12 digits<br>Displays the <u>total amount of the vouchers</u> displayed on the screen.<br>This total does not include amount of dropped, cancelled or voided<br>vouchers displayed. |

| Additional Functions |                                                                                  |
|----------------------|----------------------------------------------------------------------------------|
| PF KEYS              | See Appendix for explanation of standard PF Keys.                                |
| PF9                  | Address                                                                          |
| Addr                 | Displays the <u>vendor's address</u> and provides additional vendor information. |

Screen 170 is used to search for vouchers using the name of the alternate vendor. To view all vouchers for the alternate vendor, type 'Y' in the All: field on the Action Line.

| 170 Voucher Inquiry by Alt Vendor                                                                                                    | 06/15/09 14:37         |
|----------------------------------------------------------------------------------------------------|------------------------|
| #0444 LANDS INN SUITES                                                                                                    | FY 2009 CC 02          |
| Screen: Alt Vndr: 1vvvvvvvv1 Voucher:                                                                                                    | Fiscal Yr: 2009 All: Y |
| Include Only: Acct: Dept Ref:                                                                                                    | Pg 1 of 1 Pg(s)        |
| Vob First                                                                                                    | = = Batch M            |
| Wen Filst<br>A Neusber Les Asseut Description (t                                                                                                    | at Nat Amount Date C   |
| S Voucher Lns Account Description St                                                                                                    | at Net Amount Date C   |
|                                                                                                    |                        |
| _ 1105141 2 421125-00000 HOTEL STAY FOR JANIS RE                                                                                                    | CN 70.08 05/06/09 2    |
| _ 1105147 2 421125-00000 HOTEL STAY FOR MORRIS RE                                                                                                    | CN 75.56 05/06/09 2    |
|                                                                                                    |                        |
|                                                                                                    |                        |
|                                                                                                    |                        |
|                                                                                                    |                        |
|                                                                                                    |                        |
|                                                                                                    |                        |
|                                                                                                    |                        |
|                                                                                                    |                        |
|                                                                                                    |                        |
|                                                                                                    |                        |
| ** Vendor Total **                                                                                                    | 145.64                 |
| *** End of youcher list for yendor                                                                                                    | ***                    |
| Entor DE1 DE2 DE4 DE5 DE6 DE7 DE9                                                                                                    |                        |
| Encer-PrisPris |                        |
| Hmenu Help EHelp Bkwd Frwd                                                                                                    | Addr Left Right        |

Screen 170 - Voucher Inquiry by Alt Vendor (Panel 1)

#### Screen 170 - Voucher Inquiry by Alt Vendor (Panel 2)

| 170 Voucher Inquiry by Al                                                                     | t Vendor                                                                     | 06/15/09 14:39                                                                                            |
|-----------------------------------------------------------------------------------------------|------------------------------------------------------------------------------|----------------------------------------------------------------------------------------------------|
| W044 J<br>Screen: Alt Vndr: lvvv<br>Include Only: Acct:<br>Vch First<br>S Voucher Lns Account | LANDS INN SUITES<br>vvvvvvl Voucher:<br>Dept Ref:<br>Dept<br>Description Ref | Fiscal Yr: 2009 CC 02<br>Fiscal Yr: 2009 All: Y<br>Pg 1_ of 1 Fg(s)<br>Check Check<br>Nbr Date Net Amount |
| _ 1105141 2 421125-00000                                                                      | HOTEL STAY FO 9293                                                           | 673006 05/07/09 70.08                                                                                     |
| 1105147 2 421125-00000                                                                        | HOTEL STAY FO 9293                                                           | 673006 05/07/09 75.56                                                                                     |
|                                                                                               |                                                                              |                                                                                                    |
| ** Vendor Total **                                                                            |                                                                              | 145.64                                                                                                    |
| *** End of                                                                                    | voucher list for vend                                                        | OT ***                                                                                                    |
| Enter-PF1PF2PF3PF4                                                                            | PFOPFOPF7P.<br>Plend P                                                       | roPryPriuPriiPriz                                                                                         |
| Amenu Aeip EHeip                                                                              | BRWU F.                                                                      | I WU AUUI DEIC RIGHL                                                                                      |

### **Voucher Inquiry by Alt. Vendor Process**

Type the alternate vendor's identification number, and any other criteria to be used in searching and displaying the desired information. If you type part or all of the alternate vendor's name, in the Alt Vndr: field, you will be given a pop-up window from which to select the desired vendor.

You may also type an asterisk (\*) in the Alt Vndr: field to view a pop-up list of alternate vendor's and select the vendor's number from the list by typing an 'X' in the Sel: field. Press <ENTER> to "pass back" the number to the field on Screen 170.

### **Basic Steps**

- Advance to Screen 170.
- Type a valid alternate vendor's identification number in the Alt Vndr: field and press <ENTER>. If there are vouchers for the specified vendor they will be displayed.
- You may enter a specific voucher number, account number, and/or department reference code to narrow the search and advance to a specific item.

### Field Descriptions ( = Required / Help = PF2, ? or \* Field Help Available)

### Action Line

| ٠   | Alt Vndr:        | 11 digits                                                                             |
|-----|------------------|---------------------------------------------------------------------------------------|
|     |                  | Enter a valid <u>alternate vendor identification number</u> . The vendor's name will  |
|     |                  | appear above this field.                                                              |
|     | Voucher:         | 7 digits                                                                              |
|     |                  | Include the desired <u>voucher number</u> to display.                                 |
|     | Fiscal Year:     | 4 digits                                                                              |
|     |                  | Identify the <u>fiscal year</u> to begin the search.                                  |
|     | All:             | 1 character                                                                           |
|     |                  | Type 'Y' to include <u>all vouchers</u> in the displayed list.                        |
| Inc | lude Only        |                                                                                       |
|     | Account:         | 11 digits                                                                             |
|     |                  | Enter an <u>account number</u> to limit the search.                                   |
|     | Dept Ref:        | 7 digits/characters                                                                   |
|     |                  | Indicate the department reference number.                                             |
|     | Pg _ of _ Pg(s): | 4 digits                                                                              |
|     |                  | Identify a <u>page number</u> to advance through the list of vouchers displayed.      |
| Sci | reen Information |                                                                                       |
| Pa  | nel 1            |                                                                                       |
|     | S:               | 1 character                                                                           |
|     |                  | Type an 'X' to <u>select an item</u> and advance to Screen 168 to view voucher detail |
|     | Voucher:         | 7 digits                                                                              |
|     |                  | Displays voucher number(s) that match the inquiry data entered on the Action          |
|     |                  | Line.                                                                                 |
|     | Vch Lns:         | 3 digits                                                                              |
|     |                  | Shows the <u>number of line items on</u> the <u>voucher</u> .                         |

|           | First Account:     | 11 digits<br>Identifies the <u>first account number</u> on voucher.                                                                                                    |  |  |
|-----------|--------------------|----------------------------------------------------------------------------------------------------|--|--|
|           | Description:       | 20 characters<br>Displays the <u>description</u> entered on the voucher.                                                                                                    |  |  |
|           | Stat:              | 4 charactersShows the status of the voucher. For example:CYCL=In Check Cycle or State Voucher CycleDROP=Dropped before payment - acctg reversedPAID=Paid (after printing or Prepaid)PEND=Pending voucher - no acctg. PostedP-CN=Pending cancelled before acctg. PostedP-OP=Pending voucher - open (no acctg. posted)P-CL=Pending closed - closed but not posted; should post overnight and<br>enter into CYCL otherwise may be a problem |  |  |
|           | Net Amount:        | 10 digits<br>Shows the <u>net amount</u> of the voucher, after discount.                                                                                                    |  |  |
|           | Batch Date:        | 6 digits<br>Indicates the <u>batch session date</u> when transaction was processed.                                                                                                    |  |  |
|           | MC:                | 1 digit<br>Shows the vendor's <u>mail code</u> for the voucher.                                                                                                    |  |  |
|           | Vendor Total:      | 10 digits<br>Shows <u>total dollar amount paid</u> to the <u>vendor</u> .                                                                                                    |  |  |
| Da        | nol 2              |                                                                                                    |  |  |
| rai       | Dept Ref:          | 7 digits/characters<br>Shows the <u>department reference</u> <u>number</u> .                                                                                                    |  |  |
|           | Check Nbr:         | 6 digits<br>Identifies the <u>check number</u> issued when payment was made.                                                                                                    |  |  |
|           | Check Date:        | 6 digits<br>Indicates the <u>date</u> the <u>check</u> was <u>processed</u> .                                                                                                    |  |  |
|           | Net Amount:        | 10 digits<br>Identifies the <u>net dollar amount</u> of the voucher.                                                                                                    |  |  |
|           | Vendor Total:      | 10 digits<br>Shows the <u>total dollar amount paid to</u> the <u>vendor</u> .                                                                                                    |  |  |
| ٨٨        | ditional Eurotions |                                                                                                    |  |  |
| <u>Au</u> | PF KEYS            | See the Appendix for an explanation of the standard PF Keys.                                                                                                    |  |  |
|           | PF9<br>Addr        | Address<br>Shows detail address information for the vendor.                                                                                                    |  |  |

## State HUB Vendor ID Search

To view a list of State HUB vendors, use Screen 173. To narrow the displayed list, type a vendor's identification number or name in the Vendor: field and press <ENTER>. Typing a partial vendor ID number will result in a list of all State HUB vendors that have a similar vendor identification number. A name search is available by typing an asterisk (\*) or alpha character in the Vendor: field.

The list of vendors displayed will also show a 'Y' in the SHId: field if a vendor is on State Hold.

In addition to producing a list of vendors, this screen also provides additional detail necessary for identifying the HUB status of a vendor.

#### The State HUB file will be updated weekly.

#### Screen 173 - State HUB Vendor ID Search

| 173 State HUB Vendor ID Search 06/15/09 14:41 |      |      |      |     | 9 14:41 |
|-----------------------------------------------|------|------|------|-----|---------|
| Screen. Vendor. 1000000001                    |      |      | FI   | 200 | 9 CC 02 |
|                                               |      | Ethn |      | Tx  | Sm      |
| Vendor ID Vendor Name                         | Gndr | Cđ   | QISV | Off | Bus     |
| 1vvvvvvvv7 TRIPLE T TRAINING SUPPLIES, INC    | F    | WO   | -    |     | Y       |
| 1vvvvvvvv3 QQQ SERVICES                       | F    | HI   |      |     | Y       |
| 1vvvvvvvv2 COOLANT INDUSTRIES                 | F    | WO   |      |     | Y       |
| 1vvvvvvvv6 ALLIED AMBULANCE                   | F    | WO   |      |     | Y       |
| 1vvvvvvvv4 A.A. AMAZING AUTOS                 | м    | HI   |      |     |         |
| 1vvvvvvvv3 TECH TRENDS TRAINING               | м    | AS   |      |     | Y       |
| 1vvvvvvvv2 METRO MAPS                         | м    | BL   |      |     | Y       |
| 1vvvvvvvv3 A.H.I. SERVICES                    | м    | HI   |      |     | Y       |
| 1vvvvvvvv1 TTT CONSULTANTS                    | м    | AS   |      |     |         |
| 1vvvvvvvv9 BLANKET BUNTING CO.                | м    | HI   |      |     | Y       |
| 1vvvvvvvv1 INSTANT GRAPHICS                   | F    | WO   |      |     | Y       |
| 1vvvvvvvv6 PORTLAND PORTALS                   | F    | WO   |      |     | Y       |
| 1vvvvvvvv4 PERMAN CONSULTANTS                 | F    | WO   |      |     | Y       |
| 1vvvvvvvv5 INTELLIGENT SURROUND TECHNOLOGY    | F    | HI   | Y    | Y   | Y       |
| 1vvvvvvvv1 NEWSOME IDENTIFICATION SERVICES    | F    | WO   |      |     | Y       |
| Press <enter> For More Entries</enter>        |      |      |      |     |         |
| Enter-PF1PF2PF3PF4PF5PF6PF7PF8PF9PF10PF11PF12 |      |      |      |     |         |
| Hmenu Help EHelp Dtl                          |      |      |      |     |         |

### **Basic Steps**

- Advance to Screen 173.
- Type a valid vendor's identification number in the Vendor: field on the Action Line and press <ENTER>.
- Place cursor on a vendor's name and press PF6 to view additional State HUB vendor data.

#### State HUB Vendor ID Search

Place the cursor on a specific vendor ID or name and press PF6 to see if the FAMIS vendor is on the STATE HUB file. If so, detailed data for the vendor will be displayed. Press PF4 from this pop-up window to return to Screen 173.

Screen 173 - PF6 State Hub Data Pop-Up Screen

| +          |                    |                                               |                                                                 |                     |                             | +         |
|------------|--------------------|-----------------------------------------------|-----------------------------------------------------------------|---------------------|-----------------------------|-----------|
|            |                    | st                                            | ate Hub                                                         | Vendor Da           | ta                          | <br> <br> |
| s<br> <br> | State ID:<br>Vndr: | 1 <del>vvvvvvv</del><br>TRIPLE T<br>2257 ROSE | v7 Cert:<br>TRAINING<br>S LANE .                                | 54076 D<br>SUPPLIES | t Off: 03/27/2012<br>, INC. |           |
|            |                    | CLENTON I                                     | X 76033                                                         |                     |                             | i         |
| l i        | Foreign:           |                                               |                                                                 |                     |                             | i         |
| l i        | Phone:             | 817-777-1                                     | .111                                                            | Count               | y: JOHNSON                  | i         |
| l i        | Fax:               | 817-555-2                                     | 222                                                             |                     |                             | i         |
| l i        | Contact:           | VP- Elsa                                      | Engleman                                                        |                     |                             | i         |
| l i        | Desc:              | Complete                                      | concrete                                                        | construc            | tion-turn-key,              | i         |
| ļίΙ        | Internet:          | elsay@any                                     | .com                                                            |                     |                             | i         |
| l i        |                    |                                               |                                                                 |                     |                             | i         |
| l i        | Gnd                | r: F                                          | Ethnic:                                                         | WO                  | Lone Star:                  | i         |
| l i        | QIS                | v:                                            | Sm Bus:                                                         | Y                   | Texas Off:                  | i         |
| Ιi         |                    |                                               |                                                                 |                     |                             | i         |
| l i        |                    | P                                             | ress <pf< th=""><th>4&gt; to Exi</th><th>t</th><th>i</th></pf<> | 4> to Exi           | t                           | i         |
| +          |                    |                                               |                                                                 |                     |                             | +         |
|            |                    |                                               |                                                                 |                     |                             |           |

## Field Descriptions ( = Required / Help = PF2, ? or \* Field Help Available)

| <u>Action Line</u> |                                                                                                   |
|--------------------|---------------------------------------------------------------------------------------------------|
| Vendor:            | 11 digits                                                                                         |
|                    | Enter a valid <u>vendor identification number</u> .                                               |
| Screen Information |                                                                                                   |
| Vendor ID:         | 11 digits                                                                                         |
|                    | Displays the <u>state vendor identification number</u> of the vendor listed.                      |
| Vendor Name:       | 30 characters                                                                                     |
|                    | Identifies the <u>name of the vendor</u> associated with the vendor identification number listed. |
|                    |                                                                                                   |
| Gndr:              | 1 character                                                                                       |
|                    | Shows the gender code for the vendor displayed. Valid values are:                                 |
|                    | Blank = Not Specified                                                                             |
|                    | M = Male Owned                                                                                    |
|                    | W = Woman Owned                                                                                   |
| Ethn Cd:           | 2 characters                                                                                      |
|                    | Identifies the <u>state's ethnic code</u> for the vendor. For example:                            |
|                    | Blank = Not Specified                                                                             |
|                    | BL = Black                                                                                        |
|                    | HI = Hispanic                                                                                     |
|                    | AS = Asian Pacific                                                                                |
| QISV:              | 1 character                                                                                       |
|                    | 'Y' indicates the vendor is a <u>Qualified Information System Vendor</u> .                        |
| Tx Off:            | 1 character                                                                                       |
|                    | 'Y' identifies this as a Texas Office.                                                            |

### Screen 173 – State HUB Vendor ID Search (cont'd)

| Sm Bus: | 1 character                                            |
|---------|--------------------------------------------------------|
|         | 'Y' signifies this vendor is a <u>small business</u> . |

### Additional Functions

| PF KEYS | See the Appendix for an explanation of the standard PF Keys. |
|---------|--------------------------------------------------------------|
| PF6     | Detail                                                       |
| Dtl     | Detail information on the HUB vendor.                        |

To search for State HUB vendors by name, use Screen 174. You may type a vendor's name or identification number in the Vendor: field and press <ENTER>.

The list of vendors displayed will also show a 'Y' in the SHId: field if a vendor is on State Hold.

In addition to producing a list of vendors, this screen also provides additional detail necessary for identifying the HUB status of a vendor.

### The State HUB file will be updated weekly.

| 174 State HUB Vendor Name Sea | rch             |      |      | 06/3<br>FY | L5/09<br>2009 | 9 14:4<br>9 CC 0 | 12<br>)2 |
|-------------------------------|-----------------|------|------|------------|---------------|------------------|----------|
| Screen: Vendor:               |                 |      |      |            |               |                  |          |
|                               |                 |      | Ethn |            | Тх            | Sm               |          |
| Vendor ID Ven                 | dor Name        | Gndr | Cđ   | QISV       | Off           | Bus              |          |
| 1vvvvvvvv1 A & A CONSTRUC     | TION            | F    | HI   |            |               | Y                |          |
| 1vvvvvvvv2 A & A TECHNICS     | INC             | м    | HI   | Y          |               | Y                |          |
| 1vvvvvvvv0 A & F ENERGY       |                 | F    | AS   |            |               | Y                |          |
| 1vvvvvvvv4 A & G INSTITUT     | E               | F    | HI   |            | Y             | Y                |          |
| 1vvvvvvvv2 A & J DRAINAGE     |                 | м    | HI   |            |               | Y                |          |
| 1vvvvvvvv4 A & J FENCING      | SUPPLY          | м    | HI   |            |               |                  |          |
| 1vvvvvvvv6 A & J PAINTERS     | RESOURCE        | м    | HI   |            |               | Y                |          |
| 1vvvvvvvv9 A & L MECHANIC     | S SERVICE       | м    | HI   |            |               | Y                |          |
| 1vvvvvvvv7 A & L PAINTS A     | ND MORE         | м    | HI   |            |               | Y                |          |
| 1vvvvvvvv5 A & L TELECOMM     | UNICATIONS      | м    | HI   |            |               | Y                |          |
| 1vvvvvvvv0 A & M ELECTRIC     | SERVICE         | м    | AS   | Y          | Y             | Y                |          |
| 1vvvvvvvv7 A & M LAND INI     | TIATIVE         | м    | HI   |            |               | Y                |          |
| 1vvvvvvvv5 A & P RENTALS      |                 | м    | BL   |            |               | Y                |          |
| 1vvvvvvvvl A & R CONTRACT     | ING SERVICES    | м    | HI   |            |               | Y                |          |
| 1vvvvvvvv7 A & R CONSTRUC     | TION MANAGEMENT | м    | HI   |            |               |                  |          |
| Press <enter> For</enter>     | More Entries    |      |      |            |               |                  |          |
| Enter-PF1PF2PF3PF4P           | F5PF6PF7PF8     | PF9  | -PF1 | )PF        | L11           | PF12             |          |
| Hmenu Help EHelp              | Dtl             |      |      |            |               |                  |          |

Screen 174 - State HUB Vendor Name Search

### **Basic Steps**

- Advance to Screen 174.
- Type a valid vendor's name in the Vendor: field on the Action Line and press <ENTER>. You may type in a partial name, or vendor identification number to view a list of possible matches from which to select.
- Place cursor on a vendor's name and press PF6 to view additional State HUB vendor data.

### State HUB Vendor Name Search

Place the cursor on a specific vendor and press PF6 to see if the FAMIS vendor is on the STATE HUB file. If so, detailed data for the vendor will be displayed. Press PF4 from this pop-up window to return to Screen 174.

|           | State                                   | Hub Vendor   | Data               |
|-----------|-----------------------------------------|--------------|--------------------|
| State ID: | 1 • • • • • • • • • • • • • • • • • • • | Cert: 45740  | Dt Off: 10/30/2011 |
| Vndr:     | A & A TECHNIC                           | CS INC       |                    |
|           | 19999 WITTS H                           | END          |                    |
|           | SAN ANTONIO 1                           | TX 78256     |                    |
| Foreign:  |                                         |              |                    |
| Phone:    | 210-699-8888                            | Cou          | inty: BEXAR        |
| Fax:      | 866-888-5555                            |              |                    |
| Contact:  | Owner / Arlis                           | Anderson     |                    |
| Desc:     | Computer prod                           | lucts & Serv | vices; computer n  |
| Internet: | arlis@any.com                           | n            |                    |
| Gnd       | r•м ह+1                                 | nic. HT      | Lone Star.         |
| Gild      |                                         |              | Tone scar.         |

### Screen 174 - PF6 State Hub Data Pop-Up Screen

## **Field Descriptions** ( **e** = Required / Help = PF2, ? or \* Field Help Available)

| <u>Action Line</u> |                 |       |                                                                           |
|--------------------|-----------------|-------|---------------------------------------------------------------------------|
| Vendor:            | 11 digits       |       |                                                                           |
|                    | Enter a va      | alid  | vendor identification number.                                             |
| Screen Information |                 |       |                                                                           |
| Vendor ID:         | 11 digits       |       |                                                                           |
|                    | Displays t      | the   | state vendor identification number of the vendor listed.                  |
| Vendor Name:       | 30 charad       | cter  | rs                                                                        |
|                    | Identifies      | s the | e <u>name of the vendor</u> associated with the vendor identification     |
|                    | number i        | 1500  |                                                                           |
| Gndr:              | 1 charact       | ter   |                                                                           |
|                    | Displays t      | the   | gender code for the vendor. Valid values are:                             |
|                    | Blank :         | =     | Not Specified                                                             |
|                    | M :             | =     | Male Owned                                                                |
|                    | W               | =     | Woman Owned                                                               |
| Ethn Cd:           | 2 charact       | ters  |                                                                           |
|                    | Shows <u>et</u> | hni   | <u>c code</u> for the vendor. For example:                                |
|                    | Blank :         | =     | Not Specified                                                             |
|                    | BL :            | =     | Black                                                                     |
|                    | HI :            | =     | Hispanic                                                                  |
|                    | AS =            | =     | Asian Pacific                                                             |
| QISV:              | 1 charact       | ter   |                                                                           |
|                    | Indicates       | wh    | nether the vendor is a <u>Qualified Information System Vendor</u> . Valid |
|                    | Y               | =     | Yes                                                                       |
|                    | N               | =     | No                                                                        |
|                    |                 |       |                                                                           |

### Screen 174 – State HUB Vendor Name Search (cont'd)

| Tx Off:                         | 1 character<br>'Y' signifies this is a <u>Texas Office</u> .           |
|---------------------------------|------------------------------------------------------------------------|
| Sm Bus:                         | 1 character<br>'Y' identifies this vendor is a <u>small business</u> . |
| Additional Functions<br>PF KEYS | See the Appendix for an explanation of the standard PF Keys.           |
| PF6                             | Detail                                                                 |

Detail information on the HUB vendor.

Dtl

# Section III Vendor Information - Purchasing

## Vendor Change Log

Changes that have been made to a FAMIS vendor record on Screen 203, Screen 103 or Screen 207 may be viewed on Screen 201. This screen also shows the date and time a change was made.

On this screen you may flag changes that need to be sent electronically to TINS, and view whether the changes have been sent.

If you did not set the TINS flag on Screen 203, you may change the 'N' to 'Y' in the Send TINS: field. However, if there is already a 'Y' in this field, you may not change it back to 'N'.

To ensure that new setup fields are sent to TINS, you must type "Y" in the Send TINS: field for the following:

### ACH ROUTING NBR ACH ACCT TYPE ACH ACCT NBR

The ACH ROUTING NBR is the most important field that needs to be sent to TINS.

Additional fields of information are displayed on Panel 2 and Panel 3. Press the PF11 key to scroll right and view these panels.

<u>Update access to this screen should be restricted</u>. Only the field names will be displayed if the user does not have the proper access.

#### Screen 201 - Vendor Change Log (Panel 1)

|            | _                  |                       |            |                |
|------------|--------------------|-----------------------|------------|----------------|
| 201 Vendor | Change Log A &     | A ELEVATORS INC       |            | 06/15/09 14:49 |
| Screen:    | _ Vendor: 1vvvvvvv | vv0 Order: N Field:   |            | FI 2009 CC 02  |
|            |                    |                       | Panel      | : 01 More>>    |
| Send Sent  |                    |                       | Date       | Date Pulled    |
| Tins Tins  | Field Name         | New Field Value       | Changed    | for TINS       |
|            |                    |                       |            |                |
| N          | CHARTER NBR        | 1                     | 12/15/2008 |                |
| N          | BID ZIP            | 774772911             | 12/15/2008 |                |
| N          | BID STATE          | TX                    | 12/15/2008 |                |
| N          | BID ADDRESS        | 4254 BLUEBERRY DR     | 12/15/2008 |                |
| N          | ADDRESS            | 4254 BLUEBERRY DR     | 12/15/2008 |                |
| N          | 1099 CODE          | N                     | 12/15/2008 |                |
| N          | ZIP CODE           | 774772911             | 12/15/2008 |                |
| N          | REMIT FAX          |                       | 12/15/2008 |                |
| N          | PHONE              |                       | 12/15/2008 |                |
| N          | OWNER CODE         | т                     | 12/15/2008 |                |
| N          | CITY               | STANLEY               | 12/15/2008 |                |
| N          | BID CITY           | STANLEY               | 12/15/2008 |                |
|            |                    |                       |            |                |
|            | **** Press E       | NTER to continue **** |            |                |
| Enter-PF1  | PF2PF3PF4PF        | 5PF6PF7PF8            | -PF9PF10-  | -PF11PF12      |
| Hmenu      | Help EHelp         | Audit                 | Left       | Right          |

| 201 Vendor Change                                                                | Log A & A ELEVA      | TORS INC         | 06/15      | /09 14:50 |
|----------------------------------------------------------------------------------|----------------------|------------------|------------|-----------|
|                                                                                  |                      |                  | FY 20      | 009 CC 02 |
| Screen: Vend                                                                     | or: Ivvvvvvvvv O Ord | er: N Field:     |            |           |
| < <more< td=""><td></td><td></td><td>Panel: 02</td><td>More&gt;&gt;</td></more<> |                      |                  | Panel: 02  | More>>    |
|                                                                                  |                      |                  | Date       | Time      |
| Field Name                                                                       | New Field Value      | Old Field Value  | Changed    | Changed   |
|                                                                                  |                      |                  |            |           |
| CHARTER NBR                                                                      | 1                    |                  | 12/15/2008 | 13:25:17  |
| BID ZIP                                                                          | 774772911            |                  | 12/15/2008 | 13:25:17  |
| BID STATE                                                                        | тх                   |                  | 12/15/2008 | 13:25:17  |
| BID ADDRESS                                                                      | 4254 BLUEBERRY DR    |                  | 12/15/2008 | 13:25:17  |
| ADDRESS                                                                          | 4254 BLUEBERRY DR    | 6222 CHERRY LANE | 12/15/2008 | 13:25:17  |
| 1099 CODE                                                                        | N                    |                  | 12/15/2008 | 13:25:17  |
| ZIP CODE                                                                         | 774772911            | 77036            | 12/15/2008 | 13:25:17  |
| REMIT FAX                                                                        |                      | 7137775555       | 12/15/2008 | 13:25:17  |
| PHONE                                                                            |                      | 7137775666       | 12/15/2008 | 13:25:17  |
| OWNER CODE                                                                       | т                    |                  | 12/15/2008 | 13:25:17  |
| CTTY                                                                             | STANLEY              | HOUSTON          | 12/15/2008 | 13:25:17  |
| BID CITY                                                                         | STANLEY              |                  | 12/15/2008 | 13:25:17  |
| 212 0111                                                                         |                      |                  |            |           |
|                                                                                  | **** Press ENTER to  | continue ****    |            |           |
| Enter-PF1PF2P                                                                    | F3PF4PF5PF6          | PF7PF8PF9        | -PF10PF11. | PF12      |
| Hmenu Help E                                                                     | Help                 | Audit            | Left Right | E         |

#### Screen 201 - Vendor Change Log (Panel 2)

#### Screen 201 - Vendor Change Log (Panel 3)

| 201 Vendor Change Log A & A ELEVATORS INC 06/15/09 14:51    |                        |              |                     |  |
|-------------------------------------------------------------|------------------------|--------------|---------------------|--|
|                                                             |                        |              | FY 2009 CC 02       |  |
| Screen: Ver                                                 | dor: 1vvvvvvvv0 Order  | : N Field:   |                     |  |
| < <more< td=""><td></td><td></td><td>Panel: 03</td></more<> |                        |              | Panel: 03           |  |
|                                                             |                        |              | Date Time           |  |
| Field Name                                                  | New Field Value        | Userid       | Changed Changed     |  |
|                                                             |                        |              |                     |  |
| CHARTER NBR                                                 | 1                      | TxxxxxP      | 12/15/2008 13:25:17 |  |
| BID ZIP                                                     | 774772911              | TXXXXP       | 12/15/2008 13:25:17 |  |
| BID STATE                                                   | TX                     | TxxxxP       | 12/15/2008 13:25:17 |  |
| BID ADDRESS                                                 | 4254 BLUEBERRY DR      | TxxxxP       | 12/15/2008 13:25:17 |  |
| ADDRESS                                                     | 4254 BLUEBERRY DR      | TxxxxP       | 12/15/2008 13:25:17 |  |
| 1099 CODE                                                   | N                      | TxxxxP       | 12/15/2008 13:25:17 |  |
| ZIP CODE                                                    | 774772911              | TxxxxP       | 12/15/2008 13:25:17 |  |
| REMIT FAX                                                   |                        | TxxxxP       | 12/15/2008 13:25:17 |  |
| PHONE                                                       |                        | TxxxxP       | 12/15/2008 13:25:17 |  |
| OWNER CODE                                                  | т                      | TxxxxP       | 12/15/2008 13:25:17 |  |
| CITY                                                        | STANLEY                | TxxxxP       | 12/15/2008 13:25:17 |  |
| BID CITY                                                    | STANLEY                | TxxxxxP      | 12/15/2008 13:25:17 |  |
|                                                             |                        |              |                     |  |
|                                                             | **** Press ENTER to co | ontinue **** |                     |  |
| Enter-PF1PF2                                                | PF3PF4PF5PF6           | -PF7PF8PF9   | PF10PF11PF12        |  |
| Hmenu Help                                                  | EHelp                  | Audit        | Left Right          |  |

### **Basic Steps**

- Advance to Screen 201.
- Type a valid vendor's identification number or name in the Vendor: field.
- Enter the sort preference in the Order: field. Use "O" (oldest) or "N" (newest).
- If you want to show only a specific field name, enter it in the Field: field and press <ENTER>.
- Place cursor on a field name and press PF7 to view the audit information for the change.
- Press PF11 to view additional data in Panel 2 and 3 of this screen.
- Press PF10 to return to Panel 1.

## **Vendor Change Log Process**

Indicate the sort order to view information by either the oldest or newest date by typing 'O' or 'N' in the Order: field.

There are three panels of information included on this screen. Press the PF11 key to view additional columns of information to the right, and return to the original panel by pressing PF10.

Additional audit information may be viewed by placing the cursor on a line of information displayed on the screen and pressing PF7.

Screen 201 – PF7 Audit Pop-Up Window

| ++                                                                                        |  |
|-------------------------------------------------------------------------------------------|--|
| **** Audit Information ****                                                               |  |
| Vendor: 1vvvvvvv0<br>Field Name: BID ADDRESS                                              |  |
| Date Modified: 12/15/2008 Time Modified: 13:25:17<br>Modified By: TxxxxxP THORP, TERESA T |  |
| PF3= Back to 201 PF4=Exit                                                                 |  |
| <br> <br>+                                                                                |  |

### Field Descriptions ( = Required / Help = PF2, ? or \* Field Help Available)

| Ac | tion Line |                                                                                             |
|----|-----------|---------------------------------------------------------------------------------------------|
| •  | Vendor:   | 11 digits                                                                                   |
|    |           | Enter a valid vendor identification number.                                                 |
| ٠  | Order:    | Help 1 character                                                                            |
|    |           | Designate the order in which the information displayed is to be sorted:                     |
|    |           | 0 = Oldest Date                                                                             |
|    |           | N = Newest Date                                                                             |
|    | Field:    | Help 23 characters                                                                          |
|    |           | Leave this field <u>blank to view all changes</u> , or <u>type a valid field name</u> . For |
|    |           | example:                                                                                    |
|    |           | ACH Acct Nbr                                                                                |
|    |           | ACH Acct Type                                                                               |
|    |           | ACH Email                                                                                   |
|    |           | ACH Override                                                                                |
|    |           | ACH Prenote                                                                                 |
|    |           | ACH Prenote Date                                                                            |
|    |           | ACH Prenote Override                                                                        |
|    |           | ACH Routing Nbr                                                                             |
|    |           | ACH Send TINS                                                                               |

### Screen Information

| Panel 1                         |                                                                                                    |
|---------------------------------|----------------------------------------------------------------------------------------------------|
| Send Tins:                      | 1 character<br>Type 'Y' if this change is <u>to be sent to TINS</u> .                                            |
| Sent Tins:                      | 1 character<br>'Y' identifies that the change <u>was sent to TINS</u> .                                          |
| Field Name:                     | 16 characters/digits<br>Identifies the current <u>field name</u> .                                               |
| New Field Value:                | 17 characters/digits<br>Shows the changed <u>field value</u> .                                                   |
| Date Changed:                   | 8 digits<br>Identifies the <u>date</u> the field <u>change was made</u> .                                        |
| Date Pulled for<br>TINS:        | 8 digits<br>Displays the <u>nightly processing date for sending the change to TINS</u> .                         |
| Panel 2<br>Old Field Value:     | 18 characters/digits<br>Identifies the <u>old value</u> used <u>for</u> this <u>field</u> , prior to the change. |
| Time Changed:                   | 6 digits<br>Shows the <u>time the field value change was entered</u> .                                           |
| Panel 3<br>Userid:              | 7 characters/digits<br>Identifies the <u>FAMIS User ID</u> of the person who made the change.                    |
| Additional Functions<br>PF KEYS | See the Appendix for an explanation of the standard PF Keys.                                                     |
| PF7                             | Audit                                                                                                    |

View the <u>audit information</u> for the selected change.

Audit

Screen 203 is used to add a new vendor to FAMIS and to make changes to existing vendors.

Due to the TINS rules, Screen 203 and the old Screen 206 were combined into one screen (Screen 203 with two panels). The information on Screen 203 needed to be entered and edited with the information on Screen 206.

Panel 2 provides more vendor attributes. Additionally, two flags, "Send New Setup to TINS" and "Send Changes to TINS." Setting TINS flags will initiate sending new vendor information to TINS.

If a vendor is on hold at the state, the message **\*\* ON STATE HOLD \*\*** will appear under the Vendor: field.

Update access to this screen should be restricted.

#### Screen 203 - Vendor Add/Modify (Panel 1)

| 203 Vendor Add/Modify               | 03/09/10 09:43                      |
|-------------------------------------|-------------------------------------|
| AC BIO INC                          | FY 2010 CC 02                       |
| Screen: Vendor: 1vvvvvvvv0          | Page: 1 <more>&gt;&gt;&gt;</more>   |
| ** ON STATE HOLD **                 |                                     |
| Name: AC BIO INC_                   | PIN: 19xxxxxxx4 002                 |
| Send New Setup to TINS: Send Change | es to TINS: N Tax-ID: 9xxxxxxx7     |
| * Purchasing Bid To*                | * * Accounts Payable Remit To*      |
| Address:                            | Address: 200 CENTER AVE STE 100     |
|                                     |                                     |
|                                     |                                     |
|                                     |                                     |
| City: State:                        | City: PISCO State: NJ               |
| Zip: Country:                       | Zip: 08854 3950 Country:            |
| Phone: Ext:                         | Phone: Ext:                         |
| FAX:                                | FAX:Zone:                           |
| Contact:                            | Contact:                            |
|                                     |                                     |
| Vendor Type: BU Ownership cd: O     | 1099: N W9 Date: 06/30/2003 Hold: N |
| Disadv: _ Ethnic Orig: Ge           | ender: _ TAMUS Part: Freeze: N      |
| Bus size: _ TAMUS Employee: _ Ck I  | imit: 0 Retain Mths: 18 Delete: N   |
| Established: 06/20/2001 By: WxxxxxP | Modified: 08/31/2007 By: TxxxxxP    |
| Enter-PF1PF2PF3PF4PF5PF6            | 5PF7PF8PF9PF10PF11PF12              |
| Hmenu Help EHelp HUB Sta            | ts NxVn Order Left Right            |

The PIN: field will default to the vendor ID number. If you wish to have a different value in this field other than the vendor ID you will need to enter it manually.

If you use the automatically generated vendor number, the PIN number and Tax ID number will not default in, it must be manually entered. This feature will assist FAMIS in moving away from the use of identifiable information in the Vendor ID.

| Server 205 Vendor Add/ modily (Fall                             |                             |
|-----------------------------------------------------------------|-----------------------------|
| 203 Vendor Add/Modify                                           | 03/09/10 09:45              |
| AC BIO INC                                                      | FY 2010 CC 02               |
| Screen: Vendor: 1vvvvvvvv0                                      | Page: 2 <<< <more></more>   |
| ** ON STATE HOLD **                                             | -                           |
| Name: AC BIO INC                                                |                             |
| Vendor Type: BU Ownership Code: O                               |                             |
| Texas Company: _ SIC:                                           | Charter Nbr:                |
| Employ Agency: Security: _                                      | Busn Desc:                  |
| Sole Proprietor/Partnership<br>SSN/FEI: Name:<br>SSN/FEI: Name: | > Data                      |
| Email Addr:                                                     |                             |
| Discount Terms                                                  |                             |
| Percent: Disc Days: Ind: _ F                                    | ay Days: FOB:               |
| Established: 06/20/2001 By: WxxxxxP Modif                       | ied: 08/31/2007 By: TxxxxxP |
| Enter-PF1PF2PF3PF4PF5PF6PF7                                     | PF8PF9PF10PF11PF12          |
| Hmenu Help EHelp HUB Stats                                      | Left Right                  |
|                                                                 |                             |

#### Screen 203 - Vendor Add/Modify (Panel 2)

### **Basic Steps**

- Advance to Screen 203.
- Type a valid vendor's identification number or name in the Vendor: field and press <ENTER>. If the vendor exists, add additional vendor data, or modify existing information and press <ENTER> to record. If new, add all required vendor data and press <ENTER>.
- Set the "Send xxxx To TINS" flag, if appropriate.
- Press PF11 to view additional data in Panel 2 of this screen.
- Press PF10 to return to Panel 1.
- Press the other PF keys provided to view additional detail information for this vendor.

### Vendor Add/Modify Process

You can use Screen 205 when you only want to enter the "Remit To" address. This screen is identical to Screen 203, except that the "Bid To" address is protected and you will not have to tab through those fields. You will not be able to update the "Purchasing Bid To" information on this screen. Use the following PF Keys for the desired process:

- PF5 View HUB data if this is a HUB vendor
- PF6 View additional vendor statistics and audit information
- PF9 Make desired changes to the "Purchasing Order From" address
- PF11 Scroll to Panel 2

### Fields:

#### Send New Setup to TINS: Values 'Y' or 'N

- Set this flag to 'Y' whenever a new mail code needs to be sent to TINS.
- This flag must be set BEFORE you make changes to the fields. If you fill out the screen and then change the flag, it WILL NOT feed to the state. However, you can change the flag using Screen 201 and the changes will be sent.
- The system will use this flag to log the mail code a special way in order to send the setup to the state.
- This flag is changed to blank after a successful update or ADD.

#### Send Changes to TINS: Values 'Y' or 'N'

- This flag must be set BEFORE you make changes to the fields. If you fill out the screen and then change the flag, it WILL NOT feed to the state. However, you can change the flag using Screen 201 and the changes will be sent.
- This flag will remain set until it is changed by the user.

### **Field Descriptions** ( Required / Help = PF2, ? or \* Field Help Available)

#### Action Line

| •          | Vendor:                | 11 digits                                                                         |
|------------|------------------------|-----------------------------------------------------------------------------------|
|            |                        | Enter a valid <u>vendor identification number</u> .                               |
| <u>Sci</u> | <u>een Information</u> |                                                                                   |
| Pa         | nel 1                  |                                                                                   |
| •          | Name:                  | 50 characters/digits                                                              |
|            |                        | Add/ modify the <u>name of the vendor</u> .                                       |
| ٠          | PIN:                   | 14 digits                                                                         |
|            |                        | Include the vendor's personal identification number.                              |
| ٠          | Send New Setup         | 1 character                                                                       |
|            | to TINS:               | Type 'Y' if the setup information for a vendor is to be sent to TINS.             |
|            |                        | This field will become blank again after processing a new mail code.              |
| ٠          | Send Changes           | 1 character                                                                       |
|            | to TINS:               | Type 'Y' if this added/modified information for the vendor is to be sent to TINS. |
|            |                        | This value will remain until a manual change has been made.                       |

### Screen 203 – Vendor Add/Modify (cont'd)

| •   | Tax-ID:             | 9 digits<br>Enter the <u>vendor's tax identification number</u> .                                    |
|-----|---------------------|----------------------------------------------------------------------------------------------------|
|     |                     |                                                                                                    |
| Pur | Address:            | 4 lines, 30 characters/digits<br>Type the <u>vendor's bid mailing address</u> .                      |
| •   | City:               | 20 characters<br>Include the name of the <u>city for the bid mailing address</u> .                   |
| •   | State:              | Help 2 characters<br>Enter vendor's <u>state code</u> for the bid mailing address.                   |
| •   | Zip:                | 9 digits<br>Identify the <u>zip code for the bid mailing address</u> .                               |
| •   | Country:            | Help 3 characters<br>Type the <u>country code</u> for the vendor's bid mailing address.              |
|     | Phone:              | 10 digits<br>Enter the <u>phone number</u> for the vendor's bid mailing address.                     |
|     | Ext:                | 4 digits<br>Include the <u>phone extension</u> for the bid mailing address.                          |
|     | FAX:                | 10 digits<br>Type the <u>FAX number</u> for the bid mailing address.                                 |
| •   | Contact:            | 25 characters<br>Indicate the name of the <u>contact person</u> at the vendor's bid mailing address. |
| Acc | ounts Pavable Remit | To                                                                                                   |
| •   | Address:            | 4 lines, 30 characters/digits<br>Type the <u>vendor's billing address</u> .                          |
| •   | City:               | 20 characters<br>Include the name of the <u>city for the billing address</u> .                       |
| •   | State:              | Help 2 characters<br>Enter vendor's <u>state code</u> for the billing address.                       |
| ٠   | Zip:                | 9 digits<br>Identify the <u>zip code</u> for the billing address.                                    |
| •   | Country:            | Help 3 characters<br>Type the <u>country code</u> for the vendor's billing address.                  |
| ٠   | Phone:              | 12 digits<br>Enter the <u>phone number</u> for the vendor's billing address.                         |

|   | Ext:          | 4 digits<br>Include                                                                                          | the                                                                                                    | phone extension for the vendor's billing address.                                                                                                    |
|---|---------------|----------------------------------------------------------------------------------------------------|----------------------------------------------------------------------------------------------------|----------------------------------------------------------------------------------------------------|
|   | FAX:          | 10 digit<br>Type th                                                                                          | s<br>e <u>FA</u>                                                                                              | <u>X number</u> .                                                                                                    |
|   | Zone:         | 3 digits<br>Display                                                                                          | s the                                                                                                    | TINS region zone code designated by the State.                                                                                                    |
| • | Contact:      | 25 char<br>Indicate                                                                                          | acte<br>e the                                                                                                 | rs<br>name of the <u>contact person</u> at the vendor's billing address.                                                                                                    |
| • | Vendor Type:  | Help 2<br>Enter a<br>Blank<br>BU<br>EM<br>FA<br>FC<br>FG<br>FI<br>FI<br>FY                                   | chara<br>valic<br>=<br>=<br>=<br>=<br>=<br>=<br>=                                                             | acters<br>I <u>vendor type</u> : For example:<br>Not specified<br>Business<br>Employee<br>Federal Agency<br>Foreign Corporation<br>Foreign Government<br>Foreign Individual<br>Foreign Partner Yes                                                                                                    |
| • | Ownership cd: | Help 1<br>Type a<br>If "L", t<br>A<br>Blank<br>C<br>E<br>F<br>G<br>I<br>L<br>N<br>O<br>P<br>R<br>S<br>T<br>U | char;<br>valid<br>=<br>=<br>=<br>=<br>=<br>=<br>=<br>=<br>=<br>=<br>=<br>=<br>=<br>=<br>=<br>=<br>=<br>=<br>= | acter<br><u>ownership code</u> .<br><u>exas Charter Number Nbr: field is required</u> . Valid values are:<br>Professional Association<br>Not Specified<br>Professional Corporation<br>State Employee<br>Financial Institution<br>Government Entity<br>Individual (Not Owning a Business)<br>Texas Limited Partnership<br>Other, Limited Partnership, J<br>Out-of-State Corporation<br>Partnership<br>Foreign<br>Sole Proprietorship<br>Texas Corporation<br>State Agency/University |
|   | 1099:         | Help 1<br>Include<br>BLANK<br>C<br>E<br>F<br>I<br>N                                                          | chara<br>a va<br>=<br>=<br>=<br>=<br>=<br>=                                                                   | acter/digit<br>lid <u>1099 code</u> :<br>Not Specified<br>Corporation<br>Employee<br>Foreign<br>Individual<br>Not For Profit                                                                                                    |

|                          | 0 =                    | Other                                                               |  |  |  |
|--------------------------|------------------------|---------------------------------------------------------------------|--|--|--|
|                          | P =                    | Partnership                                                         |  |  |  |
|                          | R =                    | Real Estate                                                         |  |  |  |
|                          | Y =                    | 1099                                                                |  |  |  |
|                          | 2 =                    | 1042                                                                |  |  |  |
| W/9 Date:                | 9 digite               |                                                                     |  |  |  |
| wy Date:                 | o uigits<br>Include th | e date for the mailing/return of the W9 form from a vendor.         |  |  |  |
|                          |                        | <u></u>                                                             |  |  |  |
| Hold:                    | 1 characte             |                                                                     |  |  |  |
|                          | Displays 'Y            | " (Yes) if this <u>vendor is on hold with the State of Texas</u> .  |  |  |  |
| Disadv:                  | Help 1 character       |                                                                     |  |  |  |
|                          | Include th             | e <u>disadvantage code</u> . For example:                           |  |  |  |
|                          | Blank =                | Not Hub/Not Specified                                               |  |  |  |
|                          | C =                    | Certified HUB Business                                              |  |  |  |
|                          | н =                    | HUBZONE (Labor Surplus Area)                                        |  |  |  |
|                          | N =                    | Not HUB                                                             |  |  |  |
|                          | S =                    | Self Declared HUB Business                                          |  |  |  |
| Ethnia Origi             | Lala 2 sh              | avaat ava                                                           |  |  |  |
| Ethnic Orig:             | Fintering 3 Cita       | ardulers                                                            |  |  |  |
|                          | Enter a va             | lia <u>etnnic origin coae</u> :                                     |  |  |  |
|                          | Blank =                | Not Specified                                                       |  |  |  |
|                          | BLK =                  | Black                                                               |  |  |  |
|                          | CAU =                  | Caucasian                                                           |  |  |  |
|                          | HSP =                  | Hispanic                                                            |  |  |  |
|                          | IND =                  | American Indian / Native American                                   |  |  |  |
| Gender: Help 1 character |                        | aracter                                                             |  |  |  |
|                          | Indicate th            | ne <u>gender code</u> for the vendor:                               |  |  |  |
|                          | Blank =                | Not Specified                                                       |  |  |  |
|                          | M =                    | Male Owned                                                          |  |  |  |
|                          | W =                    | Woman Owned                                                         |  |  |  |
| TAMUS Part.              | Help 2 dia             | ite                                                                 |  |  |  |
|                          | Enter the              | TAMUS Member Part number this vendor information belongs to         |  |  |  |
|                          | For example:           |                                                                     |  |  |  |
|                          | 01 =                   | System & General Offices                                            |  |  |  |
|                          | 02 =                   | Texas A&M University                                                |  |  |  |
| <b>F</b> *****           | 1 characte             | -                                                                   |  |  |  |
| Freeze:                  |                        |                                                                     |  |  |  |
|                          | Displays r             | (Yes) If a <u>freeze</u> has been <u>placed on the vendor</u> .     |  |  |  |
| Bus size:                | Help 1 cha             | aracter                                                             |  |  |  |
|                          | Include th             | e code indication the <u>size of</u> the vendor's <u>business</u> : |  |  |  |
|                          | Blank =                | Not Specified                                                       |  |  |  |
|                          | L =                    | Large                                                               |  |  |  |
|                          | S =                    | Small                                                               |  |  |  |
|                          | L =                    | Large                                                               |  |  |  |
|                          | S =                    | Small                                                               |  |  |  |

### Screen 203 – Vendor Add/Modify (cont'd)

|    | TAMUS Employee: | Help 1 character                                                                             |  |
|----|-----------------|----------------------------------------------------------------------------------------------|--|
|    | · · · · · · ·   | Specify if the vendor is an employee of The Texas A&M University System:                     |  |
|    |                 | Y = Yes                                                                                      |  |
|    |                 | N = No                                                                                       |  |
|    |                 | BLANK = No                                                                                   |  |
|    |                 |                                                                                              |  |
|    | Ck Limit:       | Help 1 digit                                                                                 |  |
|    |                 | If previously set up, select a <u>limit amount for the check</u> from the pop-up             |  |
|    |                 | window, or enter '0'if no limit is needed.                                                   |  |
|    | Retain Mths:    | 2 digits                                                                                     |  |
|    |                 | Identify the number of months to retain the information on the vendor after                  |  |
|    |                 | the last activity.                                                                           |  |
|    |                 |                                                                                              |  |
|    | Delete:         | 1 character                                                                                  |  |
|    |                 | Displays 'Y' (Yes) if this vendor has been deleted.                                          |  |
|    | Established:    | 8 digits                                                                                     |  |
|    |                 | Shows the <u>date</u> the <u>vendor</u> was <u>added to FAMIS</u> .                          |  |
|    |                 |                                                                                              |  |
|    | Ву:             | 7 characters/digits                                                                          |  |
|    |                 | Displays FAMIS user ID of person who added the vendor information to FAMIS.                  |  |
|    | Modified:       | 8 digits                                                                                     |  |
|    |                 | Shows the date the vendor information was modified.                                          |  |
|    |                 |                                                                                              |  |
|    | By:             | 7 characters/digits                                                                          |  |
|    |                 | Displays the <u>FAMIS user ID</u> of the person who <u>modified the vendor information</u> . |  |
| Pa | nel 2           |                                                                                              |  |
| •  | Vendor Type:    | Help 2 characters                                                                            |  |
|    |                 | Enter a valid vendor type: For example:                                                      |  |
|    |                 | Blank = Not specified                                                                        |  |
|    |                 | BU = Business                                                                                |  |
|    |                 | EM = Employee                                                                                |  |
|    |                 | FA = Federal Agency                                                                          |  |
|    | Ownership Code  | Labe 1 sharastar                                                                             |  |
|    | Ownership Code: | Ture a valid aurorship code                                                                  |  |
|    |                 | Type a valid <u>ownership code</u> .                                                         |  |
|    |                 | If "L", the Texas Charter Number Nbr: field is required. Valid values are:                   |  |
|    |                 | A = Protessional Association                                                                 |  |
|    |                 | Biank = Not Specified                                                                        |  |
|    |                 | C = Protessional Corporation                                                                 |  |
|    |                 | E = State Employee                                                                           |  |
|    |                 | F = Financial Institution                                                                    |  |
|    |                 | G = GOVERNMENT ENTITY                                                                        |  |
|    |                 | i – inuividuai (Not Owning a Business)                                                       |  |

|                          | L = Texas Limited Partnership                                                                |  |
|--------------------------|----------------------------------------------------------------------------------------------|--|
|                          | N = Other, Limited Partnership, J                                                            |  |
|                          | O = Out-of-State Corporation                                                                 |  |
|                          | P = Partnership                                                                              |  |
|                          | R = Foreign                                                                                  |  |
|                          | S = Sole Proprietorship                                                                      |  |
|                          | T = Texas Corporation                                                                        |  |
|                          | U = State Agency/University                                                                  |  |
| Texas Company:           | Help 1 character                                                                             |  |
|                          | Type 'Y' if this vendor is a Texas company:                                                  |  |
| SIC:                     | Help 4 digits                                                                                |  |
|                          | Specify the Standard Industry Code for this vendor. For example:                             |  |
|                          | BLANK = No Code Specified                                                                    |  |
|                          | 9901 = State Employees                                                                       |  |
|                          | 9902 = Nonprofit Organization                                                                |  |
|                          | 9903 = Direct Deposit of Bills                                                               |  |
|                          | 9904 = State Publication                                                                     |  |
|                          | 9905 = Refunds                                                                               |  |
| Charter Nbr:             | 10 digits                                                                                    |  |
|                          | Enter the Texas charter number for the business.                                             |  |
|                          | Required if Ownership Code is "L".                                                           |  |
| Employ Agency:           | 3 digits                                                                                     |  |
|                          | Type the state agency code. For example: "710" for SAGO.                                     |  |
|                          | This is required if Ownership Code is 'E'.                                                   |  |
| Security:                | 1 digit                                                                                      |  |
| -                        | Include the <u>TINS security code</u> indicating who can change the vendor you set           |  |
|                          | up. Valid values are 0, 1, or 2.                                                             |  |
| Busn Desc:               | 3 digits (currently not used)                                                                |  |
|                          | Enter the <u>business description code</u> .                                                 |  |
| Sole Proprietor/Partners | hip Data                                                                                     |  |
| SSN/FEI:                 | 11 digits                                                                                    |  |
|                          | Include the vendor's <u>Social Security number</u> or <u>Federal Employer Identification</u> |  |
|                          | number.                                                                                      |  |
|                          | If ownership code is 'S' this number must be the same as the PIN on Panel 1.                 |  |
| Name:                    | 50 characters/digits                                                                         |  |
|                          | Identify the name of the sole proprietor/partnership.                                        |  |
| Email Addr:              | 50 characters/digits                                                                         |  |
|                          | Include the vendor's E-mail address, if available.                                           |  |
| Discount Terms           |                                                                                              |  |
| Percent:                 | 5 digits                                                                                     |  |
|                          | Specify the <u>discount percent</u> given by the vendor.                                     |  |

| Disc Days:                      | 3 digits<br>Indicate the <u>number of days allowed in the payment agreement</u> .                                                                                                    |  |  |
|---------------------------------|----------------------------------------------------------------------------------------------------|--|--|
| Ind:                            | Help1 characterEnter the indicated vendor terms:Valid values are:I=As InvoicedN=NetP=ProxBlank=Not Specified                                                                                                    |  |  |
| Pay Days:                       | 3 digits<br>Indicate the <u>number of pay days</u> in the payment agreement.                                                                                                    |  |  |
| FOB:                            | Help2 charactersSpecify the vendor's freight terms. Valid values are:AC=Air/CollectAP=Air/PrepaidBlank=Not SpecifiedDA=Dest/AddDC=Dest/CollectDP=Dest/PrepaidEA=Reg/prepaid/AddEC=Reg/CollectSA=Ship Point Frt Prepaid and Added |  |  |
| Established:                    | 8 digits<br>Shows the <u>date the vendor was added to FAMIS</u> .                                                                                                    |  |  |
| Ву:                             | 7 characters/digits<br>Indicates the <u>FAMIS user ID</u> of the person who <u>added the vendor informatio</u><br><u>to FAMIS</u> .<br>8 digits<br>Shows <u>date</u> the <u>vendor information was last modified</u> .           |  |  |
| Modified:                       |                                                                                                    |  |  |
| Ву:                             | 7 characters/digits<br>Displays the <u>FAMIS user ID</u> of the person <u>who modified the vendor information</u> .                                                                                                    |  |  |
| Additional Functions<br>PF KEYS | See the Appendix for an explanation of the standard PF Keys.                                                                                                    |  |  |
| PF5<br>HUB                      | <b>HUB</b><br>Displays <u>State HUB Vendor Data</u> .                                                                                                    |  |  |
| PF6<br>Stats                    | Statistics/Audit Information<br>View additional vendor statistics and audit information.                                                                                                    |  |  |

| PF7          | Next Vendor Only available on Panel 1                                                                                                    |
|--------------|----------------------------------------------------------------------------------------------------|
| NxVn         | Gets the <u>next</u> available <u>vendor mail code</u> so you can create a new address for<br>the vendor. The information for the original vendor stays on the screen so that<br>only modifications for the new mail code need to be made. |
| PF9<br>Order | <b>Order Only available on Panel 1</b><br>View/add/modify the " <u>Purchasing Order From</u> " information.                                                                                                    |
# Add/Modify Purchasing Vendor Information

As you know, vendors must be entered on-line and assigned a FAMIS ID number before their payments may be processed by the system. There are several screens in FAMIS that will allow you to enter vendor information on-line. Screen 204 is one of these screens. It is used by employees of the purchasing/procurement offices to add or update vendor information on-line. This screen is limited in that it will not allow users to update the Accounts Payable Remit To information.

If a vendor is on hold at the state, the message **\*\* ON STATE HOLD \*\*** will appear under the Vendor: field.

|           |                             | -            |                                   |    |
|-----------|-----------------------------|--------------|-----------------------------------|----|
| 204 Ven   | dor Purchasing Add/Create   | _            | 02/21/11 09:                      | 5  |
|           | AZ BIOWARES INC             |              | FY 2011 CC                        | 0  |
| Screen:   | Vendor: 1vvvvvvvv0          |              | Page: 1 <more>&gt;&gt;&gt;</more> |    |
|           | ** ON STATE HOLD **         |              |                                   |    |
| Name: AZ  | BIOWARES INC                |              | PIN: 1xxxxxxxx4 00                | 2  |
| Send New  | Setup to TINS: _ Send Chang | ges to TINS: | N Tax-ID: 9xxxxxx7                |    |
| * )       | Purchasing Bid To           | * * 7        | Accounts Payable Remit To         |    |
| Address:  | -                           | Address:     | 200 CENTURYL AVE STE 111          |    |
|           |                             |              |                                   |    |
|           |                             |              |                                   |    |
|           |                             |              |                                   |    |
| City:     | State:                      | City:        | PISCAState: N                     | IJ |
| Zip:      | Country:                    | Zip:         | 08854 3950 Country:               |    |
| Phone:    | Ext:                        | Phone:       | Ext:                              |    |
| FAX:      |                             | FAX:         | Zone:                             |    |
| Contact:  |                             | Contact:     |                                   |    |
|           |                             |              |                                   |    |
| Vendor Ty | pe: BU Ownership cd: O      | 1099: N      | W9 Date: 06/30/2003 Hold:         |    |
| Disa      | dv: _ Ethnic Orig: G        | ender: _ 1   | TAMUS Part: Freeze:               |    |
| Bus si    | ze: TAMUS Employee: Ck      | Limit: 0 Re  | etain Mths: 18 Delete:            | :  |
| Establish | ed: 06/20/2001 By: WxxxxxP  | Modif ed:    | : 08/31/2007 By: TxxxxxP          |    |
| Enter-PF1 | PF2PF3PF4PF5PF              | 6PF7         |                                   | -  |
| Hme       | nu Help EHelp HUB St        | ats NxVn     | Order Left Right                  |    |
|           |                             |              | -                                 |    |

#### Screen 204 - Vendor Purchasing Add/Create (Panel 1)

Check limit codes are maintained on Screen 807.

Screen 204 - Vendor Purchasing Add/Create (Panel 2)

| 204 Vendor Add/Modify 02/21/11 09:54                                       | _ |
|----------------------------------------------------------------------------|---|
| AZ BIOWARES INC FY 2011 CC 02                                              |   |
| Screen: Vendor: 1vvvvvvv0 Page: 2 <<< <more></more>                        |   |
| ** ON STATE HOLD **                                                        |   |
| Name: AZ BIOWARES INC                                                      |   |
| Vendor Type: BU Ownership Code: O                                          |   |
| Texas Company: _ SIC: Charter Nbr:                                         |   |
| Employ Agency: Security: _ Busn Desc:                                      |   |
| Sole Proprietor/Partnership Data SSN/FEI: Name: SSN/FEI: Name: Email Addr: |   |
| Discount Terms                                                             |   |
| Percent: Disc Days: Ind: _ Pay Days: FOB:                                  |   |
|                                                                            |   |
| Established: 06/20/2001 By: WXXXXXP Modified: 08/31/2007 By: TXXXXXP       |   |
| Enter-PF1PF2PF3PF4PF5PF6PF7PF8PF9PF10PF11PF12                              |   |
| Hmenu Help EHelp HUB Stats Left Right                                      |   |

### **Basic Steps**

- Advance to Screen 204.
- Type the new vendor number in the Vendor: field on the Action Line and press <ENTER>. When a new vendor is added, a message will respond, "Vendor number not found -- enter modifications to add." Include all required vendor data and press <ENTER
- If a vendor number already exists, type the number or vendor's name in the Vendor: field on the Action Line and press <ENTER>. Add additional vendor data, or modify existing information and press <ENTER> to record.
- Press the other PF keys provided to view additional detail information for this vendor.

### **Vendor Entry Process**

#### Add New Vendors to the System

The system will display the message "Vendor number not found – enter modifications to add" when you type a vendor ID number on the Action Line that is not currently found on the system. You should enter the vendor name, address, and type. Then press <ENTER> to record the new vendor ID on the system.

If there is a vendor with the same Social Security Number or Federal Employer Identification number as the vendor ID that you enter on the Action Line, FAMIS will automatically pull in some of the vendor information. You may find this happens when you enter information for a vendor that is found in multiple cities. Typically, the only difference between the vendors will be the mailing address and the mail code (the 11<sup>th</sup> digit of the vendor ID number).

#### **Temporary Vendors**

FAMIS allows you to set up a temporary vendor ID for those times when you do not have the state ID or tax ID number for your vendor at the time your order has been placed. To do this type 'TO' in the Vendor field on the Action Line and the system will automatically assign a temporary ID number for your vendor. When you receive the state ID and/or the tax ID for the vendor you can return to this screen and add the number as a note to the vendor's on-line information.

#### **Comments on the Vendor Address**

You may use the space provided for the vendor's address to enter reasons that actions have been taken on a selected vendor (i.e. when they have been frozen). If you wish to enter a comment about your vendor, type an exclamation point (!) as the first character of the vendor address and then enter your text.

This process should not be used as a substitute for freezing or deleting a vendor as it relies strictly on manual procedures.

### Field Descriptions ( = Required / Help = PF2, ? or \* Field Help Available)

| <u>Ac</u>        | <u>tion Line</u>           |                                                                                                    |
|------------------|----------------------------|----------------------------------------------------------------------------------------------------|
| •                | Vendor:                    | 11 digits<br>Identifies the <u>ID number</u> of the vendor whose information you would like to<br>add to or modify on the system.                                                                        |
| <u>Sci</u><br>Pa | r <u>een Information</u>   |                                                                                                    |
| •                | Name:                      | 50 characters<br>Displays the <u>name of the vendor</u> whose information you would like to add to or<br>modify.                                                                                         |
|                  | PIN:                       | 14 digits<br>Provides the <u>State Vendor Identification number</u> for the vendor whose<br>information you would like to add to or modify.                                                              |
| •                | Send New Setup<br>to TINS: | 1 character<br>Indicate if the <u>setup</u> information for a vendor is <u>to be sent to TINS</u> .<br><b>This field will become blank again after processing a new mail code</b> .                      |
| •                | Send Changes to<br>TINS:   | 1 character<br>Indicate if this <u>modified or additional information</u> for the vendor is <u>to be sent</u><br><u>to TINS</u> .<br><b>This value will remain until a manual change has been made</b> . |
|                  | Tax ID:                    | 9 digits<br>Identifies the vendor's <u>tax ID number</u> that is used to support 1099 payments<br>and reporting.                                                                                         |
| Рш               | rchasina Bid To            |                                                                                                    |
| •                | Address:                   | 4 lines/30 characters each<br>Provides the postal <u>address</u> to which all purchasing <u>bid</u> correspondence should<br>be sent, as entered by the purchasing office.                               |
| •                | City:                      | 20 characters<br>Displays the <u>city</u> , as entered by the purchasing office, to which all purchasing<br>bide correspondence should be sent.                                                          |
| •                | State:                     | 2 characters<br>Indicates the abbreviation for the <u>state</u> or province in which vendor is located,<br>as entered by the purchasing office.                                                          |
|                  | Zip:                       | 9 digits<br>Signifies the <u>zip code</u> to which all purchasing bid correspondence should be<br>sent, as entered by the purchasing office.                                                             |
|                  | Country:                   | 3 characters<br>Identifies the <u>country</u> in which the vendor is located, if it is a foreign county.                                                                                                 |

### Screen 204 – Vendor Purchasing Add/Create (cont'd)

| Phone:             | 10 digits<br>Provides the area code and <u>telephone number</u> where the vendor can be<br>reached, as entered by the purchasing office.                                                                                       |
|--------------------|----------------------------------------------------------------------------------------------------|
| Ext:               | 4 digits<br>Indicates the <u>phone extension number</u> at which the vendor can be reached.                                                                                                    |
| FAX:               | 10 digits<br>Provides the area code and number at which the vendor can receive <u>FAX</u><br>transmissions, as entered by the purchasing office.                                                                               |
| Contact:           | 20 characters<br>Indicates the name of the <u>person(s) to contact</u> regarding purchasing bid<br>correspondence.                                                                                                    |
| Accounts Payable R | Remit To                                                                                                    |
| Address:           | 4 lines/30 characters each<br>Identifies the <u>mailing address</u> to which payments should be remitted. If you do<br>not type an address, this field will default to the address entered in the<br>purchasing bid to field.  |
| City:              | 20 characters<br>Indicates the <u>city</u> in which the vendor is located. If you do not type a city, this<br>field will default to the city entered in the purchasing bid to field.                                           |
| State:             | 2 characters<br>Displays the abbreviation for the <u>state</u> or province in which the vendor is<br>located. If you do not type a state code, this field will default to the state<br>entered in the purchasing bid to field. |
| Zip:               | 9 digits<br>Provides the <u>zip code</u> to which all payments should be mailed.                                                                                                    |
| Country:           | 3 characters<br>Displays the abbreviation for the <u>country</u> in which the vendor is located, if the<br>address is for a foreign country.                                                                                   |
| Phone:             | 10 digits<br>Indicates the area code and <u>telephone number</u> at which vendor may be<br>reached.                                                                                                    |
| Ext:               | 4 digits<br>Provides the <u>telephone extension number</u> of the vendor.                                                                                                    |
| FAX:               | 10 digits<br>Indicates the area code and number at which the vendor may receive <u>FAX</u><br>transmissions.                                                                                                    |
| Zone:              | 3 digits<br>Displays the TINS <u>region zone code</u> designated by the State.                                                                                                    |

|   | Contact:      | 20 characters<br>Indicates the name of the <u>person(s) to contact</u> regarding payment remittance.                                                                                                    |  |  |  |  |  |
|---|---------------|----------------------------------------------------------------------------------------------------|--|--|--|--|--|
| • | Vendor Type:  | Help2 charactersDisplays the type code that defines general characteristics about the selected<br>vendor.BU =BusinessBU =BusinessEM =EmployeeFA =Federal AgencyFC =Foreign CorporationFG =Foreign GovernmentFI =Foreign IndividualFY =Foreign Partner YesIN =IndividualLO =Local Area BusinessNP =Non-Profit OrganizationOP =Other Public EntitiesSA =Texas State AgencyST =StudentUN =UnknownUS =United States Vendor |  |  |  |  |  |
|   | Ownership cd: | Help 1 character<br>Shows the <u>ownership code</u> that defines the type of individual(s) that own the<br>selected vendor.                                                                                                    |  |  |  |  |  |
| • | 1099:         | Help 1 character<br>'Y' indicates all vouchers should be pulled for <u>1099</u> purposes. If blank, the 1099<br>codes will come from vouchers.                                                                                                    |  |  |  |  |  |
|   | W9 Date:      | 8 digits<br><u>Date</u> the <u>W9</u> was r <u>eceived/updated</u> .                                                                                                    |  |  |  |  |  |
|   | Hold:         | 1 character<br>'Y' signifies you wish to <u>hold</u> the system from processing process checks or<br>State vouchers <u>for payment</u> to the vendor.                                                                                                    |  |  |  |  |  |
|   | Disadv:       | Help 1 character<br>Show whether or not the vendor is certified as a <u>disadvantaged vendor</u> . Values<br>are:                                                                                                    |  |  |  |  |  |

### Screen 204 – Vendor Purchasing Add/Create (cont'd)

|                                                                      | Help 3 characters<br>Provides information about the <u>ethnic origin</u> of the vendor, where applicable.                                                                                                    |  |  |  |  |
|----------------------------------------------------------------------|----------------------------------------------------------------------------------------------------|--|--|--|--|
|                                                                      | Values are:                                                                                                    |  |  |  |  |
|                                                                      | ASP = Asian Pacific                                                                                                    |  |  |  |  |
|                                                                      | Blank = Not Specified                                                                                                    |  |  |  |  |
|                                                                      | BLK = Black                                                                                                    |  |  |  |  |
|                                                                      | CAU = Caucasian                                                                                                    |  |  |  |  |
|                                                                      | HSP = Hispanic                                                                                                    |  |  |  |  |
|                                                                      | IND = American Indian / Native American                                                                                                    |  |  |  |  |
|                                                                      | OTH = Other                                                                                                    |  |  |  |  |
| Condor:                                                              | Holp 1 character                                                                                                    |  |  |  |  |
| Gender.                                                              | <b>Figure 1</b> character<br>Signifies whether the selected vendor's gender is male (M) or woman (W)                                                                                                    |  |  |  |  |
|                                                                      | Signifies whether the selected vehicle's <u>gender</u> is male (w) of woman (w).                                                                                                    |  |  |  |  |
| TAMUS Part:                                                          | 2 digits                                                                                                    |  |  |  |  |
|                                                                      | Displays the campus code part number associated with the selected vendor if it                                                                                                    |  |  |  |  |
|                                                                      | is a member <u>of the A&amp;M University System</u> .                                                                                                    |  |  |  |  |
|                                                                      |                                                                                                    |  |  |  |  |
| Freeze:                                                              | 1 character                                                                                                    |  |  |  |  |
|                                                                      | 'Y' indicates the vendor has been frozen from any new activity.                                                                                                    |  |  |  |  |
| Due die e                                                            | Help 1 shows they                                                                                                    |  |  |  |  |
| Bus size:                                                            | Help 1 character                                                                                                    |  |  |  |  |
|                                                                      | indicates whether this vehiclor is considered a large (L) or small (S) <u>size business</u> .                                                                                                    |  |  |  |  |
| TAMUS Employee:                                                      | 1 character                                                                                                    |  |  |  |  |
|                                                                      | 'Y' identifies the vendor as an employee of the A&M University System.                                                                                                    |  |  |  |  |
|                                                                      |                                                                                                    |  |  |  |  |
| Ck Limit:                                                            |                                                                                                    |  |  |  |  |
| ••••                                                                 | Help 1 digit                                                                                                    |  |  |  |  |
|                                                                      | Help 1 digit<br>Displays a user-defined code that is used to <u>limit the amount on</u> a single <u>check</u>                                                                                                    |  |  |  |  |
|                                                                      | Help 1 digit<br>Displays a user-defined code that is used to <u>limit the amount on</u> a single <u>check</u><br>paid to a vendor. This is used to help prevent large dollar keying errors.                                                                                                    |  |  |  |  |
|                                                                      | Help 1 digit<br>Displays a user-defined code that is used to <u>limit the amount on</u> a single <u>check</u><br>paid to a vendor. This is used to help prevent large dollar keying errors.<br>Check limit codes are maintained on Screen 807.                                                                                                    |  |  |  |  |
|                                                                      | Help       1 digit         Displays a user-defined code that is used to limit the amount on a single check         paid to a vendor. This is used to help prevent large dollar keying errors.         Check limit codes are maintained on Screen 807.                                                                                                    |  |  |  |  |
| Retain Months:                                                       | <ul> <li>Help 1 digit</li> <li>Displays a user-defined code that is used to <u>limit the amount on</u> a single <u>check</u> paid to a vendor. This is used to help prevent large dollar keying errors.</li> <li>Check limit codes are maintained on Screen 807.</li> <li>2 digits</li> <li>Shows the number of months a wonder is retained on file after its last activity.</li> </ul>                                                                                                    |  |  |  |  |
| Retain Months:                                                       | <ul> <li>Help 1 digit</li> <li>Displays a user-defined code that is used to limit the amount on a single check paid to a vendor. This is used to help prevent large dollar keying errors.</li> <li>Check limit codes are maintained on Screen 807.</li> <li>2 digits</li> <li>Shows the number of months a vendor is retained on file after its last activity.</li> <li>If left blank, it will default to an 18 month retention.</li> </ul>                                                                                                    |  |  |  |  |
| Retain Months:                                                       | <ul> <li>Help 1 digit</li> <li>Displays a user-defined code that is used to <u>limit the amount on</u> a single <u>check</u> paid to a vendor. This is used to help prevent large dollar keying errors.</li> <li>Check limit codes are maintained on Screen 807.</li> <li>2 digits</li> <li>Shows the <u>number of months</u> a vendor is <u>retained</u> on file after its last activity. If left blank, it will default to an 18 month retention.</li> </ul>                                                                                                    |  |  |  |  |
| Retain Months:<br>Delete:                                            | <ul> <li>Help 1 digit</li> <li>Displays a user-defined code that is used to limit the amount on a single check paid to a vendor. This is used to help prevent large dollar keying errors.</li> <li>Check limit codes are maintained on Screen 807.</li> <li>2 digits</li> <li>Shows the number of months a vendor is retained on file after its last activity. If left blank, it will default to an 18 month retention.</li> <li>1 character</li> </ul>                                                                                                    |  |  |  |  |
| Retain Months:<br>Delete:                                            | <ul> <li>Help 1 digit</li> <li>Displays a user-defined code that is used to limit the amount on a single check paid to a vendor. This is used to help prevent large dollar keying errors.</li> <li>Check limit codes are maintained on Screen 807.</li> <li>2 digits</li> <li>Shows the number of months a vendor is retained on file after its last activity. If left blank, it will default to an 18 month retention.</li> <li>1 character</li> <li>'Y' identifies that the vendor has been flagged for deletion by the system.</li> </ul>                                                                                                    |  |  |  |  |
| Retain Months:<br>Delete:                                            | <ul> <li>Help 1 digit</li> <li>Displays a user-defined code that is used to limit the amount on a single check paid to a vendor. This is used to help prevent large dollar keying errors.</li> <li>Check limit codes are maintained on Screen 807.</li> <li>2 digits</li> <li>Shows the number of months a vendor is retained on file after its last activity. If left blank, it will default to an 18 month retention.</li> <li>1 character</li> <li>'Y' identifies that the vendor has been flagged for deletion by the system.</li> </ul>                                                                                                    |  |  |  |  |
| Retain Months:<br>Delete:<br>Established:                            | <ul> <li>Help 1 digit</li> <li>Displays a user-defined code that is used to limit the amount on a single check paid to a vendor. This is used to help prevent large dollar keying errors.</li> <li>Check limit codes are maintained on Screen 807.</li> <li>2 digits</li> <li>Shows the number of months a vendor is retained on file after its last activity. If left blank, it will default to an 18 month retention.</li> <li>1 character</li> <li>'Y' identifies that the vendor has been flagged for deletion by the system.</li> <li>8 digits</li> </ul>                                                                                                    |  |  |  |  |
| Retain Months:<br>Delete:<br>Established:                            | <ul> <li>Help 1 digit</li> <li>Displays a user-defined code that is used to limit the amount on a single check paid to a vendor. This is used to help prevent large dollar keying errors.</li> <li>Check limit codes are maintained on Screen 807.</li> <li>2 digits</li> <li>Shows the number of months a vendor is retained on file after its last activity. If left blank, it will default to an 18 month retention.</li> <li>1 character</li> <li>'Y' identifies that the vendor has been flagged for deletion by the system.</li> <li>8 digits</li> <li>Indicates the date vendor was established on the system.</li> </ul>                                                                                                    |  |  |  |  |
| Retain Months:<br>Delete:<br>Established:                            | <ul> <li>Help 1 digit</li> <li>Displays a user-defined code that is used to limit the amount on a single check paid to a vendor. This is used to help prevent large dollar keying errors.</li> <li>Check limit codes are maintained on Screen 807.</li> <li>2 digits</li> <li>Shows the number of months a vendor is retained on file after its last activity. If left blank, it will default to an 18 month retention.</li> <li>1 character</li> <li>'Y' identifies that the vendor has been flagged for deletion by the system.</li> <li>8 digits</li> <li>Indicates the date vendor was established on the system.</li> </ul>                                                                                                    |  |  |  |  |
| Retain Months:<br>Delete:<br>Established:<br>By:                     | <ul> <li>Help 1 digit</li> <li>Displays a user-defined code that is used to <u>limit the amount on</u> a single <u>check</u> paid to a vendor. This is used to help prevent large dollar keying errors.</li> <li>Check limit codes are maintained on Screen 807.</li> <li>2 digits</li> <li>Shows the <u>number of months</u> a vendor is <u>retained</u> on file after its last activity. If left blank, it will default to an 18 month retention.</li> <li>1 character</li> <li>'Y' identifies that the <u>vendor</u> has been <u>flagged for deletion</u> by the system.</li> <li>8 digits</li> <li>Indicates the <u>date</u> vendor was <u>established</u> on the system.</li> <li>7 characters/digits</li> </ul>                                                                                                    |  |  |  |  |
| Retain Months:<br>Delete:<br>Established:<br>By:                     | <ul> <li>Help 1 digit</li> <li>Displays a user-defined code that is used to limit the amount on a single check paid to a vendor. This is used to help prevent large dollar keying errors.</li> <li>Check limit codes are maintained on Screen 807.</li> <li>2 digits</li> <li>Shows the number of months a vendor is retained on file after its last activity. If left blank, it will default to an 18 month retention.</li> <li>1 character</li> <li>'Y' identifies that the vendor has been flagged for deletion by the system.</li> <li>8 digits</li> <li>Indicates the date vendor was established on the system.</li> <li>7 characters/digits</li> <li>Provides the FAMIS user ID of the person who established vendor.</li> </ul>                                                                                                    |  |  |  |  |
| Retain Months:<br>Delete:<br>Established:<br>By:<br>Modified:        | <ul> <li>Help 1 digit</li> <li>Displays a user-defined code that is used to limit the amount on a single check paid to a vendor. This is used to help prevent large dollar keying errors.</li> <li>Check limit codes are maintained on Screen 807.</li> <li>2 digits</li> <li>Shows the number of months a vendor is retained on file after its last activity. If left blank, it will default to an 18 month retention.</li> <li>1 character</li> <li>'Y' identifies that the vendor has been flagged for deletion by the system.</li> <li>8 digits</li> <li>Indicates the date vendor was established on the system.</li> <li>7 characters/digits</li> <li>Provides the FAMIS user ID of the person who established vendor.</li> </ul>                                                                                                    |  |  |  |  |
| Retain Months:<br>Delete:<br>Established:<br>By:<br>Modified:        | <ul> <li>Help 1 digit</li> <li>Displays a user-defined code that is used to limit the amount on a single check paid to a vendor. This is used to help prevent large dollar keying errors.</li> <li>Check limit codes are maintained on Screen 807.</li> <li>2 digits</li> <li>Shows the number of months a vendor is retained on file after its last activity. If left blank, it will default to an 18 month retention.</li> <li>1 character</li> <li>'Y' identifies that the vendor has been flagged for deletion by the system.</li> <li>8 digits</li> <li>Indicates the date vendor was established on the system.</li> <li>7 characters/digits</li> <li>Provides the FAMIS user ID of the person who established vendor.</li> <li>8 digits</li> <li>Displays the date the vendor's information was last modified.</li> </ul>                                                                              |  |  |  |  |
| Retain Months:<br>Delete:<br>Established:<br>By:<br>Modified:        | <ul> <li>Help 1 digit</li> <li>Displays a user-defined code that is used to limit the amount on a single check paid to a vendor. This is used to help prevent large dollar keying errors.</li> <li>Check limit codes are maintained on Screen 807.</li> <li>2 digits</li> <li>Shows the number of months a vendor is retained on file after its last activity. If left blank, it will default to an 18 month retention.</li> <li>1 character</li> <li>'Y' identifies that the vendor has been flagged for deletion by the system.</li> <li>8 digits</li> <li>Indicates the date vendor was established on the system.</li> <li>7 characters/digits</li> <li>Provides the FAMIS user ID of the person who established vendor.</li> <li>8 digits</li> <li>Displays the date the vendor's information was last modified.</li> </ul>                                                                              |  |  |  |  |
| Retain Months:<br>Delete:<br>Established:<br>By:<br>Modified:<br>By: | <ul> <li>Help 1 digit</li> <li>Displays a user-defined code that is used to limit the amount on a single check paid to a vendor. This is used to help prevent large dollar keying errors.</li> <li>Check limit codes are maintained on Screen 807.</li> <li>2 digits</li> <li>Shows the number of months a vendor is retained on file after its last activity. If left blank, it will default to an 18 month retention.</li> <li>1 character <ul> <li>'Y' identifies that the vendor has been flagged for deletion by the system.</li> </ul> </li> <li>8 digits <ul> <li>Indicates the date vendor was established on the system.</li> </ul> </li> <li>7 characters/digits <ul> <li>Provides the FAMIS user ID of the person who established vendor.</li> </ul> </li> <li>8 digits <ul> <li>Displays the date the vendor's information was last modified.</li> <li>7 characters/digits</li> </ul> </li> </ul> |  |  |  |  |
| Retain Months:<br>Delete:<br>Established:<br>By:<br>Modified:<br>By: | <ul> <li>Help 1 digit</li> <li>Displays a user-defined code that is used to limit the amount on a single check paid to a vendor. This is used to help prevent large dollar keying errors.</li> <li>Check limit codes are maintained on Screen 807.</li> <li>2 digits</li> <li>Shows the number of months a vendor is retained on file after its last activity. If left blank, it will default to an 18 month retention.</li> <li>1 character <ul> <li>'Y' identifies that the vendor has been flagged for deletion by the system.</li> </ul> </li> <li>8 digits <ul> <li>Indicates the date vendor was established on the system.</li> </ul> </li> <li>7 characters/digits <ul> <li>Provides the FAMIS user ID of the person who last modified.</li> <li>7 characters/digits</li> <li>Indicates the FAMIS user ID of the person who last modified the vendor's</li> </ul> </li> </ul>                         |  |  |  |  |

| Panel | 2 |
|-------|---|
|-------|---|

| r ai               |                 |                                                                   |              |                                                                 |  |
|--------------------|-----------------|-------------------------------------------------------------------|--------------|-----------------------------------------------------------------|--|
| •                  | Vendor Type:    | Help 2 characters                                                 |              |                                                                 |  |
|                    |                 | Describ                                                           | e the        | e <u>type of vendor</u> . Valid values include:                 |  |
|                    |                 | Blank                                                             | =            | Not valid on-line (batch only)                                  |  |
|                    |                 | BU                                                                | =            | Business                                                        |  |
|                    |                 | EM                                                                | =            | Employee                                                        |  |
|                    |                 | FA                                                                | =            | Federal Agency                                                  |  |
|                    |                 | FC                                                                | =            | Foreign Corporation                                             |  |
|                    | Ownership Code: | Help 1                                                            | char         | acter                                                           |  |
|                    | •               | Indicate                                                          | the          | type of owner associated with the selected vendor. Types are:   |  |
|                    |                 | Α                                                                 | =            | Professional Association                                        |  |
|                    |                 | Blank                                                             | =            | Not specified                                                   |  |
|                    |                 | C                                                                 | =            | Professional Corporation                                        |  |
|                    |                 | F                                                                 | =            | Financial Institution                                           |  |
|                    |                 | G                                                                 | =            | Government Entity                                               |  |
|                    |                 | J                                                                 | =            | Joint Venture                                                   |  |
|                    |                 | L                                                                 | =            | Limited Partnership                                             |  |
|                    |                 | N                                                                 | =            | Other                                                           |  |
|                    |                 | 0                                                                 | =            | Out-of-State Corporation                                        |  |
|                    |                 | P                                                                 | =            | Partnership                                                     |  |
|                    |                 | R                                                                 | =            | Foreign                                                         |  |
|                    |                 | S                                                                 | =            | Sole Proprietorship                                             |  |
|                    |                 | Т                                                                 | =            | Texas Corporation                                               |  |
|                    |                 | U                                                                 | =            | State Agency/University                                         |  |
|                    |                 |                                                                   |              |                                                                 |  |
|                    | Texas Company:  | Help 1 (                                                          | char         | acter                                                           |  |
|                    |                 | Indicate if this vendor is a Texas company. Valid values include: |              |                                                                 |  |
|                    |                 | Y                                                                 | =            | Yes                                                             |  |
|                    |                 | Ν                                                                 | =            | No                                                              |  |
|                    |                 | Blank                                                             | =            | No                                                              |  |
|                    |                 |                                                                   |              |                                                                 |  |
| SIC: Help 4 digits |                 | S                                                                 |              |                                                                 |  |
|                    |                 | Specify                                                           | the          | Standard Industry Code for this vendor. For example:            |  |
|                    |                 | Blank                                                             | =            | No Code Specified                                               |  |
|                    |                 | 9901                                                              | =            | State Employees                                                 |  |
|                    |                 | 9902                                                              | =            | Nonprofit Organization                                          |  |
|                    |                 | 9903                                                              | =            | Direct Deposit of Bills                                         |  |
|                    |                 | 9904                                                              | =            | State Publication                                               |  |
|                    |                 | 9905                                                              | =            | Refunds                                                         |  |
|                    | Charter Nhr     | 10 digit                                                          | \$           |                                                                 |  |
|                    |                 | Provide                                                           | the          | Texas charter number for vendors that are corporations.         |  |
|                    |                 |                                                                   |              |                                                                 |  |
|                    | Employ Agency:  | 3 digits                                                          |              |                                                                 |  |
|                    |                 | Type th                                                           | e <u>sta</u> | ate agency code. This is required if Ownership Code is 'E'. For |  |
|                    |                 | example                                                           | e: "         | /10" TOT SAGO.                                                  |  |
|                    | Security:       | 1 digit                                                           |              |                                                                 |  |
|                    |                 | Include                                                           | the          | TINS security code indicating who can change the vendor you set |  |
|                    |                 | up. Val                                                           | id va        | lues are 0, 1, or 2.                                            |  |

### Screen 204 – Vendor Purchasing Add/Create (cont'd)

| Busn Desc:            | 3 digits (currently not used)                                                           |  |  |  |  |
|-----------------------|-----------------------------------------------------------------------------------------|--|--|--|--|
|                       | Enter the <u>business description code</u> .                                            |  |  |  |  |
| Sole Proprietor/Partn | ship Data                                                                               |  |  |  |  |
| SSN/FEI:              | 11 digits                                                                               |  |  |  |  |
|                       | Specify the Social Security Number or Federal Employer Identification r                 |  |  |  |  |
|                       | for a member of the partnership.                                                        |  |  |  |  |
| Name:                 | 50 characters                                                                           |  |  |  |  |
|                       | Include the <u>name of the person</u> associated with the specified SSN/FEI.            |  |  |  |  |
| Fmail Addr:           | 50 characters/digits                                                                    |  |  |  |  |
|                       | Enter the <u>vendor's E-mail address</u> , if available.                                |  |  |  |  |
| Terms - Vendor/Paym   | ent                                                                                     |  |  |  |  |
| Disc Perct            | 5 digits                                                                                |  |  |  |  |
|                       | Identify the standard <u>discount percent</u> given by the vendor.                      |  |  |  |  |
| Dave                  | 2 digits                                                                                |  |  |  |  |
| Days.                 | Specify the number of days in which the payment must be made in order to                |  |  |  |  |
|                       | receive the discount.                                                                   |  |  |  |  |
| Incels                | Labe 1 sharestor                                                                        |  |  |  |  |
| ma:                   | nelp I cliditicite<br>Include any special indicators for the discount Valid values are: |  |  |  |  |
|                       | I = As Invoiced                                                                         |  |  |  |  |
|                       | N = Net                                                                                 |  |  |  |  |
|                       | P = Prox                                                                                |  |  |  |  |
|                       | Blank = Not Specified                                                                   |  |  |  |  |
| Pay Days:             | 3 digits                                                                                |  |  |  |  |
|                       | Identify the Vendor's <u>net pay days</u> .                                             |  |  |  |  |
| FOB:                  | Help 2 characters                                                                       |  |  |  |  |
|                       | Define the Freight on Board specifications for the vendor. For example:                 |  |  |  |  |
|                       | Blank = Not Specified                                                                   |  |  |  |  |
|                       | CL = Freight Collect                                                                    |  |  |  |  |
|                       | DA = Destination Frt Prepaid and Add                                                    |  |  |  |  |
|                       | DP = Destination Frt Included                                                           |  |  |  |  |
|                       |                                                                                         |  |  |  |  |
| Established:          | 8 digits                                                                                |  |  |  |  |
|                       | <u>Date</u> the vendor was <u>added</u> .                                               |  |  |  |  |
| Ву:                   | 7 characters/digits                                                                     |  |  |  |  |
|                       | Provides the FAMIS ID of the person who originally entered the vendor                   |  |  |  |  |
|                       | information.                                                                            |  |  |  |  |

#### Additional Functions

| PF KEYS | See the Appendix for explanation of the standard PF Keys.                                                                                                    |
|---------|----------------------------------------------------------------------------------------------------|
| PF5     | HUB                                                                                                    |
| HUB     | Displays the <u>State Hub Vendor Data</u> .                                                                                                    |
| PF6     | Statistics/Audit Information                                                                                                    |
| Stats   | View additional vendor statistics and audit information.                                                                                                    |
| PF7     | Next Vendor                                                                                                    |
| NxVn    | Gets the <u>next</u> available <u>vendor mail code</u> so you can create a new address for<br>the vendor. The information for the original vendor stays on the screen so that<br>only modifications for the new mail code need to be made.<br><b>Only available on Panel 1</b> |
| PF9     | Order                                                                                                    |
| Order   | View/add/modify the " <u>Purchasing Order</u> From" information.                                                                                                    |
|         | Only available on Panel 1                                                                                                    |

# Accounts Payable Vendor Information

Vendors must be entered on-line and assigned a FAMIS ID number before their payments may be processed by the system. Several screens in FAMIS allow you to enter vendor information on-line. Screen 205 is one of these screens. It is used by employees of the Accounts Payable offices to add or update vendor information on-line.

Use Screen 205 when you only want to enter the "Remit To" address. This screen is identical to Screen 203, except that the "Bid To" address is protected and you will not have to tab through those fields. You will not be able to update the Purchasing Bid To information on this screen.

If a vendor is on hold at the state, **\*\* ON STATE HOLD \*\*** will be displayed.

| 205 Vendor AP Add/Create 11/15/10 16:18           |                                   |  |  |  |  |
|---------------------------------------------------|-----------------------------------|--|--|--|--|
| A-Z GLASS PRODUCTS                                | FY 2011 CC 02                     |  |  |  |  |
| Screen: Vendor: 1vvvvvvv0                         | Page: 1 <more>&gt;&gt;&gt;</more> |  |  |  |  |
| ** ON STATE HOLD **                               | -                                 |  |  |  |  |
| Name: A-Z GLASS PRODUCTS                          | PIN: 1vvvvvvvv2                   |  |  |  |  |
| Send New Setup to TINS: _ Send Changes to TINS: N | Tax-ID: 1vvvvvv6                  |  |  |  |  |
| * Purchasing Bid To* * Accou                      | unts Payable Remit To*            |  |  |  |  |
| Address: 311 ROSS AVE Address: PO H               | BOX 9999                          |  |  |  |  |
|                                                   |                                   |  |  |  |  |
|                                                   |                                   |  |  |  |  |
|                                                   |                                   |  |  |  |  |
| City: HUNTSVILLE State: TX City: HUNT             | ISVILLE State: TX                 |  |  |  |  |
| Zip: 77320 Country: Zip: 7734                     | 12 Country:                       |  |  |  |  |
| Phone: 936-222-0000 Ext: Phone:                   | Ext:                              |  |  |  |  |
| FAX: FAX:                                         | Zone:                             |  |  |  |  |
| Contact: Contact:                                 |                                   |  |  |  |  |
|                                                   |                                   |  |  |  |  |
| Vendor Type: BU Ownership cd: T 1099: N WS        | 9 Date: 08/16/2006 Hold: N        |  |  |  |  |
| Disadv: _ Ethnic Orig: Gender: _ TAMUS            | S Part: Freeze: N                 |  |  |  |  |
| Bus size: TAMUS Employee: Ck Limit: 0 Retain      | n Mths: 18 Delete: N              |  |  |  |  |
| Established: 08/17/2006 By: ExxxxxP Modif ed: 08/ | /31/2006 By: TxxxxxP              |  |  |  |  |
| Enter-PF1PF2PF3PF4PF5PF6PF7PF8                    | PF9PF10PF11PF12                   |  |  |  |  |
| Hmenu Help EHelp HUB Stats NxVn                   | Order Left Right                  |  |  |  |  |
|                                                   |                                   |  |  |  |  |

#### Screen 205 - Vendor AP Add/Create (Panel 1)

Check limit codes are maintained on Screen 807.

#### Screen 205 - Vendor AP Add/Modify (Panel 2)

| 205 Vendor Add/Modify 11                                         | 1/15/10 16:21     |
|------------------------------------------------------------------|-------------------|
| A-Z GLASS PRODUCTS                                               | FY 2011 CC 02     |
| Screen: Vendor: 1vvvvvvv0 Page: 2                                | <<< <more></more> |
| ** ON STATE HOLD **                                              |                   |
| Name: A-Z GLASS PRODUCTS                                         |                   |
| Vendor Type: BU Ownership Code: T                                |                   |
| Texas Company: SIC: Charter Nbr:                                 |                   |
| Employ Agency: Security: Busn Desc:                              |                   |
|                                                                  |                   |
| Sole Proprietor/Partnership Data                                 |                   |
| SSN/FEI: Name:                                                   |                   |
| SSN/FEI: Name:                                                   |                   |
| Email Addr:                                                      |                   |
| Discount Terms                                                   |                   |
| Percent: Disc Days: Ind: _ Pay Days: FOB:                        |                   |
|                                                                  |                   |
|                                                                  |                   |
| Established, 09/17/2006 Ever Everyper Modified, 09/21/2006 Every | Terrener          |
| Established: 06/1//2000 by: EXXXXP Modified: 06/31/2006 by: 1    | 1XXXXXF           |
| Enter-FF1FF2FF3FF4FF5FF7FF8FF9FF10                               | 55.TT55,TS        |
| HMENU HEIP HUB Stats Left H                                      | Right             |

### **Basic Steps**

#### Add a New Vendor Record

- Advance to Screen 205.
- Type the new vendor number in the Vendor: field on the Action Line and press <ENTER>. When a new vendor is being added the system will respond, "Vendor number not found -- enter modifications to add."
- Press <ENTER> to confirm that you wish to add this new vendor to the system.
- Type the vendor name and address in the space provided.
- Indicate the vendor type.
- Type additional data in the available fields, as desired.
- Press <ENTER> to add the vendor information to the system.

#### Modify an Existing Vendor Record

- Advance to Screen 205.
- Type the vendor number in the Vendor: field on the Action Line.
- Press <ENTER> to display current vendor information.
- Type valid data in the available fields, as desired.
- Press <ENTER> to record the changes to the vendor's information on-line.

### **Field Descriptions** ( Required / Help = PF2, ? or \* Field Help Available)

#### <u>Action Line</u>

| •                 | Vendor:                           | 11 digits<br>Identifies the <u>ID number of</u> the <u>vendor</u> whose information you would like to<br>add to or modify on the system.                                              |
|-------------------|-----------------------------------|----------------------------------------------------------------------------------------------------|
| <u>Sci</u><br>Pai | r <u>een Information</u><br>nel 1 |                                                                                                    |
| •                 | Name:                             | 50 characters<br>Displays the <u>name of the vendor</u> whose information you would like to add to or<br>modify on the system.                                                        |
|                   | PIN:                              | 14 digits<br>Provides the <u>State Vendor Identification number</u> for the vendor whose<br>information you would like to add to or modify on the system.                             |
| •                 | Send New Setup<br>to TINS:        | 1 character<br>Indicate if the <u>setup</u> information for vendor is <u>to be sent to TINS</u> .<br>This field will become blank again after processing a new mail code.             |
| •                 | Send Changes to<br>TINS:          | 1 character<br>Indicate if this <u>modified or additional information</u> for the vendor is <u>to be sent</u><br>to TINS. This value will remain until a manual change has been made. |

| Tax ID:                       | 9 digits<br>Identifies the vendor's <u>tax ID number</u> that is used to support 1099 payments<br>and reporting.                                                                                                    |
|-------------------------------|----------------------------------------------------------------------------------------------------|
| Purchasing Bid To<br>Address: | 4 lines/30 characters each<br>Provides the postal <u>address</u> to which all purchasing <u>bid</u> correspondence should<br>be sent, as entered by the purchasing office.                                                    |
| City:                         | 20 characters<br>Displays the <u>city</u> , as entered by the purchasing office, to which all purchasing<br>bid correspondence should be sent.                                                                                |
| State:                        | 2 characters<br>Indicates the abbreviation for the <u>state</u> or province in which vendor is located,<br>as entered by the purchasing office.                                                                               |
| Zip:                          | 9 digits<br>Signifies the <u>zip code</u> to which all purchasing bid correspondence should be<br>sent, as entered by the purchasing office.                                                                                  |
| Country:                      | 3 characters<br>Identifies the <u>country</u> in which the vendor is located, if it is a foreign county.                                                                                                    |
| Phone:                        | 10 digits<br>Provides the area code and <u>telephone number</u> at which the vendor can be<br>reached, as entered by the purchasing office.                                                                                   |
| Ext:                          | 4 digits<br>Indicates the phone <u>extension number</u> at which the vendor can be reached.                                                                                                    |
| FAX:                          | 10 digits<br>Provides the area code and number at which the vendor can receive <u>FAX</u><br>transmissions, as entered by the purchasing office.                                                                              |
| Contact:                      | 20 characters<br>Indicates the name of the <u>person(s) to contact</u> regarding purchasing bid<br>correspondence.                                                                                                    |
| Accounts Payable Remit        | То                                                                                                    |
| Address:                      | 4 lines/30 characters each<br>Identifies the <u>mailing address</u> to which payments should be remitted. If you do<br>not type an address, this field will default to the address entered in the<br>purchasing bid to field. |
| • City:                       | 20 characters<br>Indicates the <u>city</u> in which the vendor is located. If you do not type a city, this<br>field will default to the city entered in the purchasing bid to field.                                          |

| • | State:        | 2 characters<br>Displays the abbreviation for the <u>state</u> or province in which the vendor is<br>located. If you do not type a state code, this field will default to the state<br>entered in the purchasing bid to field.                                                                                                    |
|---|---------------|----------------------------------------------------------------------------------------------------|
|   | Zip:          | 9 digits<br>Provides the <u>zip code</u> to which all payments should be mailed.                                                                                                    |
|   | Country:      | 3 characters<br>Displays the abbreviation for the <u>country</u> in which the vendor is located, if the<br>address is for a foreign country.                                                                                                    |
|   | Phone:        | 10 digits<br>Indicates the area code and <u>telephone number</u> at which vendor may be<br>reached.                                                                                                    |
|   | Ext:          | 4 digits<br>Provides the telephone <u>extension number</u> of the vendor.                                                                                                    |
|   | FAX:          | 10 digits<br>Indicates the area code and number at which the vendor may receive <u>FAX</u><br>transmissions.                                                                                                    |
|   | Zone:         | 3 digits<br>Displays the <u>TINS region zone code</u> designated by the State.                                                                                                    |
|   | Contact:      | 20 characters<br>Indicates the name of the <u>person(s) to contact</u> regarding payment remittance.                                                                                                    |
|   | Vendor Type:  | Help2 charactersDisplays the type code that defines general characteristics about the selected<br>vendor. Valid values are:BU =BusinessEM =EmployeeFA =Federal AgencyFC =Foreign CorporationFG =Foreign GovernmentFI =Foreign IndividualFY =Foreign Partner YesIN =IndividualLO =Local Area BusinessNP =Non-Profit OrganizationOP =Other Public EntitiesSA =Texas State AgencyST =StudentUN =UnknownUS =United States Vendor |
|   | Ownership cd: | Help 1 character<br>Provides the <u>ownership code</u> that defines the type of individual(s) that own the selected vendor.                                                                                                    |

| • | 1099:           | Help 1 character<br>'Y' indicates all vouchers should be pulled for <u>1099</u> purposes. If blank, 1099<br>codes will come from vouchers.                                                                                                    |
|---|-----------------|----------------------------------------------------------------------------------------------------|
|   | W9 Date:        | 8 digits<br><u>Date</u> the <u>W9</u> was <u>received/updated</u> .                                                                                                    |
|   | Hold:           | 1 character<br>'Y' signifies you wish to <u>hold</u> the system from <u>processing</u> checks or State<br>vouchers <u>for payment</u> to the vendor.                                                                                                    |
|   | Disadv:         | Help1 characterShow whether or not the vendor is certified as a disadvantaged vendor. Values<br>are:Blank =Not HUB/Not SpecifiedC=Certified HUB BusinessN=Not HUBS=Self Declared HUB Business                                                                |
|   | Ethnic Orig:    | Help3 charactersProvides information about the ethnic origin of the vendor, where applicable.Values are:ASP = Asian PacificBlank = Not SpecifiedBLK = BlackCAU = CaucasianHSP = HispanicIND = American Indian / Native AmericanOTH = Other                   |
|   | Gender:         | Help 1 character<br>Signifies whether the selected vendor's <u>gender</u> is male (M) or woman (W)<br>owned.                                                                                                    |
|   | TAMUS Part:     | 2 digits<br>Displays the <u>campus code part number</u> associated with the selected vendor if it<br>is a member of the A&M University System.                                                                                                    |
|   | Freeze:         | 1 character<br>'Y' indicates the <u>vendor</u> has been <u>frozen from any new activity</u> .                                                                                                    |
|   | Bus Size:       | Help 1 character<br>Indicates if this vendor is considered a large (L) or small (S) <u>size business</u> .                                                                                                    |
|   | TAMUS Employee: | 1 character<br>'Y' identifies the vendor as an <u>employee of the A&amp;M University System</u> .                                                                                                    |
|   | Ck Limit:       | Help 1 digit<br>Displays a user-defined <u>code</u> that is <u>used to limit</u> the <u>amount on</u> a single <u>check</u><br>paid to a vendor. This is used to help prevent large dollar keying errors.<br>Check limit codes are maintained on Screen 807. |

|    | Retain Mths:    | 2 digits<br>Enter the <u>number of months</u> a vendor is <u>retained</u> on file after its last activity.<br>If left blank, it will default to an 18 month retention.                                                                                                    |  |  |
|----|-----------------|----------------------------------------------------------------------------------------------------|--|--|
|    | Delete:         | 1 character<br>'Y' indicates the vendor has been flagged for <u>deletion</u> by the system.                                                                                                    |  |  |
|    | Established:    | 8 digits<br>Indicates the <u>date</u> vendor was <u>established</u> on the system.                                                                                                    |  |  |
|    | Ву:             | 7 characters/digits<br>Provides the FAMIS <u>user ID</u> of the person who <u>established</u> vendor.                                                                                                    |  |  |
|    | Modified:       | 8 digits<br>Displays the <u>date</u> the vendor's information was last <u>modified</u> .                                                                                                    |  |  |
|    | Ву:             | 7 characters/digits<br>Indicates the FAMIS <u>user ID</u> of the person who last <u>modified</u> the vendor's<br>information.                                                                                                    |  |  |
| Pa | nel 2           |                                                                                                    |  |  |
| •  | Vendor Type:    | Help2 charactersDescribe the general type characteristics of the selected vendor. Valid valuesinclude:Blank = Not valid on-line (batch only)BU = BusinessEM = EmployeeFA = Federal AgencyFC = Foreign Corporation                                                                                                    |  |  |
|    | Ownership Code: | Help1 characterIndicate the ownership code for owner associated with the selected vendor.Types are:A = Professional AssociationBlank = Not specifiedC = Professional CorporationF = Financial InstitutionG = Government EntityJ = Joint VentureL = Limited PartnershipN = OtherO = Out-of-State CorporationP = PartnershipR = ForeignS = Sole ProprietorshipT = Texas CorporationU = State Agency/University |  |  |

| Texas Company:           | Help 1 character                                                                   |
|--------------------------|------------------------------------------------------------------------------------|
|                          | Indicate if this vendor is a <u>Texas company</u> . Valid values include:          |
|                          | Y = Yes                                                                            |
|                          | N = NO                                                                             |
|                          | Blank = NO                                                                         |
| SIC:                     | Help 4 digits                                                                      |
|                          | Specify the <u>Standard Industry Code</u> for this vendor. For example:            |
|                          | Blank = No Code Specified                                                          |
|                          | 9901 = State Employees                                                             |
|                          | 9902 = Nonprofit Organization                                                      |
|                          | 9903 = Direct Deposit of Bills                                                     |
|                          | 9904 = State Publication                                                           |
|                          | 9905 = Refunds                                                                     |
| Charter Nbr:             | 10 digits                                                                          |
|                          | Provide the <u>Texas charter number</u> for vendors that are corporations.         |
| Employ Agency:           | 3 digits                                                                           |
|                          | Type the state agency code. For example: "710" for SAGO.                           |
|                          | This is required if Ownership Code is 'E'.                                         |
|                          |                                                                                    |
| Security:                | 1 digit                                                                            |
|                          | Include the <u>TINS security code</u> indicating who can change the vendor you set |
|                          | up. Valid Values are 0, 1, or 2.                                                   |
| Busn Desc:               | 3 digits (currently not used)                                                      |
|                          | Enter the business description code.                                               |
| Sole Pronrietor/Partners | hin Data                                                                           |
| SSN/FFI                  | 11 digits                                                                          |
| 55N/12N                  | Specify the Social Security Number or Federal Employer Identification number       |
|                          | for a member of the partnership.                                                   |
| Namo                     | F0 characters                                                                      |
| Name.                    | SU clidiacters                                                                     |
|                          | include the <u>name of the person</u> associated with the specified SSWFEI.        |
| Email Addr:              | 50 characters/digits                                                               |
|                          | Enter the <u>vendor's E-mail address</u> , if available.                           |
| Terms - Vendor/Payment   | ł                                                                                  |
| Disc Perct:              | 5 digits                                                                           |
|                          | Identify the standard discount percent given by the vendor.                        |
| Davs:                    | 3 digits                                                                           |
| Days.                    | Specify the number of days in which the navment must be made in order to           |
|                          | receive the discount.                                                              |
|                          |                                                                                    |

| Ind:                                   | Help1 characterInclude any special indicators for the discount.Valid values are:I=As InvoicedN=NetP=ProxBlank =Not Specified                                                                                                    |
|----------------------------------------|----------------------------------------------------------------------------------------------------|
| Pay Days:                              | 3 digits<br>Identify the vendor's <u>net pay days</u> .                                                                                                    |
| FOB:                                   | Help2 charactersDefine the Freight on Board specifications for the vendor. For example:Blank =Not SpecifiedCL =Freight CollectDA =Destination Frt Prepaid and AddDP =Destination Frt IncludedPU =Pickup No Frt Charged or Paid                                          |
| Established:                           | 8 digits<br><u>Date</u> the vendor was <u>added</u> .                                                                                                    |
| Ву:                                    | 7 characters/digits<br>Provides the <u>FAMIS ID</u> of the person who originally <u>entered</u> the vendor<br>information.                                                                                                    |
| Modified:                              | 8 digits<br>Indicates the <u>date</u> the vendor information was last <u>modified</u> .                                                                                                    |
| Ву:                                    | 7 characters/digits<br>Identifies the <u>FAMIS ID</u> of the person who last <u>modified</u> the vendor<br>information.                                                                                                    |
| <u>Additional Functions</u><br>PF KEYS | See the Appendix for explanation of the standard PF Keys.                                                                                                    |
| PES                                    | HUB                                                                                                    |
| нив                                    | Displays the <u>State Hub Vendor</u> Data.                                                                                                    |
| PF6                                    | Statistics/Audit Information                                                                                                    |
| Stats                                  | View additional vendor statistics and audit information.                                                                                                    |
| PF7                                    | Next Vendor                                                                                                    |
| NxVn                                   | Gets the <u>next</u> available <u>vendor</u> mail code so you can create a new address for<br>the vendor. The information for the original vendor stays on the screen so that<br>only modifications for the new mail code need to be made.<br>Only available on Panel 1 |
| PF9                                    | Order                                                                                                    |
| Order                                  | View/add/modify the "Purchasing <u>Order</u> From" information.<br><b>Only available on Panel 1</b>                                                                                                    |

# Vendor Ownership Information

The new Screen 206 allows some ownership information that is interrogated for HUB reporting to be updated. This screen will assist the HUB Coordinators to maintain required information without affecting other vendor information. This screen also includes the "Exclude from HUB reporting" flag found on Screen 143.

All changes made to the fields on this screen are logged and the change information is displayed on **Screen 201**.

#### Screen 206 – Vendor Ownership Info

| 206 Vendor Ownership Info. 06/15/09 16:05      |               |  |
|------------------------------------------------|---------------|--|
| MICROMANAGE SERVICES FY 2009 CC 0              |               |  |
| Screen: Vendor: 1vvvvvvv2                      |               |  |
|                                                |               |  |
| Name: MICROMANAGE                              |               |  |
|                                                |               |  |
| Vendor Type: BU Gender: _ TAMUS Employee: _    |               |  |
| Disadvantaged: _ Ethnic Orig: Charter Nbr: 0   | 1xxxxxxx0     |  |
| Business Size: _ Texas Company: Y              |               |  |
|                                                |               |  |
| Employ Agency: Busn Desc:                      |               |  |
|                                                |               |  |
| *                                              |               |  |
|                                                |               |  |
| Exclude Vendor from HUB Process: N             |               |  |
|                                                |               |  |
|                                                |               |  |
|                                                |               |  |
| * Vendor Change Information                    | *             |  |
| Established: 06/16/1999 Added by: WxxxxxP      |               |  |
| Last Modified: 07/15/2006 Modified by: TxxxxxP |               |  |
| Enter-PF1PF2PF3PF4PF5PF6PF7PF8PF9              | -PF10PF11PF12 |  |
| Hmenu Help EHelp                               |               |  |

### **Basic Steps**

- Advance to Screen 206.
- Type a valid vendor's identification number or name in the Vendor: field and press <ENTER>.
- Add required data, or modify existing information.
- To exclude vendor from HUB process, type 'Y' in the field provided.
- Press <ENTER> to record the information.

### Vendor Change Log Process

Enter the required information in the fields provided, or modify existing data. If the vendor is to be excluded from the HUB process, type 'Y' in the field provided. This flag is used to exclude vendor payments from being included in the pull for HUB reports and extracts. The changes made on this screen are recorded and displayed on Screen 201.

| 201    | Vendor  | Change Log MIC   | CROMANAGE SERVICES    | 06/15/09 15<br>FY 2009 CC | :09<br>:02 |
|--------|---------|------------------|-----------------------|---------------------------|------------|
| Scre   | en:     | Vendor: 1vvvvvv  | vvv2 Order: N Field:  |                           | _          |
|        |         |                  |                       | Panel: 01 More>           | ·>         |
| Send   | Sent    |                  |                       | Date Date Pul             | led        |
| Tins   | Tins    | Field Name       | New Field Value       | Changed for TIN           | នេ         |
|        |         |                  |                       |                           | ·          |
| N      |         | ADDRESS          |                       | 07/15/2006                |            |
| N      |         | ADDRESS          | !USE 1vvvvvvvv4       | 07/15/2006                |            |
| N      |         | VN-W9-DT         | 20031205              | 07/07/2004                |            |
| N      |         | VN-W9-DT         | 20030626              | 07/07/2004                |            |
| N      |         | OWNER CODE       | C                     | 07/07/2004                |            |
| N      |         | 1099 CODE        | N                     | 12/02/2003                |            |
| N      |         | EXCLUDE FROM HUB | N                     | 05/12/2003                |            |
| N      |         | TEXAS COMPANY    | У                     | 01/10/2003                |            |
| N      |         | CHARTER NBR      | 01xxxxxx0             | 01/10/2003                |            |
| N      |         | OWNER CODE       | т                     | 01/10/2003                |            |
| N      |         | EXCLUDE FROM HUB | Y                     | 08/27/2001                |            |
|        |         |                  |                       |                           |            |
|        |         |                  |                       |                           |            |
|        |         | *******          | End of Data ********* |                           |            |
| Enter- | PF1F    | PF2PF3PF4I       | PF5PF6PF7PF8          | -PF9PF10PF11PF12          | 2          |
|        | Hmenu H | Help EHelp       | Audit                 | Left Right                |            |

#### Screen 201 – Vendor Change Log

### Field Descriptions ( = Required / Help = PF2, ? or \* Field Help Available)

| Ac         | <u>tion Line</u>       |                                                                                        |
|------------|------------------------|----------------------------------------------------------------------------------------|
| •          | Vendor:                | 11 digits                                                                              |
|            |                        | Enter a valid <u>vendor ID number</u> .                                                |
|            |                        |                                                                                        |
| <u>Scr</u> | <u>een Information</u> |                                                                                        |
|            | Name:                  | 30 characters                                                                          |
|            |                        | Displays the name of the vendor associated with the identification number              |
|            |                        | entered on the Action Line.                                                            |
|            |                        |                                                                                        |
|            | Vendor Type:           | Help 2 characters                                                                      |
|            |                        | Include the <u>type of vendor</u> . For example:                                       |
|            |                        | Blank = Not Valid On-Line (Batch Only)                                                 |
|            |                        | BU = Business                                                                          |
|            |                        | EM = Employee                                                                          |
|            |                        | FA = Federal Agency                                                                    |
|            | Condor                 | Holp 1 character                                                                       |
|            | Gender:                | <b>neip</b> I character                                                                |
|            |                        | in the business is could as usadvantaged, this field is <b>required</b> . Indicate the |
|            |                        | <u>gender code</u> for the vendor.                                                     |
|            |                        | M - Mole Owned                                                                         |
|            |                        |                                                                                        |
|            |                        | W - Woman Owned                                                                        |
|            |                        |                                                                                        |
|            | TAMUS Employee         | Help 1 character                                                                       |
|            | indico Employee.       | Type 'Y' if the vendor is an employee of the A&M University System                     |
|            |                        | Type T in the vendor is an <u>employee of the Adm oniversity system</u> .              |

### Screen 206 – Vendor Ownership Information (cont'd)

|   | Disadvantaged:    | Help 1 character                                                                           |
|---|-------------------|--------------------------------------------------------------------------------------------|
|   |                   | The vendor can be certified disadvantaged by the Department of Commerce or                 |
|   |                   | self-reported as such. Include the disadvantage code:                                      |
|   |                   | B = Historically Black Colleges &                                                          |
|   |                   | Blank = Not Hub/Not Specified                                                              |
|   |                   | C = Certified HUB Business                                                                 |
|   |                   | D – Service Disabled Veteran Owner                                                         |
|   |                   | H = HUBZONE (Labor Surplus Area)                                                           |
|   |                   | N = Not a HUP Pusiness                                                                     |
|   |                   | <ul> <li>N – Not a flob busiliess</li> <li>S – Solf Declared HLIP Business</li> </ul>      |
|   |                   | S – Sell Decidieu HOB Busiliess                                                            |
|   |                   |                                                                                            |
| • | Ethnic Orig:      | Help 3 characters                                                                          |
|   | -                 | If the business is coded as disadvantaged, this field is required. Enter a valid           |
|   |                   | ethnic origin code:                                                                        |
|   |                   | ASP = Asian Pacific                                                                        |
|   |                   | Blank = Not Specified                                                                      |
|   |                   | BIK = Black                                                                                |
|   |                   | CAU = Caucasian                                                                            |
|   |                   | HSP = Hispanic                                                                             |
|   |                   | IND = American Indian / Native American                                                    |
|   |                   | LINK = Linknown/Not Specified                                                              |
|   |                   |                                                                                            |
|   | Charter Nbr:      | 10 digits                                                                                  |
|   |                   | Enter the <u>Texas charter number</u> for the business.                                    |
|   |                   |                                                                                            |
|   | Business Size:    | Help 1 character                                                                           |
|   |                   | Include the code indication the size of the vendor's business:                             |
|   |                   | Blank = Not Specified                                                                      |
|   |                   | L = Large Business                                                                         |
|   |                   | S = Small Business                                                                         |
|   |                   |                                                                                            |
|   | Texas Company:    | Help 1 character                                                                           |
|   |                   | Indicate if vendor is a <u>Texas company</u> :                                             |
|   |                   | Y = Yes                                                                                    |
|   |                   | N = No                                                                                     |
|   |                   | Blank = No                                                                                 |
| ٠ | Employ Agency:    | 3 digits                                                                                   |
| • |                   | Type the state agency code. For example: "710" for SAGO.                                   |
|   |                   | This is required if Ownership Code is 'F'                                                  |
|   |                   |                                                                                            |
|   | Busn Desc:        | 3 digits (currently not used)                                                              |
|   |                   | Enter the business description code                                                        |
|   |                   |                                                                                            |
|   | Exclude Vendor    | 1 character                                                                                |
|   | From HUB Process: | Used to <u>exclude</u> vendor payments <u>from</u>                                         |
|   |                   | being included in the pull for <u>HUB reports and extracts</u> . Enter 'Y' to indicate the |
|   |                   | vendor is to be excluded from the HUB process.                                             |

### Screen 206 – Vendor Ownership Information (cont'd)

#### Vendor Change Information

| Established:   | 8 digits<br>Shows <u>date</u> vendor was <u>added</u> .                                                            |
|----------------|----------------------------------------------------------------------------------------------------|
| Added By:      | 7 characters/digits<br>Indicates the FAMIS <u>user ID</u> of the person who <u>added</u> the vendor information.   |
| Last Modified: | 8 digits<br><u>Date</u> vendor information was <u>modified</u> .                                                   |
| Modified By:   | 7 characters/digits<br>Displays the FAMIS <u>user ID</u> of the person who <u>modified</u> the vendor information. |

#### **Additional Functions**

**PF KEYS** See the Appendix for an explanation of the standard PF Keys.

# Vendor ACH Information

Screen 207 is used to maintain the vendor ACH information. This screen is used to enter ACH information for both local and state vendors.

If the vendor is a state vendor, and the "Send to TINS" flag is set to 'Y', then the information will be sent to TINS when added. Any changes to the information will also be passed to TINS if the flag is set to 'Y'.

Screen 201 may be used to send the information to TINS if the flag was not set to 'Y' before entering the date.

TAMUS Member Parts that are not using the Purchasing Module will need to use Screen 207. New screens will not be added in the 100 range to replicate Screen 207.

Update access to this screen should be restricted.

#### Screen 207 - Vendor ACH Information

| 207 Vendor ACH Information                           | 06/15/09 15:15    |
|------------------------------------------------------|-------------------|
|                                                      | FY 2009 CC 02     |
| Screen: Vendor: 1vvvvvvvvl K & Z SPECIALISTS         |                   |
| PIN: 1000000000000000000000000000000000000           |                   |
| Send to TINS: _                                      |                   |
| Routing Number: 111111882 Note: Last Digit is comput | ed according to   |
| NACHA rules & may be                                 | changed by FAMIS. |
|                                                      |                   |
| Account Number: 000777777 Account Type: C            | Frans Type: CCD+  |
|                                                      |                   |
| Prenote Sent Dt: Prenote Override: Y I               | Dt: 09/23/2003    |
| ACH Start Dt: 09/23/2003 ACH Override: _             |                   |
|                                                      |                   |
| Email Addr: KZSPEC@ANY.NET                           |                   |
|                                                      |                   |
|                                                      |                   |
| * Vendor Change Information                          | *                 |
| Established: 04/24/1996 Added By: Sxx                | CXXXP             |
| Date Modified: 07/01/2008 Modified By: Txx           | CXXXP             |
| Enter-PF1PF2PF3PF4PF5PF6PF7PF8PF9                    | 9PF10PF11PF12     |
| Hmenu Help EHelp                                     |                   |

### **Vendor ACH Data Process**

Type a valid vendor identification number or name in the Vendor: field and press <ENTER>. You may also type an '\*' in this field to view a list of vendors. Select the desired vendor's name by typing an 'X' in the field to the left of the vendor's name and press <ENTER>.

#### New Fields

| Send to TINS   | Values 'Y' or 'N'<br>This flag works similarly to the two 'Send xxxx to TINS' flags of<br>Screen 203, but is a different field. It may be set different<br>from the ones on Screen 203.              |  |  |  |
|----------------|----------------------------------------------------------------------------------------------------|--|--|--|
|                | <b>Example</b> : if you have ACH set one way at the state for state payments, but want local payments sent to different ACH routing. A different mail code should be set up for state and for local. |  |  |  |
| Routing Number | ACH bank's number used for routing                                                                                                    |  |  |  |
| Account Number | agency account number with ACH bank                                                                                                    |  |  |  |
| Account Type   | C = CHECKING ACCOUNT<br>S = SAVINGS ACCOUNT                                                                                                    |  |  |  |
| Trans Type     | ACH codes: Commercial vs. Personal                                                                                                    |  |  |  |
|                | CCD = PMT TO COMMERCIAL VNDRS<br>CCD+ = PMT TO COMMERCIAL VNDRS<br>The invoice number will be included in the addenda record for                                                                     |  |  |  |
|                | type CCD.                                                                                                    |  |  |  |
|                | PPD = PMT TO PERSONAL ACCT                                                                                                    |  |  |  |
|                | PPD+ = PMT TO PERSONAL ACCT                                                                                                    |  |  |  |
|                | Always choose between the CCD and the PPD. FAMIS currently sends the '+' on all records. The '+' indicates that additional information is sent to the bank.                                          |  |  |  |

#### **Prenotes**

A 'Prenote' is a zero-dollar ACH record that FAMIS sends to the ACH system as a test of the bank routing and account data. When routing information is entered for a vendor, this triggers the sending of a Prenote. FAMIS will not send any actual ACH records within 14 days of sending the test Prenote. The default for Prenote testing is to 'Send' the data. You have the ability to override the sending of the Prenote data by using the override fields as described.

If you change the Routing Number, Account Number, Account Type or Trans Type, the Prenote Sent Date will be reset and you must manually put the override back on for continued ACH processing. If the Prenote Override field is not 'Y' and the Prenote Sent Date is not set, or one of the four fields above are changed, you will also get a pop-up confirmation window asking if you want to send a Prenote to the bank.

| Prenote Sent Date:   | reflects the date a Prenote was sent                                                                                                    |
|----------------------|----------------------------------------------------------------------------------------------------|
| Prenote Override:    | 'Y' to override the default of sending a Prenote                                                                                              |
| Dt: (Override Date): | Date the Override was set                                                                                                    |
| ACH Start Dt:        | reflects the first date that vouchers pulled into cycle will be eligible to be sent by ACH.                                                   |
| ACH Override:        | 'Y' to override the sending of ACH for a vendor – keeps the routing information available. Checks will be created for the vendor until reset. |
| Email Addr:          | Email address for the vendor – not currently used.                                                                                            |

#### <u>Security</u>

#### Screen 207 data is controlled by element security.

Unless element security #8, ACH Information, is 'A' (update access), you will only see blank fields. This is to protect critical bank routing data from being visible unless specific security clearance is granted through use of element security #8. A user must also have update access to modify data on Screen 207. If a user needs inquiry access to Screen 207, they must have 'A' on element #8 and inquiry access to Screen 207.

Security access to data on Screen 207 affects user access to Screen 201 also. However, if security access to Screen 201 is more restrictive, then the more restrictive prevails.

#### <u>Delete</u>

To delete any information on Screen 207, blank out the fields.

### **Basic Steps**

- Advance to Screen 207.
- Type a valid vendor's name in the Vendor: field and press <ENTER>.
- Include bank processing information in the fields provided and press <ENTER> to record.

### **Field Descriptions** ( Required / Help = PF2, ? or \* Field Help Available)

#### Action Line

• Vendor:

11 digits/30 characters Enter a the desired <u>vendor identification number</u>. The vendor's name will also be displayed.

### Screen 207 – Vendor ACH Information (cont'd)

| PIN:                          | 11 digits                                                                              |
|-------------------------------|----------------------------------------------------------------------------------------|
|                               | Shows vendor's personal identification number.                                         |
|                               |                                                                                        |
| Screen Information            |                                                                                        |
| Send to TINS:                 | 1 character                                                                            |
|                               | Type 'Y' or 'N' to indicate this is to be <u>fed electronically to TINS</u> .          |
| Routing Number:               | 9 digits                                                                               |
| 0 0                           | Include the <u>bank's ACH routing number</u> .                                         |
| The last digit is compute     | d according to NACHA rules and may be changed by FAMIS                                 |
| The last digit is computed    |                                                                                        |
| Account Number:               | 17 digits                                                                              |
|                               | Identify the <u>agency account number</u> with the ACH bank.                           |
|                               |                                                                                        |
| Account Type:                 | 1 character                                                                            |
|                               | Specify the <u>account type</u> to be used for processing the payment.                 |
|                               | C = Checking Account                                                                   |
|                               | S = Savings Account                                                                    |
| Trans Type                    | 4 characters                                                                           |
| indis type.                   | Enter the payment transaction type:                                                    |
|                               | CCD = Pmt to Commercial Vndrs                                                          |
|                               | CCD+ = Pmt to Commercial Vndrs                                                         |
|                               | PPD = Pmt to Personal Acct                                                             |
|                               | PPD+ = Pmt to Personal Acct                                                            |
|                               | Invoice number is included in the addenda record for type CCD.                         |
|                               | Always always hot ways the CCD and the DDD                                             |
|                               | Always choose between the CCD and the PPD.                                             |
|                               | information is sent to the bank.                                                       |
|                               |                                                                                        |
| Prenote Sent Dt:              | 8 digits                                                                               |
|                               | If a <u>prenote</u> is sent, displays the <u>date</u> it was <u>sent to the bank</u> . |
| Prenote Override <sup>.</sup> | 1 character                                                                            |
|                               | Type $Y'$ to override the default of sending a prenote.                                |
|                               | ,                                                                                      |
| Dt:                           | 8 digits                                                                               |
|                               | Displays date the prenote override flag was set.                                       |
|                               |                                                                                        |
| ACH Start Dt:                 | 8 digits                                                                               |
|                               | Snows the <u>ACH (Automated Clearing House) date pulled into cycle</u> . This is the   |
|                               | mist date that volutiers pulled into tycle will be eligible to be sent by ACH.         |
| ACH Override:                 | 1 character                                                                            |
|                               | Enter 'Y' to <u>override the sending of ACH (Automated Clearing House)</u> for a       |
|                               | vendor. This keeps the routing information available.                                  |
|                               | Checks will be created for the vendor until reset.                                     |

### Screen 207 – Vendor ACH Information (cont'd)

| Email Addr:             | 50 characters/digits<br>Displays the <u>vendor's email address</u> . This is not currently used.                            |
|-------------------------|----------------------------------------------------------------------------------------------------|
| Vendor Change Informati | on                                                                                                    |
| Established:            | 8 digits<br>Shows the <u>date</u> the vendor was <u>added</u> to FAMIS.                                                     |
| Added By:               | 7 characters/digits<br>Indicates the <u>FAMIS user ID</u> of the person <u>who added the vendor information</u> .           |
| Date Modified:          | 8 digits<br>Shows the <u>last date the vendor information was modified</u> .                                                |
| Modified By:            | 7 characters/digits<br>Displays the <u>FAMIS user ID of the person who last modified the vendor</u><br><u>information</u> . |
| Additional Eurotions    |                                                                                                    |

#### Additional Functions

**PF KEYS** See the Appendix for an explanation of the standard PF Keys.

# Section IV Vendor on Hold

# Vendor on State Hold Basic Concepts

State law prohibits a State Agency from making payments to anyone indebted to the State of Texas (TEX. GOV'T CODE ANN. Section 403.055).

### **File Processing**

The file of vendors on state hold will be transferred from the state on a daily basis. The file is not currently available until after midnight. This means that our process will always be a day behind. If vendor "XYZ" is put on state hold on a Monday, FAMIS will not receive the file until after midnight on Monday. Therefore, checks will be printed for vendor "XYZ" on Monday night when the FAMIS check cycle is run. If this vendor also has a check in the Tuesday night check cycle, the check will not be printed until the vendor is removed from state hold.

If a vendor does not have a state ID, the state ID will be generated using the Tax ID or the FAMIS vendor ID. It is very important that the Tax ID and the FAMIS ID be correct. The state ID will be generated and updated by a program for any vendor who does not currently have a state ID. Any new vendors to be entered into FAMIS will have the state ID automatically generated if it is not entered. With this change, all programs have been changed to require a state mail code in order to pay a state voucher.

The state hold file may contain the same vendor multiple times. A vendor may be put on the hold file for multiple reasons by multiple state agencies. Each reason will appear on the FAMIS state hold file.

Each time a vendor is put on hold or released from hold, FAMIS will record the information. This information will be displayed on two new FAMIS screens, 171 and 172. Screen 171 will display vendors on state hold in "state vendor ID" order. Screen 172 will display the state hold file in "vendor name order". Screen 172 uses the name that appears on the state hold file. Therefore, there is no name rotation that is currently available in FAMIS. A pop-up is available on both screens to see a detail history of the vendor hold record. On both Screens 171 and 172, there is an option to select a vendor. If the vendor is selected the user will be advanced to Screen 162 to view all vouchers for that vendor ID, if there are any.

The vendor hold file also contains the records of any vendor that was held and subsequently released. The released vendors are also displayed on Screens 171 and 172 by changing a flag on the screen.

### **Check Cycle Processing**

Every night when checks are processed, each vendor will be verified against the state hold file. This verification will be done using the state ID that was either entered by a user or derived by FAMIS from the Tax ID or the FAMIS ID. If the vendor ID is shown to be on hold, the voucher line items for the vendor will be written to a separate file for reporting and history. The vouchers for a vendor on hold will not enter the check cycle. No check will be printed for a vendor on hold. A report of the voucher items for vendors on hold will be produced nightly from the check cycle. This report will show all voucher items for each vendor on hold. In addition, a form letter may be printed for each vendor detailing any new vouchers on hold. The reasons from the state hold file will appear on this letter. Once a voucher item is reported for the letter, it will not be reported in the future. Only new vouchers will be reported for a vendor on hold.

### **State Voucher Cycle**

The state voucher cycle will not check for vendors on state hold. Vouchers will be sent to the state to be held by the Comptroller's Office. The one exception to this is revolving vouchers. If a vendor on a revolving voucher is on state hold, the state side of the revolving voucher will not be sent to the state until the vendor is no longer on hold. This is to prevent requesting reimbursement until the local check can be printed.

### **Screen Changes**

Screen 105 has had a State Hold Override flag added. This will allow the state hold to be overridden on a voucher by voucher basis. The userid of the person entering the override as well as the date is recorded. The status of this change can also be seen on the bottom of the second panel of Screen 169.

### **Vendor Search Windows**

The vendor search window also shows a flag if a vendor is on state hold.

Use Screen 171 to find vendors who have been put on hold and/or released from hold by the State. State law prohibits a state agency from making payments to anyone indebted to the State of Texas (TEX. GOV'T CODE ANN. Section 403.055).

This screen allows you to search for a vendor by the **vendor ID** number. This screen displays a list of all vendors on hold and/or released, and shows the reason they were placed on hold on Panel 2. Type 'X' to select a vendor and advance to Screen 162.

Use the PF6 and PF7 keys at the bottom of this screen to view the hold history and the reason a vendor was placed on hold. Use PF11 to view the second panel of this screen.

The vendor on hold file from the State is downloaded every night except Saturday and Sunday.

#### Screen 171 - State Hold Vendor ID Search (Panel 1)

| 171 State Hold Vendor ID Search        |                           | 06/15                                   | 5/09 15 <b>:</b> 16 |
|----------------------------------------|---------------------------|-----------------------------------------|---------------------|
|                                        |                           | FY 2                                    | 2009 CC 02          |
| Screen: Vendor:                        | Hold/Relea                | se(H/R):                                |                     |
|                                        |                           | H                                       | Iold Hold           |
| Vendor Name                            |                           | Vendor ID                               | Src Rsn             |
| _ BELMONT BUSINESS SCHOOL INC          |                           | 1000005                                 | 320 455             |
| _ LINDMANN POSTAL INC                  |                           | 1000005                                 | 320 455             |
| _ XENA IMPROVEMENT COMPANY             |                           | 1 • • • • • • • • • • • • • • • • • • • | 320 455             |
| _ PROFESSIONAL DISTRIBUTORS INC        |                           | 1 • • • • • • • • • • • • • • • • • • • | 304 013             |
| _ JOE J JENSON                         |                           | 1~~~~~7                                 | 320 160             |
| _ JOHN J JIMENEZ                       |                           | 1~~~~~1                                 | 320 160             |
| _ CLARK CORPORATION                    |                           | 1~~~~~0                                 | 304 013             |
| _ SPENCE PRIME SOURCE INC              |                           | 1~~~~~3                                 | 304 013             |
| _ FOXY FOTOS                           |                           | 1~~~~~9                                 | 582 390             |
| _ WRIGLEY ENTERPRISES                  |                           | 1~~~~~~9                                | 304 013             |
| _ SECURITY ACTION SERCVICES LLC        |                           | 1~~~~~0                                 | 304 026             |
| _ SHED INVESTMENTS INC                 |                           | 1~~~~~2                                 | 304 013             |
| _ MDTRSH TOWING MANAGEMENT INC         |                           | 1 v v v v v v v v 4                     | 304 013             |
| _ MDTRSH TOWING MANAGEMENT INC         |                           | 1 • • • • • • • • • • • • • • • • • • • | 304 026             |
| _ MDTRSH TOWING LP                     |                           | 1~~~~~1                                 | 304 026             |
| Press <enter> For More Entries</enter> |                           |                                         |                     |
| Enter-PF1PF2PF3PF4PF5                  | - <mark>PF6</mark> -PF7-· | -PF8PF9PF10PF11                         | PF12                |
| Hmenu Help EHelp                       | <mark>Hist HSrc</mark>    | Left Righ                               | it                  |

#### Screen 171 - State Hold Vendor ID Search (Panel 2)

| 171 State Hold Vendor ID Search        |      | 06/15/09 15:17                     |
|----------------------------------------|------|------------------------------------|
|                                        |      | FY 2009 CC 02                      |
| Screen: Vendor:                        | Hol  | ld/Release(H/R): _                 |
|                                        | Hold | Hold                               |
| Vendor Name                            | Src  | Rsn <mark>Hold Reason</mark>       |
| _ BELMONT BUSINESS SCHOOL INC          | 320  | 455 UNPAID WAGES PER PAY DAY LAW   |
| _ LINDMANN POSTAL INC                  | 320  | 455 UNPAID WAGES PER PAY DAY LAW   |
| _ XENA IMPROVEMENT COMPANY             | 320  | 455 UNPAID WAGES PER PAY DAY LAW   |
| _ PROFESSIONAL DISTRIBUTORS            | 304  | 013 FRANCHISE TAX                  |
| _ JOE J JENSON                         | 320  | 160 UNEMPLOYMENT INSURANCE TAX LIA |
| _ JOHN J JIMENEZ                       | 320  | 160 UNEMPLOYMENT INSURANCE TAX LIA |
| _ CLARK CORPORATION                    | 304  | 013 FRANCHISE TAX                  |
| _ SPENCE PRIME SOURCE INC              | 304  | 013 FRANCHISE TAX                  |
| _ FOXY FOTOS                           | 582  | 390 NON PAYMENT OF FEES            |
| _ WRIGLEY ENTERPRISES                  | 304  | 013 FRANCHISE TAX                  |
| _ SECURITY ACTION SERVICES LLC         | 304  | 026 SALES TAX                      |
| _ SHED INVESTMENTS INC                 | 304  | 013 FRANCHISE TAX                  |
| MDTRSH TOWING MANAGE                   | 304  | 013 FRANCHISE TAX                  |
| MDTRSH TOWING MANAGE                   | 304  | 026 SALES TAX                      |
| _ MDTRSH TOWING LP                     | 304  | 026 SALES TAX                      |
| Press <enter> For More Entries</enter> |      |                                    |
| Enter-PF1PF2PF3PF4PF5-                 | PF6- | PF7PF8PF9PF10PF11PF12              |
| Hmenu Help EHelp                       | Hist | HSrc Left Right                    |

### **Basic Steps**

- Advance to Screen 171.
- To advance the display to a specific vendor, type the vendor's identification number in the Vendor: field and press <ENTER>.
- Type an 'H' or 'R' in the Hold/Reason: field to view specific vendors that have either been placed on hold with the State, or who have been released from being held.
- Type 'X' to select a vendor and advance to Screen 162.

### **State Hold Vendor ID Search Process**

To advance the list displayed to a specific vendor, type the vendor's identification number in the Vendor: field and press <ENTER>.

If you type part or the vendor's entire name in the Vendor: field, you will be given a pop-up window from which to select the desired vendor. You may also type an '\*' in this field to view a pop-up list of vendor's and select the vendor's number from the list by typing an 'X' in the Sel: field. Press <ENTER> to "pass back" the number to the field on Screen 170.

Type 'H' (Hold) or 'R' (Release) in the Hold/Reason (H/R): field to view vendor's who have either been placed on Hold with the State or have been released from being on hold.

Press PF11 to scroll right and view the text describing why the vendor was placed on hold with the State.

To view the date and reason why a vendor was put on hold and/or released, place your cursor on a line item and press PF6.

Press PF7 to look up the reason code and view the Hold Source.

### Field Descriptions ( = Required / Help = PF2, ? or \* Field Help Available)

#### Action Line

| •          | Vendor:               | 11 digits<br>Enter a valid <u>vendor identification number</u> to advance the display to a specific<br>vendor.                                                           |
|------------|-----------------------|----------------------------------------------------------------------------------------------------|
|            | Hold/Release (H/R):   | 1 character<br>Type 'H' or 'R' to restrict the display to vendors who are on <u>hold, or</u> that have<br>been <u>released</u> from being placed on hold with the State. |
| <u>Sci</u> | reen Information      |                                                                                                    |
| Pa         | nel 1<br>Mandar Namai | FO shows there                                                                                                    |
|            | vendor wame:          |                                                                                                    |

Displays the <u>name of the vendor</u> on hold with the State.

### Screen 171 – State Hold Vendor ID Search (cont'd)

| Vendor ID:                      | 11 digits<br>Shows the <u>vendor's identification number</u> .                                                                                                    |  |
|---------------------------------|----------------------------------------------------------------------------------------------------|--|
| Hold Src:                       | 3 digitsIdentifies the hold source code that shows that placed the vendor on hold with<br>the State. For example:302 = Attorney General304 = Comptroller of Public Accounts310 = Treasury Department322 = Texas Employment Commission |  |
| Hold Rsn:                       | 3 digits<br>Includes the <u>code number for</u> the <u>reason</u> the vendor was placed <u>on hold</u> .                                                                                                    |  |
| Panel 2                         |                                                                                                    |  |
| Hold Reason:                    | 30 characters<br>Displays the text describing the <u>reason</u> the vendor was placed <u>on hold</u> with the<br>State.                                                                                                    |  |
| Additional Functions<br>PF KEYS | See the Appendix for an explanation of the standard PF Keys.                                                                                                    |  |
| PF6<br>Hist                     | <b>History</b><br>Displays the <u>hold history</u> for the selected vendor.                                                                                                    |  |
| PF7<br>HSrc                     | Hold Source<br>Shows the <u>hold source code</u> and description.                                                                                                    |  |

## State Hold Vendor Name Search

Screen 172 may be used to search for all vendors who have been put on hold and/or released from hold by the State. This screen allows you to search for a vendor by name. This screen not only displays a list of all vendors on hold and/or released, but also shows the reason they were placed on hold on Panel 2.

Select a vendor to advance to Screen 162 and view vendor's vouchers.

Using the PF6 and PF7 keys at the bottom of this screen you may view the hold history and the explanation of the code used for the reason a vendor was placed on hold. The second panel of this screen can be viewed by pressing the PF11 key.

The vendor on hold file from the State is downloaded every night except Saturday and Sunday.

#### Screen 172 - State Hold Vendor Name Search (Panel 1)

| 172 State Hold Vendor Name Search |                                        |                      |            | 06/1                                    | 5/09  | 15:18 |
|-----------------------------------|----------------------------------------|----------------------|------------|-----------------------------------------|-------|-------|
|                                   |                                        |                      |            | FY                                      | 2009  | CC 02 |
| S                                 | creen: Vendor: ACE                     |                      |            | Hold/Release                            | (H/R) | : _   |
|                                   |                                        |                      |            |                                         | Hold  | Hold  |
|                                   | Vendor Name                            |                      |            | Vendor ID                               | Src   | Rsn   |
| _                                 | ACE C COLEMAN                          |                      |            | 2 • • • • • • • • • • • • • • • • • • • | 010   | 330   |
| _                                 | ACE G GREGORY                          |                      |            | 2 • • • • • • • • • • • • • • • • • • • | 010   | 330   |
| _                                 | ACE ACETONE INC                        |                      |            | 3vvvvvvv4                               | 304   | 026   |
| _                                 | ACE ADVERTISEMENT INC                  |                      |            | 1 • • • • • • • • • • • • • • • • • • • | 304   | 013   |
| _                                 | ACE ALLYN                              |                      |            | 2 • • • • • • • • • • • • • • • • • • • | 302   | 350   |
| _                                 | ACE ASBESTOS SIDING                    |                      |            | 1vvvvvvvv1                              | 304   | 013   |
| ACE AUTO REPAIR 1vvv              |                                        |                      | 1vvvvvvvv1 | 304                                     | 026   |       |
| _                                 | ACE AUTO                               |                      |            | 1000007                                 | 304   | 026   |
| _                                 | ACE AUTOMOBILES INC                    |                      |            | 1vvvvvvvv2                              | 304   | 089   |
| _                                 | ACE AUTOMOTIVE SERVICE                 |                      |            | 3vvvvvvvv4                              | 304   | 013   |
| _                                 | ACE BRAKES                             |                      |            | 1vvvvvvvv4                              | 304   | 013   |
| _                                 | ACE BRICK LAYERS                       |                      |            | 1vvvvvvvv3                              | 304   | 026   |
| _                                 | ACE C CHANCE IV                        |                      |            | 2vvvvvvvv7                              | 320   | 159   |
| _                                 | ACE CAPITOL INC                        |                      |            | 3vvvvvvvv0                              | 304   | 013   |
| _                                 | ACE CARPET SUPPLY                      |                      |            | 1vvvvvvvv2                              | 304   | 013   |
|                                   | Press <enter> For More Entries</enter> |                      |            |                                         |       |       |
| Ent                               | er-PF1PF2PF3PF4PF5                     | - <mark>PF6PF</mark> | 7          | PF8PF9PF10PF1                           | 1PF   | 12    |
|                                   | Hmenu Help EHelp                       | <mark>Hist HS</mark> | ce         | Left Rig                                | ht    |       |

#### Screen 172 - State Hold Vendor Name Search (Panel 2)

| 172 State Hold Vendor Name Sear       | ch   | 06/15/09 15:19                     |  |
|---------------------------------------|------|------------------------------------|--|
|                                       |      | FY 2009 CC 02                      |  |
| Screen: Vendor: ACE                   |      | Hold/Release(H/R):                 |  |
|                                       | Hold | Hold                               |  |
| Vendor Name                           | Src  | Rsn Hold Reason                    |  |
| _ ACE C COLEMAN                       | 010  | 330 DEFAULT OF TGSLC STUDENT LOAN  |  |
| _ ACE G GREGORY                       | 010  | 330 DEFAULT OF TGSLC STUDENT LOAN  |  |
| ACE ACETONE INC                       | 304  | 026 SALES TAX                      |  |
| ACE ADVERTISEMENT INC                 | 304  | 013 FRANCHISE TAX                  |  |
| ACE ALLYN                             | 302  | 350 DELINQUENT CHILD SUPPORT       |  |
| ACE ASBESTOS SIDING                   | 304  | 013 FRANCHISE TAX                  |  |
| _ ACE AUTO REPAIR                     | 304  | 026 SALES TAX                      |  |
| ACE AUTO                              | 304  | 026 SALES TAX                      |  |
| ACE AUTOMOBILES INC                   | 304  | 089 MOTOR VEHICLE SALES AND USE TA |  |
| ACE AUTOMOTIVE SERVICE                | 304  | 013 FRANCHISE TAX                  |  |
| ACE BRAKES                            | 304  | 013 FRANCHISE TAX                  |  |
| ACE BRICK LAYERS                      | 304  | 026 SALES TAX                      |  |
| ACE C CHANCE IV                       | 320  | 159 UNEMPLOYMENT BENEFITS OVERPAYM |  |
| ACE CAPITOL INC                       | 304  | 013 FRANCHISE TAX                  |  |
| ACE CARPET SUPPLY                     | 304  | 013 FRANCHISE TAX                  |  |
| Press <enter> For More Entrie</enter> | s    |                                    |  |
| Enter-PF1PF2PF3PF4PF5                 | PF6- | PF7PF8PF9PF10PF11PF12              |  |
| Hmenu Help EHelp                      | Hist | HSrc Left Right                    |  |

### **Basic Steps**

- Advance to Screen 172.
- To advance the display to a specific vendor, type the vendor's name in the Vendor: field and press <ENTER>.
- Type an 'H' or 'R' in the Hold/Reason (H/R): field to view specific vendors that have either been placed on hold with the State, or who have been released from being held.
- Select a vendor to advance to Screen 162.

### State Hold Vendor Name Search Process

To advance the list displayed to a specific vendor, type the vendor's name in the Vendor: field and press <ENTER>.

If you type part or the vendor's entire name in the Vendor: field, the list will begin with the characters you entered in this field. To view all vendors beginning with 'A', type this in the Vendor: field. You may also type an asterisk (\*) in this field to view a list of all vendor's.

Type 'H' (Hold) or 'R' (Release) in the Hold/Reason (H/R): field to view vendor's who have either been placed on Hold with the State or have been released from being on hold.

Press PF11 to scroll right and view the text describing why the vendor was placed on hold with the State.

To view the description for the Hold Source press PF7. To see the vendor's hold history, code, place your cursor on a line item and press PF6.

#### Field Descriptions ( = Required / Help = PF2, ? or \* Field Help Available)

#### Action Line

| •                 | Vendor:                           | 30 characters<br>Enter the desired <u>vendor's name</u> to advance the display to a specific vendor.                                                                     |
|-------------------|-----------------------------------|----------------------------------------------------------------------------------------------------|
|                   | Hold/Release(H/R):                | 1 character<br>Type 'H' or 'R' to restrict the display to vendors who are on <u>hold, or</u> that have<br>been <u>released</u> from being placed on hold with the State. |
| <u>Sci</u><br>Pai | r <u>een Information</u><br>nel 1 |                                                                                                    |
|                   | Vendor Name:                      | 50 characters<br>Displays the <u>name of the vendor</u> on hold with the State.                                                                                          |
|                   | Vendor ID:                        | 11 digits<br>Shows the vendor's identification number.                                                                                                    |

### Screen 172 – State Hold Vendor Name Search (cont'd)

| Hold Src:                              | 3 digitsIdentifies the hold source code that shows that placed the vendor on hold withthe State. For example:302 = Attorney General304 = Comptroller of Public Accounts310 = Treasury Department322 = Texas Employment Commission |
|----------------------------------------|----------------------------------------------------------------------------------------------------|
| Hold Rsn:                              | 3 digits<br>Includes the <u>code number for</u> the <u>reason</u> the vendor was placed on hold.                                                                                                    |
| Panel 2<br>Hold Reason:                | 30 characters<br>Displays the text describing the <u>reason</u> the vendor was placed <u>on hold</u> with the<br>State.                                                                                                    |
| <u>Additional Functions</u><br>PF KEYS | See the Appendix for an explanation of the standard PF Keys.                                                                                                    |
| PF6<br>Hist                            | <b>History</b><br>Displays the <u>hold history</u> for the selected vendor.                                                                                                    |
| PF7<br>HSrc                            | Hold Source<br>Shows the <u>hold source code</u> and description.                                                                                                    |
To view a list of vendors that have been placed on hold by an agency, use Screen 175. Like the other vendor hold screens, this shows the reason the vendor was placed on hold, but also provides additional detail about the hold status.

Press PF11 to scroll right and view the second panel of information, which describes the agency that placed the vendor on hold, the date it became effective and the dollar amount owed by the vendor.

If the information for a vendor needs to be updated, type an 'X' next to the vendor's name and press <ENTER> to advance to Screen 209.

| 175 Vendors Held by Agency                    |                 |      | 08/14/09 13:34             |  |
|-----------------------------------------------|-----------------|------|----------------------------|--|
|                                               |                 |      | FY 2009 CC 15              |  |
| Screen: Vendor:                               |                 |      |                            |  |
|                                               |                 | Hold | Panel: 01 More>>           |  |
| Vendor Name                                   | Vendor Id       | Rsn  | Hold Reason Description    |  |
|                                               |                 |      |                            |  |
| _ SALLY SUE*SMITH                             | 2vvvvvvvvv0     | 454  | OVERPAYMENT TO VENDOR      |  |
| _ NOLAN*NORRIS                                | 2vvvvvvvvv0     | 639  | DEL PAYMENTS OF INCIDENTAL |  |
| PAM P*PALMER                                  | 2vvvvvvvvv0     | 454  | OVERPAYMENT TO VENDOR      |  |
| _ ROGER*REESE                                 | 2vvvvvvvvv0     | 639  | DEL PAYMENTS OF INCIDENTAL |  |
| _ IMA INEZ*INOLA                              | 2vvvvvvvv0      | 639  | DEL PAYMENTS OF INCIDENTAL |  |
| _ DON*DONALDSON                               | 2vvvvvvvvv0     | 639  | DEL PAYMENTS OF INCIDENTAL |  |
| _ JERRY JIM*JONES                             | 2vvvvvvvvv0     | 605  | STUDENT DEF ON EMERG LOAN  |  |
| RODNEY*ROMAN                                  | 2vvvvvvvvv0     | 639  | DEL PAYMENTS OF INCIDENTAL |  |
| _ THOR DATA SYSTEMS                           | 2vvvvvvvvv0     | 639  | DEL PAYMENTS OF INCIDENTAL |  |
| _ DARYN D*DENNISON                            | 2vvvvvvvvv0     | 639  | DEL PAYMENTS OF INCIDENTAL |  |
| BROWN BONO*BOOKMAN                            | 2vvvvvvvvv0     | 639  | DEL PAYMENTS OF INCIDENTAL |  |
| _ ELLA E*ENGLISH                              | 2vvvvvvvv0      | 639  | DEL PAYMENTS OF INCIDENTAL |  |
| _ PAUL*PAULSON                                | 2vvvvvvvvv0     | 639  | DEL PAYMENTS OF INCIDENTAL |  |
| _ STANLEY SIMON*SHONEY                        | 2vvvvvvvvv0     | 639  | DEL PAYMENTS OF INCIDENTAL |  |
| **** Press EN                                 | TER to continue | **** |                            |  |
| Enter-PF1PF2PF3PF4PF5PF6PF7PF8PF9PF10PF11PF12 |                 |      |                            |  |
| Hmenu Help EHelp                              | Agncy           |      | Dload Left Right           |  |

Screen 175 - Vendors Held by Agency (Panel 1)

# Screen 175 - State Hold Vendor ID Search (Panel 2)

| 175 State Hold Vendor ID Sear                                             | ch         |         |            | 08/14/09 13:34 |
|---------------------------------------------------------------------------|------------|---------|------------|----------------|
|                                                                           |            |         |            | FY 2009 CC 15  |
| Screen: Vendor:                                                           |            |         |            |                |
| < <more< td=""><td>Hold</td><td></td><td>Pa</td><td>anel: 02</td></more<> | Hold       |         | Pa         | anel: 02       |
| Vendor Name                                                               | Rsn        | Agency  | Hold Date  | Liability Amt  |
|                                                                           |            |         |            |                |
| _ SALLY SUE*SMITH                                                         | 454        | 760     | 01/07/2003 | 2881.90        |
| <pre>_ NOLAN*NORRIS</pre>                                                 | 639        | 760     | 02/24/2009 | 100.00         |
| _ PAM P*PALMER                                                            | 454        | 760     | 01/08/2003 | 4823.80        |
| _ ROGER*REESE                                                             | 639        | 760     | 10/22/2008 | 5.00           |
| _ IMA INEZ*INOLA                                                          | 639        | 760     | 02/23/2009 | 100.00         |
| DON*DONALDSON                                                             | 639        | 760     | 02/25/2009 | 525.00         |
| JERRY JIM*JONES                                                           | 605        | 760     | 03/03/2009 | 3740.07        |
| RODNEY*ROMAN                                                              | 639        | 760     | 07/31/2002 | 5.00           |
| THOR DATA SYSTEMS                                                         | 639        | 760     | 06/17/2003 | 35.00          |
| DARYN D*DENNISON                                                          | 639        | 760     | 03/29/2005 | 5809.50        |
| BROWN BONO*BOOKMAN                                                        | 639        | 760     | 05/20/2003 | 20.00          |
| ELLA E*ENGLISH                                                            | 639        | 760     | 02/04/2005 | 1216.39        |
| PAUL*PAULSON                                                              | 639        | 760     | 07/31/2002 | 5.00           |
| STANLEY SIMON*SHONEY                                                      | 639        | 760     | 12/14/2004 | 40.00          |
| -<br>**** Press E                                                         | INTER to c | ontinue | ****       |                |
| Enter-PF1PF2PF3PF4F                                                       | F5PF6-     | PF7     | -PF8PF9PI  | F10PF11PF12    |
| Hmenu Help EHelp                                                          | Agnc       | У       | Dload Le   | eft Right      |

# **Basic Steps**

- Advance to Screen 175.
- To advance the display to a specific vendor, type the vendor's name or vendor identification number in the Vendor: field on the Action Line and press <ENTER>.
- If the hold status information needs to be modified, type an 'X' next to the vendor's name and press <ENTER> to advance to Screen 209.

# Vendor Hold by Agency Search Process

Press PF11 to scroll right and view the text describing the agency that placed a vendor on hold, the date it was effective, and the amount of money owed by the vendor.

To view description for the reason the agency placed the vendor on hold, press PF6.

Type an 'X' to the left of the desired vendor and press <ENTER> to add or change the hold status information.

# **Field Descriptions** ( Required / Help = PF2, ? or \* Field Help Available)

# Action Line

| Vendor:                     | 11 digits<br>Enter a valid <u>vendor identification number</u> to advance the display to a specific<br>vendor. |
|-----------------------------|----------------------------------------------------------------------------------------------------|
| Screen Information          | <u>1</u>                                                                                                    |
| Panel 1                     |                                                                                                    |
| Vendor Name:                | 26 characters<br>Displays the <u>name of the vendor</u> that has been placed on hold by agency.                |
| Vendor ID:                  | 11 digits<br>Shows the <u>vendor's identification</u> number.                                                  |
| Hold Rsn:                   | 3 digits<br>Identifies the <u>code number for</u> the <u>reason</u> the vendor was placed <u>on hold</u> .     |
| Hold Reason<br>Description: | 30 characters<br>Includes the <u>description</u> of <u>why</u> the vendor was placed <u>on hold</u> .          |
| Panel 2                     |                                                                                                    |
| Agency:                     | 3 digits<br>Displays the <u>name of the agency</u> that placed the vendor on hold.                             |
| Hold Date:                  | 8 digits<br>Shows the date the vendor was placed on hold status                                                |

# Screen 175 – Vendors Held by Agency (cont'd)

| Liability Amt:                  | 13 digits<br>Identifies the <u>liability amount</u> owed by the vendor.                                                                 |
|---------------------------------|----------------------------------------------------------------------------------------------------|
| Additional Functions<br>PF KEYS | See the Appendix for an explanation of the standard PF Keys.                                                                            |
| PF6<br>Agncy                    | <b>Agency</b><br>Displays information about the hold status: the reason, <u>agency code and name</u><br>that placed the vendor on hold. |
| PF9<br>Dload                    | <b>Download</b><br><u>Download</u> the data using <u>Entire Connection</u> .                                                            |

# State Vendor Hold Maintenance

If a vendor owes money to a TAMUS System Part, and that vendor's name is not on the State Vendor Hold list, you may use Screen 209 to submit the vendor's information to the State for inclusion on their Vendor State Hold list.

Once the vendor has paid the money owed, use this screen once again to submit a release request to the State to remove the vendor's name from the Vendor State Hold list. Type 'Y' in the Release: field, the effective date the vendor's name is to be removed from the State Vendor Hold list, and include any pertinent notes that would explain why the vendor should be released.

```
You may only use a Hold Reason code for which you are authorized to submit.
```

This screen automatically sends the hold and release information to TINS. To place a hold on a vendor that has never been sent to TINS, type 'Y' in the Send New Setup to TINS: field. This will send a vendor setup to TINS as well as the state hold information.

#### 209 State Vendor Hold Maint AARON A\*AABERG 06/15/09 15:23 FY 2009 CC 15 Vendor: 2vvvvvvv0 DWAYNE D\*DORMAN Screen: Send New Setup to TINS: \_ PIN: 2vvvvvvvv4 000 Hold: Y All changes, except the Hold Reason: 639 NOTE field, are sent to TINS Effective Date: 12/10/2004 Liability Amount: 35.00\_ Release: \_ Release Date: \_ Note: BURSAR \* ------ Vendor Change Information -----Established: 08/01/1995 Added By: KxxxxT Date Modified: 12/10/2004 Modified By: AxxxxP Enter-PF1---PF2---PF3---PF4---PF5---PF6---PF7---PF8---PF9---PF10--PF11--PF12---Hmenu Help EHelp

# Screen 209 - State Vendor Hold Maint

# **Basic Steps**

# Place a vendor on "Hold" status:

- Advance to Screen 209.
- Type a valid vendor's identification number in the Vendor: field and press <ENTER
- Enter 'Y' in the Hold: field.
- Include the Hold Reason Code explaining why a vendor is being placed on hold. Type '?' in this field, or press PF2, to view allowable codes.
- Type the effective date that the Hold is to become effective.
- Include the amount of money owed in the Liability Amount: field.
- Add additional information in the Note: field.

# Vendor Hold Maintenance Process

# Release a vendor from "Hold" status:

- Type 'Y' in the Release: field.
- Enter the date the vendor is to be released.
- Include an explanation in the Note: field.

# Field Descriptions ( = Required / Help = PF2, ? or \* Field Help Available)

### Action Line

| •   | Vendor:                    | 11 digits<br>Enter a valid <u>vendor identification number</u> . After entering the number, the<br>name will also be displayed, along with the vendor's PIN number.                                                                                        |
|-----|----------------------------|----------------------------------------------------------------------------------------------------|
|     | Send New<br>Setup to TINS: | 1 character<br>Indicate if the <u>setup</u> information for a vendor is <u>to be sent to TINS</u> . 'Y' will send<br>a vendor setup to TINS as well as the state hold information.<br>This field will become blank again after processing a new mail code. |
|     | PIN:                       | 14 digits<br>Include the <u>State Vendor Personal Identification Number</u> .                                                                                                    |
| Sci | een Information            |                                                                                                    |
|     | Hold:                      | 1 character<br>Type 'Y' to request that a <u>vendor</u> be placed <u>on hold</u> with the State.                                                                                                    |
|     | Hold Reason:               | 3 digits<br>Include the <u>code designating</u> the <u>reason</u> the vendor is being placed <u>on hold</u> .<br>For example:<br>450 = Unpaid Travel Advance<br>451 = Overpymt of Employee Comp<br>454 = Overpayment to Vendor                             |
|     | Effective Date:            | 8 digits<br>Indicate the <u>date</u> the <u>hold</u> is to become <u>effective</u> .                                                                                                    |
|     | Liability Amount:          | 14 digits<br>Identify the <u>amount</u> of money the <u>vendor owes</u> .                                                                                                    |
|     | Release:                   | 1 character<br>Type 'Y' to submit a request to the State that the <u>hold</u> be <u>released</u> from the<br>specified vendor.                                                                                                    |
|     | Release Date:              | 8 digits<br>Indicate the <u>date</u> the hold on the vendor is to be <u>released</u> .                                                                                                    |
|     | Note:                      | 50 characters<br>Include any <u>documentation notes</u> needed <u>to explain the release</u> .                                                                                                    |

# Screen 209 – State Vendor Hold Maintenance (cont'd)

# Vendor Change Information

| Established:   | 8 digits<br>Shows the <u>date</u> the vendor was <u>added</u> to FAMIS.                                            |
|----------------|----------------------------------------------------------------------------------------------------|
| Added By:      | 7 characters/digits<br>Indicates the FAMIS <u>user ID</u> of the person who <u>added</u> the vendor information.   |
| Date Modified: | 8 digits<br>Shows the <u>date</u> the vendor information was <u>modified</u> .                                     |
| Modified By:   | 7 characters/digits<br>Displays the FAMIS <u>user ID</u> of the person who <u>modified</u> the vendor information. |

# **Additional Functions**

**PF KEYS** See the Appendix for an explanation of the standard PF Keys.

# Section V TINS (Texas Identification Number System)

# Background

All vendors paid with state funds must have a valid record in TINS, the State's Texas Identification Number System. In addition, the State now requires that all requests for (1) creation of new vendor records, (2) modifications to records of existing vendors and (3) vendor hold updates be processed electronically.

# **User Process**

To create a **new vendor** at the State, you must logon to TINS and find the next available TIN mail code for the vendor. Then, log onto FAMIS and proceed to create a vendor in FAMIS using the TIN and the new state mail code.

If the vendor exists on FAMIS and not on TINS, set the "Send New Setup to TINS Flag" and add the state mail code to Screen 103 / 203.

# Issue / Problem:

As with the paper TINS setup, timing issues may arise – the next state mail code cannot be 'reserved' at the State. So between the time you identify the next mail code and process the new vendor through FAMIS, someone else could 'grab' that same mail code and process a transaction prior to the FAMIS feed to State. This situation will create an error record on the State error report. It is conceivable that this circle could continue a couple of times before a unique record is added at the State.

If this happens, change the mail code on FAMIS to the next mail code and set the "Send New Setup to TINS" flag.

# Feed to State

FAMIS sends one (1) daily batch feed to State with the all Parts' TINS records. This will be done in job F13FTTIN.

The State won't accept a vendor setup record and an ACH record for the same vendor on the same day.

In this case, FAMIS will automatically delay sending the ACH data for one day. Therefore, if voucher is sent to State the same day as a new vendor Setup record, the state will create a warrant as the ACH request will not be sent until the following day.

# **FAMIS Processing of Online Screen Entry**

All changes to fields on Screen 203 (including panel) get logged to a separate FAMIS file. Only a subset of this file will actually be sent to TINS, based on the setting ('Y') in the 'Send New Setup to TINS' and 'Send Changes to TINS' fields.

Two types of records are sent to TINS:

<u>Setup record</u> - creates and sends a new vendor mail code.

If the vendor does not exist at all on TINS, a Master level Setup must be created. A Master level record is setup with a mail code of '000'.

If the vendor exists on TINS, but the address is different, a new mail code must be setup.

**<u>Change record</u>** - sends change data for an existing FAMIS mail code.

# **Error Reports from State**

The State will print error reports at the designated printers for each Agency. The printer setup and connection will be the responsibility of the Agency and problems will be resolved with the State. FAMIS Services will not have access to the TINS error reports.

# FAMIS Screens & Screen Changes

Screen 206 will be disabled and the functionality included in Screen 203.

# Screen 203 - Vendor Add/Modify including one panel

### **Navigation Aids**

Press <ENTER> to view Panel 2 information PF10 'Next Vendor' was moved to PF7 PF10 and PF11 are 'Left' and 'Right' movement of panels

### Screen and Field Edits

New edits on Screen 203 are activated when the user inputs a value of '000' in the State Mail Code field and the 'Send Changes to TINS' flag is set to 'Y'.

### ZIP:

Zip code must be entered and must match US Postal Service 'city, state, ZIP'.

# **Ownership Code:**

| P (Partnership)     | = | both 'Sole Proprietor/Partnership Data' fields are required |
|---------------------|---|-------------------------------------------------------------|
| S (Sole Proprietor) | = | only the first 'Sole Proprietor/Partnership Data' field is  |
|                     |   | required                                                    |
| E (State Employee)  | = | only the first 'Employ Agency' field is required            |

# **Charter Nbr:**

For certain values, the 'Charter Nbr' field is required.

# Fields:

Send New Setup to TINS: Values Y or N

Set this flag to 'Y' whenever a new mail code needs to be sent to TINS.

This flag must be set BEFORE you make changes to the fields. If you fill out the screen and then change the flag – it WILL NOT feed to the state – however, you can change the flag using Screen 201 and the changes will be sent.

The system will use this flag to log the mail code a special way in order to send the setup to the state.

This flag is changed to blank after a successful update or ADD.

# Send Changes to TINS: Values Y or N

# This flag must be set BEFORE you make changes to the fields.

If you fill out the screen and then change the flag – it WILL NOT feed to the state – however, you can change the flag using Screen 201 and the changes will be sent.

# This flag will remain set until it is changed by the user.

| SIC:                    | Standard Industry Code – codes are loaded from State<br>(Note: what you see is what you get)<br>(Note: IAFRS-VN-SC-SIC-CD is an 899 table)              |
|-------------------------|----------------------------------------------------------------------------------------------------|
| Charter Nbr:            | Business charter number required for certain ownership codes.                                                                                           |
| Employ Agency:          | Required if ownership code is 'E' state employee.                                                                                                    |
| Security:<br>Busn Desc: | Values = 0, 1, 2. These are TINS values that are tied to ability to change vendor that another agency has set up. (not currently used – may be removed) |

# Screen 207 - Vendor ACH Information

This screen is to maintain ACH data for local vendors.

<u>Fields:</u> Send to TINS: Values Y or N

This flag works similarly to the two 'Send xxxx to TINS' flags on Screen 203, but is a different field. It may be set differently from the ones on Screen 203.

Example: if you have ACH set one way at the state for state payments, but want local payments sent to different ACH routing – set the Send to TINS flag on Screen 207 to 'N" and enter the local routing information.

| Routing Number: | ACH bank's number used for routing |        |                                     |
|-----------------|------------------------------------|--------|-------------------------------------|
| Account Number: | ag                                 | ency   | account number with ACH bank        |
| Account Type:   | C<br>S                             | =<br>= | CHECKING ACCOUNT<br>SAVINGS ACCOUNT |

### Trans Type:

| TINS codes: | Commer | Commercial vs. Personal |  |  |
|-------------|--------|-------------------------|--|--|
|             | CCD =  | PMT TO COMMERCIAL VNDRS |  |  |
|             | CCD+ = | PMT TO COMMERCIAL VNDRS |  |  |
|             | PPD =  | PMT TO PERSONAL ACCT    |  |  |
|             | PPD+ = | PMT TO PERSONAL ACCT    |  |  |

# **Prenotes**

A 'Prenote' is a zero-dollar ACH record that FAMIS sends to the designated bank as a test of the bank routing and account data. When routing information is entered for a vendor, this triggers the sending of a Prenote. FAMIS will not send any actual ACH records within 14 days of sending the test Prenote. The default for Prenote testing is to 'Send' the data. You have the ability to override the sending of the Prenote data by using the override fields as described.

If you change the routing number, account number, account type or trans type and a Prenote was previously sent, you will get a pop-up window that asks you to confirm that you want to send the Prenote.

| Prenote Sent Date: | Reflects the date a Prenote was sent             |
|--------------------|--------------------------------------------------|
| Prenote Override:  | 'Y' to override the default of sending a Prenote |

### Dt: (Override Date): Date the Override was set

| ACH Start Dt: | Reflects the first date that vouchers pulled into cycle will be eligible to be sent by ACH.                                                         |
|---------------|----------------------------------------------------------------------------------------------------|
| ACH Override: | 'Y' to override the sending of ACH for a vendor – keeps<br>the routing information available. Checks will be<br>created for the vendor until reset. |
| Email Addr:   | Email address for the vendor – not currently used.                                                                                                  |

# <u>Security</u>

Screen 207 data is controlled by element security. Unless element security #8, ACH Information, is 'A' (update access), you will only see blank fields. This is to protect critical bank routing data from being visible unless specific security clearance is granted through use of element security #8.

Security access to data on Screen 207 affects user access to Screen 201 also. However, if security access to Screen 201 is more restrictive, then the more restrictive prevails.

# **Deletes**

To delete any information on Screen 207, blank out the fields.

# Screen 201 - Vendor Change Log

This screen displays a log of all changes for most fields on Screens 203 and 207.

If you forget to set the 'Send Setup (or Changes) to TINS' flag on Screen 203 before you change the data, you may change the flags here on Screen 201, assuming you have the proper security. Once you have changed the flag, the flag is protected and no further changes can be made to the flag on this screen. These 'Send xxxx to TINS' flags may only be changed from 'N' to 'Y' – and may not be reversed.

| Action Line Fields |                                                                                                    |
|--------------------|----------------------------------------------------------------------------------------------------|
| Vendor:            | Vendor Number                                                                                                    |
| Order:             | O = OLDEST DATE                                                                                                    |
|                    | N = NEWEST DATE                                                                                                    |
| Field:             | Type in the field whose changes you wish to see; you will get a pop-up window and on that pop-up screen, you can use partials, '?' or '*' to find the field you want. |

# FAMIS Interface with TINS (cont'd)

# Fields:

| Panel 1                 |                                                                |  |
|-------------------------|----------------------------------------------------------------|--|
| Send TINS:              | Values Y, N or blank                                           |  |
| Sent TINS:              | Values Y, N or blank                                           |  |
| Field Name:             | The name of the field that changed                             |  |
| New Field Value:        | Value the field was changed to                                 |  |
| Date Changed:           | Date of the change to the field                                |  |
| Date Pulled for TINS:   | <b>I for TINS:</b> Date the data was pulled to be sent to TINS |  |
| Panel 2 (only the newly | displayed fields)                                              |  |
| Old Field Value:        | Value of the field before the change on the date displayed     |  |
| Time Changed:           | Time of the change to the field                                |  |
| Panel 3 (only the newly | displayed fields)                                              |  |
| Userid:                 | FAMIS userid of the person making the change                   |  |

PF7 will display audit information for the record where you have placed the cursor. This is a view of the audit information for one record.

### <u>Security</u>

Screen 207 changes will not be shown on this screen unless the user has both update to Screen 207 and element security #8 has been set to an 'A'. Screen 201 security then controls access to the data shown on Screen 201.

# Screen 209 State Vendor Hold Maintenance

This screen is to submit vendor information to the State for inclusion on their Vendor State Hold list.

# Fields:

| Action Line Field |                                                                                   |
|-------------------|-----------------------------------------------------------------------------------|
| Vendor:           | Name or ID of the FAMIS vendor you want to include on the State Vendor Hold list. |
| PIN:              | Displays the state vendor ID number from FAMIS.                                   |

# FAMIS Interface with TINS (cont'd)

| <u>Screen Fields</u><br>Hold <i>:</i> | A 'Y' to request the vendor be placed on State hold.                                           |
|---------------------------------------|------------------------------------------------------------------------------------------------|
| Hold Reason:                          | A code designating the reason the vendor is being placed on State hold.                        |
| Effective Date:                       | The date that the State hold is to become effective.                                           |
| Liability Amount:                     | The amount of money that the vendor owes. (new amount steps on original amount)                |
| Release:                              | A 'Y' submits a request to the State that the State hold be removed from the specified vendor. |
| Release Date:                         | The date the State hold on the vendor is to be removed.                                        |
| Notes:                                | Space for documenting the State hold.                                                          |

# **Technical Notes**

1. Identification of FAMIS jobs and programs:

# FAMIS job VUTIN (run for each Part):

VBDR087CREATES FILE OF TINS TRANSACTIONS FOR A CAMPUS CODE &<br/>CREATES A SECOND FILE TO FEED TO VBDU088. PRODUCES A<br/>REPORT OF TRANSACTIONS SENT TO TINS.

VBDU088UPDATES RECORDS, INDICATING THEY WERE PULLED AND SENT<br/>TO TINS. CHANGES THE TINS FLAG BACK TO 'N'. USES WORK-<br/>FILE FROM VBDR087.

# FAMIS job (UNNAMED):

 VBDU085
 PULLS PRENOTE VENDOR RECORDS AND CREATES TWO WORK

 FILES BASED ON PRENOTE FUNCTIONS. DOES NOT PRODUCE A

 REPORT

- VBDU086
   READS WORK FILE FROM VBDU085 AND UPDATES PRENOTE

   DATE
   DATE
- 2. FAMIS Parts not using Purchasing can still use Screens 203 through 209 as a Purchasing control record is no longer required.

# Section VI Appendix

# Instructions

Listed below are general instructions that will make your job easier as you use FAMIS to input or view document information. Please become familiar with the information in this reference as it can make your navigation in FAMIS more efficient.

# 3270 Emulation Keys

Special keys and key combinations must be used when working with FAMIS. These keys are known as 3270 emulation keys and may be defined differently by each 3270 terminal or PC emulation software that you are using. Contact your computer support person if you do not know how to identify the following keys on your computer.

# PF Keys

When a key is listed as **PFn**, PF represents <u>Program Function</u>. Many PCs use the function keys labeled **Fn** for these PF keys. Others have special combinations of keys to represent the PF keys, for example, on a Memorex emulation, a combination of the ALT key and the number 1 will represent the PF1 key.

At the bottom of the FAMIS screens, there are PF keys listed that can assist in the use of the screen. For example, on Screen 104, Voucher Create, the bottom of the screen shows the PF7 with the word 'Bkwd' under it. This means that by pressing the PF7 key, the screen listing will scroll backwards.

# TAB and BACKTAB Keys

Use the **TAB** and **BACKTAB** keys on a 3270 terminal to move from field to field. This will position the cursor at the start of each field. Most PCs have a key labeled TAB, while the BACKTAB is a combination of the SHIFT/TAB keys.

Using the arrow keys, instead of the TAB keys, to move around the screen may lock the computer keyboard. Use the RESET key, then the TAB key, to position the cursor and unlock the keyboard.

# **CLEAR Key**

The **CLEAR** key on many PC keyboards is the **PAUSE** key. This key is often used to clear, or refresh, the screen before typing.

# **RESET Key**

After pressing <ENTER> to process data information, note the status bar at the bottom of the screen. When the system is processing information, the symbol "**X** ()" or  $\frac{2}{3}$  will appear. You cannot enter additional information until the system is finished processing. If <u>any</u> other symbols appear, press your **RESET** key -- often the **ESCAPE** key on a PC.

# **ERASE END OF FIELD Key**

To erase all the information in a field with one stroke, the **ERASE EOF** key on a 3270 keyboard is helpful. For example, a vendor name is held in context when moving from screen to screen. To change to a different vendor, use this key and the current vendor name in the Action Line will be removed. Now the new vendor name can be input. On most PCs, the correct key to use is the **END** key on the numeric keypad.

### HOME Key

From anywhere on the screen, the most efficient way to take the cursor back to the Screen: field on the Action Line is by pressing certain keys. For the 3270 terminals, the correct combination is the **ALT/RULE** keys. On most PCs, the **HOME** key on the numeric keypad will work.

# **Protected Area**

The **Protected Area** is the area of the screen that will not allow the user to enter information. Typing information in the protected area may freeze the screen. Use your **reset** key and then **tab** key to release your system when it freezes.

# **Action Line/Context**

The *Action Line* is usually the first line of information on each screen. The Screen: field is used to navigate from screen to screen by entering the number of the screen desired. Fields such as screen, vendor, voucher number, account, etc. are often found on the Action Line.

Data that is entered on the Action Line will be carried in 'context' from screen to screen until changed. For example, the GL account number 032365 is entered on the Action Line of the screen below. That account will be carried in 'context' until the user keys a different account in the field.

The **<ENTER**> key <u>must</u> be pressed after entering **Action Line** data. If a user does not follow this step, all information entered on the screen may be lost and must be re-entered. After pressing **<ENTER**>, a message will be given at the top of the screen asking for modifications or providing further processing instructions.

| F0002 Record has been successfully added<br>002 GL 6 Digit |        |      | 03/03/94 14:56<br>FY 1994 CC AA |
|------------------------------------------------------------|--------|------|---------------------------------|
| Screen: Account: 032365                                    | NAVSO, | INC. | FI IJJI CC AA                   |
| Account Title: NAVSO, INC                                  |        |      |                                 |

# Message Line

The line above the Action Line is used to display messages to the user. These messages may be error messages or processing messages, such as the one below.

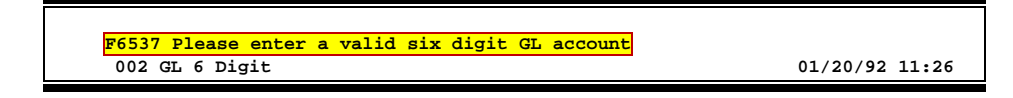

# **Scrolling Through Data**

Pressing the **<ENTER>** key will scroll through information listed on a screen. On some screens, there are PF keys to use to scroll forward, backward, left and right. These PF keys are displayed at the bottom on the screens with that function.

# Help

HELP functions are available for many screen fields in FAMIS. Placing a "?" in the blank beside the desired field and hitting <ENTER> will access a pop-up window with specified field information. Another way is to place your cursor in the desired field and press the F2 key.

To get out of the HELP function, either select a value and press <ENTER> or hit the **PF4** key. The distinction on which key to use will normally be designated in the pop-up window (EX: **PF4** = Exit).

# **Escaping from a Pop-Up Window**

When in a pop-up window, pressing **PF4** will usually take you back to the original screen. There are a few screens when pressing <ENTER> will take you back to the original screen.

# Field Help Using the F2 Program Function Key

On selected fields, additional information can be displayed using the PF2 key. This HELP information is accessed by moving the cursor to the field in question and pressing the F2 Key.

### Screen 002 - GL 6 Digit

| 002 GL 6 Digit 02/16/04 10:12                              |
|------------------------------------------------------------|
| Screen: Account: 010100 ED & GEN INCOME-TUITION            |
| Account Title: ED & GEN INCOME-TUITION                     |
| Resp Person: 5uuuuuuu4 MASON, MARY M Old Acct: NA          |
| Year-end Process: F Reclassify: Reporting Group: Aux Code: |
| AFR Fund Group: 10 Fund Group: FG Sub Fund Group: Sub-Sub: |
| Function:                                                  |
| Default Bank: 03000 Override: Y SI, Mapped Count: 18       |
| Alternate Banks: ***** Security:                           |
|                                                            |
| Dept S-Dept Exec Div Coll Mail Cd Stmt                     |
| Primary: REV IN AD C6000 N                                 |
|                                                            |
| Secondary. VIER AR CD VM CHIJ/ I                           |
| Fund Source.                                               |
|                                                            |
| LONG TITLE: EDUCATIONAL AND GENERAL INCOME - TUITION       |
|                                                            |
| Account Letter: Y Setup Date: 08/26/1991                   |
|                                                            |
| Enter-PF1PF2PF3PF4PF5PF6PF7PF8PF9PF10PF11PF12              |
| Hmenu Help EHelp Next                                      |

A help screen may appear first describing the field. Press <ENTER> to display the valid values for the field.

| ESCRIPTION: AN INSTITUTIONALLY DE  | FINED CODE THAT GROUPS CURRENT FUND |  |
|------------------------------------|-------------------------------------|--|
| AFENDITORES ACCORDING TO THE FORFO | SE FOR WHICH COSIS WERE INCORRED.   |  |
|                                    |                                     |  |
|                                    |                                     |  |
| +                                  | +                                   |  |
|                                    |                                     |  |
| *** DICTIONA                       | . R Y - H E L P ***                 |  |
|                                    |                                     |  |
| VALUES                             | MEANING                             |  |
|                                    |                                     |  |
| BLANK                              | NOT SPECIFIED                       |  |
| 10                                 | INSTRUCTION                         |  |
| 15                                 | RESEARCH                            |  |
| 20                                 | PUBLIC SERVICE                      |  |
| 25                                 | ACADEMIC SUPPORT                    |  |
| 30                                 | STUDENT SERVICE                     |  |
| 35                                 | INSTITUTIONAL SUPPORT               |  |
| 40                                 | OPERATION & MAINT OF PLANT          |  |
| Lookup Value / . Menu              |                                     |  |
| Rule : IAFRS-FG-FS-PURP            | Default value is:                   |  |
| View : IAFRS-GENERAL-SUBSIDIARY    | -LEDGER                             |  |
| Field: FG-FS-PURP                  |                                     |  |
| İ                                  | i                                   |  |
| PF1=Menu PF4=Exit                  | i                                   |  |
|                                    | +                                   |  |

# **Question Mark (?) Help**

FAMIS also provides information about selected fields through the Question Mark (?) Help facility. This HELP information may be accessed by typing a question mark (?) in the field in question and pressing the <ENTER> key.

A pop-up window is displayed with the valid values for the field. By typing an 'X' next to the desired value, that value is passed to the main screen. This is the **Passback** feature.

# Screen 002 - GL 6 Digit

| 002 GL 6 Digit 02/16/04 10:12                              |  |
|------------------------------------------------------------|--|
| Screen: Account: 010100 ED & GEN INCOME-TUITION            |  |
| Account Title: ED & GEN INCOME-TUITION                     |  |
| Resp Person: 5uuuuuuu4 MASON, MARY M Old Acct: NA          |  |
| Year-end Process: F Reclassify: Reporting Group: Aux Code: |  |
| AFR Fund Group: 10 Fund Group: FG Sub Fund Group: Sub-Sub- |  |
| Function:                                                  |  |
| Default Bank: 03000 Override: Y SL Mapped Count: 18        |  |
| Alternate Banks: ***** Security:                           |  |
|                                                            |  |
| Dept S-Dept Exec Div Coll Mail Cd Stmt                     |  |
| Primary: REV UN AD C6000 N                                 |  |
| Secondary: VTEA AA CD VM C4457 Y                           |  |
|                                                            |  |
| Fund Source:                                               |  |
| Long Title: EDUCATIONAL AND GENERAL INCOME - TUITION       |  |
|                                                            |  |
| Account Letter: Y Setup Date: 08/26/1991                   |  |
| -                                                          |  |
| Enter-PF1PF2PF3PF4PF5PF6PF7PF8PF9PF10PF11PF12              |  |
| Hmenu Help EHelp Next                                      |  |

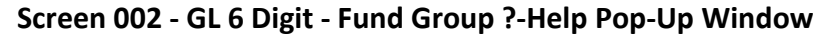

| *** DIC               | TIONARY-HELP***               |
|-----------------------|-------------------------------|
| ALUES                 | MEANING                       |
| ·                     |                               |
|                       | AUXILIARI FIEDGED             |
|                       | NOT SPECIFIED                 |
| F                     | DESIGNATED FUNCTIONAL & GENER |
|                       | DESIGNATED SEVC-PROF FEES & S |
| A                     | ANNUITY - INCOME ACTIVITY     |
| P                     | INVESTMENT IN PLANT           |
| F                     | LOANS - UNIVERSITY FUNDS      |
|                       |                               |
| lookup Value / . Menu |                               |
| Rule : IAFRS-FG-FS-SU | B-FUND-GR Default value is:   |
| iew : IAFRS-GENERAL-S | SUBSIDIARY-LEDGER             |
| ield. FG-FS-SUB-FUND  | -GR                           |

# Standard PF Keys

PF Keys are used in the purchasing module of FAMIS to access additional information. Wherever possible the same assignment has been given to the same PF key, such as PF9 always being the key used for NOTES. Occasionally this has not been possible and a different assignment has been made.

The following list is to help you identify the functionality behind the PF keys that you will see on the many screens in Routing & Approvals.

Many screens have extended information windows assigned to various function keys that are designated at the bottom of each screen or pop-up window. Placing the cursor (using the cursor arrow keys) on a particular line and pressing the extended information function key will display the pop-up window information for the document or item on that line.

Exiting a pop-up window is done by pressing <PF4> to return to the previous window or inquiry screen. If multiple windows have been opened pressing <PF3> will return you directly to the screen where you started.

From within many of the pop-up window an additional set of extended function keys may appear to further inquire on the document or item.

# **Extended Function Keys**

Accts

Accounts Displays a window of all responsible accounts and their portion of the total order.

| F5628 End<br>P P600026 | d of accounts on (<br>*** Account 1 | document<br>Distribution *** |        | .+<br> <br> - |
|------------------------|-------------------------------------|------------------------------|--------|---------------|
| CC FY                  | Account                             | Description                  | Amount |               |
|                        |                                     |                              | 19 61  | -             |
| AM 1996 3              | 330001-00000-4010                   | ALLADIN PEST CONTROL         | 11.23  | 1             |
|                        |                                     | Total all Accounts *         | 59.87  | i i           |
|                        |                                     |                              |        | 1             |
|                        |                                     |                              |        | 1             |
| PF3                    | B= Back to 280 P                    | F4=Exit PF5=BBA              |        | i i           |
|                        |                                     |                              |        | ÷             |

### AdDept Additional Departments

Displays all departments that have approval and accounts on this document.

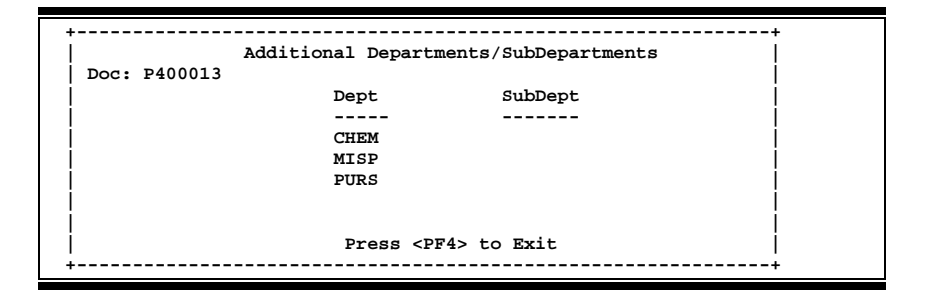

#### Addr

#### Address

Used to include more lines of address information.

| ++         |                                                         |  |
|------------|---------------------------------------------------------|--|
| Addr:      | 11409 WASHINGTON BLVD<br>SUITE 909<br>ATN: WAYNE WILSON |  |
| <br> <br>+ |                                                         |  |

AdFFX

#### **Additional Fixed Asset Information**

Provides additional information for a particular fixed asset record.

| +                               |                | + |
|---------------------------------|----------------|---|
| ** Additional Fixed Asset       | Information ** | 1 |
|                                 |                | i |
| Purchase Order                  |                | Í |
| Number: P550039                 | PO Line: 001   | Í |
| Account Number: 186666666666635 | Acq Method: PO | ĺ |
|                                 |                |   |
| Vendor                          |                |   |
| Number: 1vvvvvvv0               |                |   |
| Name: AXLE COMPUTERS            |                |   |
|                                 |                |   |
| Alt APO                         |                |   |
| Name: RODGERS, RHONA            |                |   |
| Number: 5uuuuuuu4               |                | Í |
| Exec Level: AA                  |                | Í |
| Division: CD                    |                |   |
| School: BA                      |                | Í |
| Dept: CLBA                      |                |   |
| +                               |                | + |

#### BBA Budget Balance Available

Show any over budget messages that may pertain to a particular account on the document.

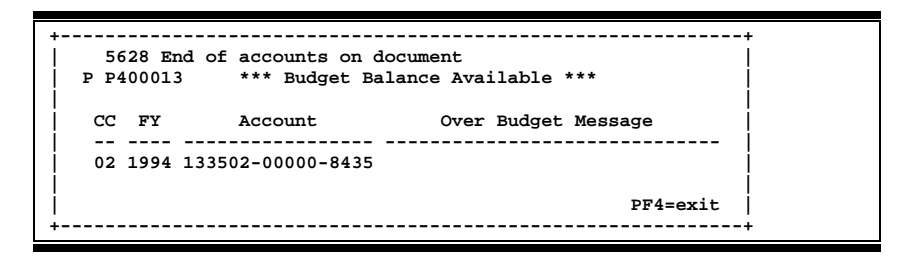

#### Bkwd

#### Backwards

Returns to the previous screen or scrolls one page back for a particular item.

### Ddesc Damage Description

Used to provide information about any goods that were **damaged**.

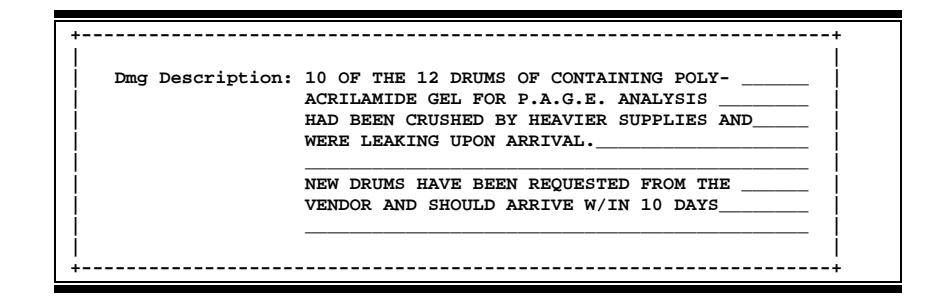

#### Frwd

#### Forward

Advances to the next screen or scrolls one page forward for a particular item.

#### Header Document Header

Accesses a window of document header information. From within this window you can view multiple windows of document information.

| - | ++                                                              |
|---|-----------------------------------------------------------------|
|   | **** Document Header Extended Information ****                  |
| İ | Document: A000021 Doc Year: 2000 Total: 25.00<br>Summary: TVMDL |
| Ì | Vendor: 3vvvvvvv0 TEXAS ANIMAL CONTROL                          |
|   | < Dates>>                                                       |
|   | Document: 12/01/99 Cat: LP User Ref: 144013-TVMDL Req:          |
|   | Required: Contact: Ph:                                          |
|   | Start: Buyer: Ph:                                               |
| ĺ | End: Research: Type Funds: Type Order:                          |
| j | Change: No: Print Doc: Y                                        |
| ĺ | Dept: VTEA SubDept: Route Status: FN Cat/Order:                 |
| ĺ | PCC Code: LDT Code: VT                                          |
| ĺ | PF3= Back to 280 PF4=Exit PF5=AdDept PF6=Ship                   |
| j | PF7=Sug. Vndr PF8=Accts PF9=Notes PF10=Sole/Emer. PF11=Items    |
| 4 | ·                                                               |

### Frwd

Advances to the next screen or scrolls one page forward for a particular item.

#### Header Document Header

Forward

Accesses a window of document header information. From within this window you can view multiple windows of document information.

| +                                                                                                    | -+ |
|----------------------------------------------------------------------------------------------------|----|
| **** Document Header Extended Information ****                                                                |    |
| Document: A000021 Doc Year: 2000 Total: 25.00<br>Summary: TVMDL                                               | İ  |
| Vendor: 3vvvvvvvv0 TEXAS ANIMAL CONTROL<br><< Dates>>                                                         |    |
| Document: 12/01/99 Cat: LP User Ref: 144013-TVMDL Req:                                                        | Ì  |
| Required: Contact: Ph:                                                                                        | Í  |
| Start: Buyer: Ph:                                                                                             | i  |
| End: Research: Type Funds: Type Order:                                                                        | i  |
| Change: No: Print Doc: Y                                                                                      | i  |
| Dept: VTEA SubDept: Route Status: FN Cat/Order:<br>PCC Code: LDT Code: VT                                     | İ  |
| PF3= Back to 280 PF4=Exit PF5=AdDept PF6=Ship<br>PF7=Sug. Vndr PF8=Accts PF9=Notes PF10=Sole/Emer. PF11=Items | İ  |

### Idesc

#### Item Description

More detailed item descriptions can be entered by pressing PF11.

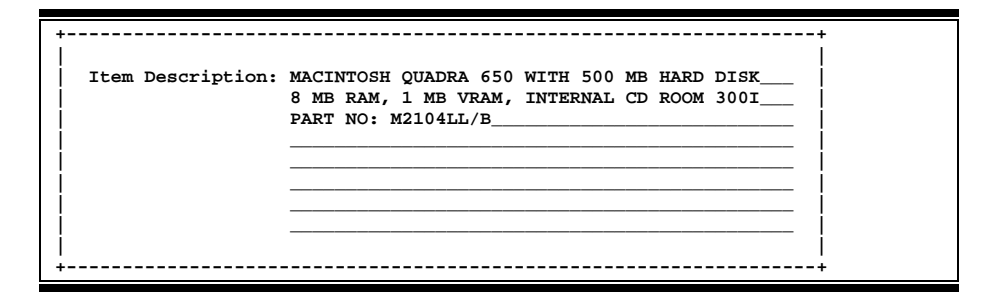

### Items

### **Document Items**

Provides a window showing all document **items**. From within this window you can view multiple windows of item information.

| F2999 End (             | of line it     | ems on file               |                      |             |       |                           |
|-------------------------|----------------|---------------------------|----------------------|-------------|-------|---------------------------|
| R R400007               | ****           | Document Item In          | quiry ****           | ТБТ.        | 01 MO | PF~~                      |
| Nt Item                 | Descri         | ption                     | Quantity             | PCd         | UOM   | Extended                  |
| 1.0 1.6                 | GB FORMAI      | TED (USEABLE) FAS         | 1.00                 | x           | EA    | 1,515.00                  |
| PF3= Back<br>PF8=Itm Ad | to 280<br>ccts | PF4=Exit<br>PF9=Itm Notes | PF5=More<br>PF10=Lef | e Des<br>It | BC    | PF6=Itm Ext<br>PF11=Right |

# Appendix – Standard PF Keys (cont'd)

#### Itm Accts Accounts on a Document

Displays the responsible **accounts** for the particular document **item** and their portion of the item total.

| +                                      |
|----------------------------------------|
| 5628 End of accounts on document       |
| R R400007 *** Account Distribution *** |
| CC FY Account Amount                   |
| 02 1994 511060-00000-8435 1,515.00     |
| <br>  PF4=exit PF5=BBA<br>+            |

Itm Ext

#### **Item Extended Information**

Show detail information about the specific item ordered (i.e., quantity, unit of measure, unit price and commodity code).

| * * *           | * Docu | ment Item Ext | ended Informatio | on ****       |         |
|-----------------|--------|---------------|------------------|---------------|---------|
| Document:       | R4000  | 07 1.6 GB FOR | MATTED (USEABLE  | ) FAST SCSI-2 | DISK    |
| Item:           | 1.0    |               |                  |               |         |
|                 |        |               | Date Created:    | 09/22/93      |         |
| Quantity:       | 1.00   |               | Last Modified:   | 10/06/93      |         |
| UOM:            | EA     |               |                  |               |         |
| Unit Price:     |        | 1,515.0000    | Commodity:       | 20534         |         |
| Extended Price: |        | 1,515.00      | Tax:             |               |         |
| Prc Cd:         | x      |               | Print:           |               |         |
|                 |        |               |                  |               |         |
|                 |        |               |                  | P             | F4=Exit |

#### Itm Notes

### Item Notes

Displays notes that have been added to a particular document item. Use the **Position at Line:** field to start the text at a particular line. The **Page (F/B/E):** field scrolls <u>F</u>orward, and <u>B</u>ackwards through the text, or <u>E</u>nd to exit the window.

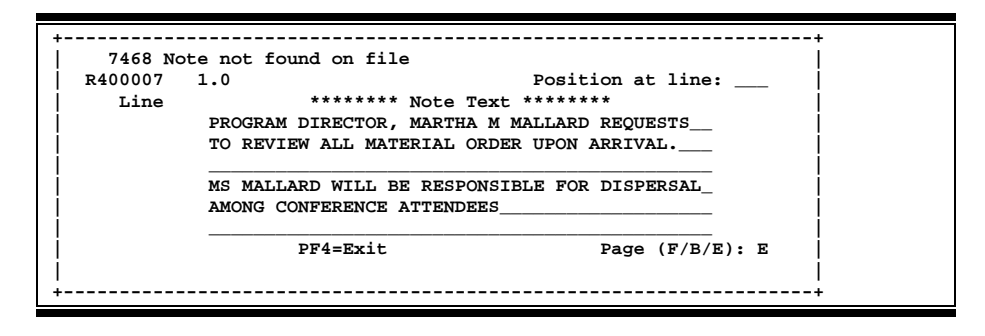

# Left Scroll Left

Some window are made up of several adjacent panels. These will be designated by the word **Panel: ##** appearing in the window. Pressing this key scrolls the panel to the **left**.

### More Desc More Description

Displays complete description text for a document or an item.

| + | R R40<br>Item: | 0007 **Document Item Inquiry **  <br>1.0    |
|---|----------------|---------------------------------------------|
|   | Line           | Descriptions                                |
|   |                |                                             |
|   | 1              | 1.6 GB FORMATTED (USEABLE) FAST SCSI-2 DISK |
|   | 2              | DRIVE FOR SGI INDIGO WITH INTERNAL MOUNTING |
|   | 3              | BRACKET, 10 MS ACCESS TIME, FORMATTED AND   |
| Í | 4              | TESTED PRIOR TO SHIPPING, MODEL SEAGATE     |
| İ | 5              | OR EQUIVALENT. 5 YEAR OR GREATER.           |
| ļ |                | ** End of description List **               |
|   |                | Press <pf4> to Exit</pf4>                   |

#### Next Next Screen

Advances to the next screen required.

Notes

Displays any **notes** attached to the document header. Use the **Position at Line:** field to start the text at a particular line. The **Page (F/B/E):** field scrolls <u>F</u>orward, and <u>B</u>ackwards through the text, or <u>E</u>nd to exit the window.

| +       | +                                            |  |
|---------|----------------------------------------------|--|
| F0013 P | lease enter desired modifications            |  |
| P600026 | 1.0 Position at line:                        |  |
| Line    | ******** Note Text *******                   |  |
| 1       | >>Notes Entered 10/12/95 BY CARSON, COLE C   |  |
| 2       | THE DEPARTMENT REQUESTS TO REVIEW ALL BIDS   |  |
| 3       | PRIOR TO THE AWARD.                          |  |
| 4       |                                              |  |
| 5       | CONTACT DR. JULIE J. JONES FOR FURTHER       |  |
| 6       | DETAILS/CLARIFICATION ABOUT THE REQUESTED    |  |
| 7       | ITEMS                                        |  |
| 8       |                                              |  |
| 9       |                                              |  |
| 10      |                                              |  |
| 11      |                                              |  |
| 12      |                                              |  |
|         | PF4=Exit PF7=PItem PF8=NItem Page (F/B/E): _ |  |
| +       | +                                            |  |

# Purchasing Document Description Additional description for purchasing document items may be seen by pressing

Additional description for purchasing document items may be seen by pressing this PF Key.

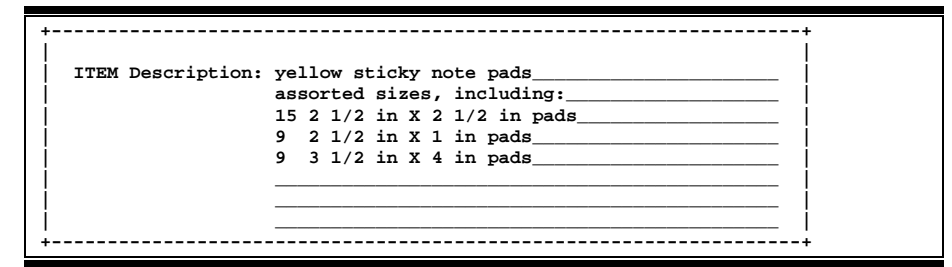

Rdesc

Pdesc

#### **Receiving Item Description**

Displays a window where additional receiving item descriptions may be added/modified.

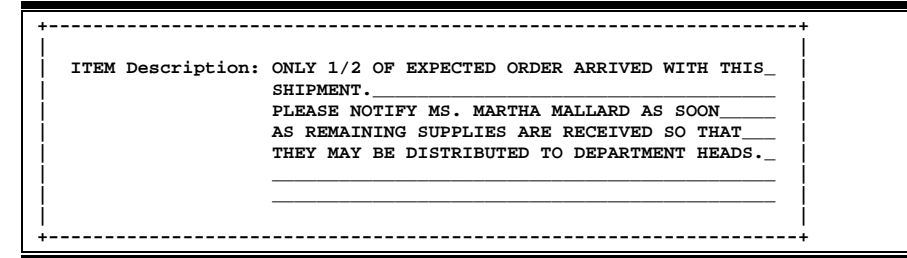

Right

# Scroll Right

Some windows are made up of several adjacent panels. These will be designated by the word **Panel: ##** appearing in the window. Pressing this key scrolls the panel to the right.

#### Ship

# Shipping Address

Displays the Ship To and Invoice To addresses for the document.

| **** Required Shipping a                                                         | and Text Information ****                                                           |
|----------------------------------------------------------------------------------|-------------------------------------------------------------------------------------|
| Document P400013                                                                 |                                                                                     |
| Ship To Address Nbr:<br>Name: DEPARTMENT OF CHEMISTRY<br>Addr: ATTN: EDGAR EBERT | Invoice To Address Nbr:<br>Name: DEPARTMENT OF CHEMISTRY<br>Addr: ATTN: EDGAR EBERT |
| City: COLLEGE STATION State: TX<br>Zip: 778433255 Country:<br>PH: FAX:           | City: COLLEGE STATION State: TX<br>Zip: 778433255 Country:<br>PH: FAX:              |
| <br>+                                                                            | Press <pf4> to Exit</pf4>                                                           |

### Sole

# Sole Source

Displays Sole Source and Emergency purchase reasons.

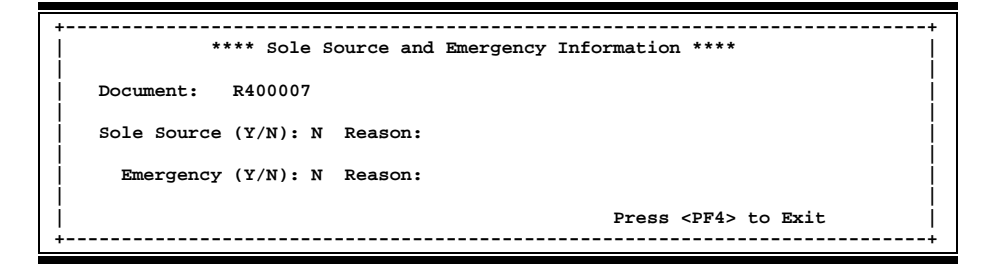

### Track

# **Document Tracking**

Displays a document **tracking** window identifying all types of **action** that have gone against this document. From within this window you may track any of the related documents by placing the cursor on any of the window lines and press <PF12> again.

| P P600026 | <br>5 | Do       | cument  | Tracking |           |         |
|-----------|-------|----------|---------|----------|-----------|---------|
| Cla       | iss   | Document | Item    | Action   | Date      | Time    |
| то        |       |          |         | CREATE   | 10/05/95  | 16:15   |
| То        |       |          |         | CLOSED   | 10/12/95  | 10:30   |
| То        |       |          |         | REOPEN   | 10/13/95  | 14:33   |
| То        |       |          |         | CLOSED   | 10/13/95  | 14:35   |
| То        |       |          |         | REOPEN   | 10/13/95  | 14:42   |
| То        |       |          |         | CLOSED   | 10/13/95  | 14:49   |
| То        |       |          |         | REOPEN   | 10/13/95  | 14:49   |
| То        |       |          |         | CLOSED   | 10/13/95  | 14:51   |
|           |       |          |         |          |           |         |
|           |       | PF3= E   | Back To | 280 PF4= | Exit PF12 | 2=Track |
|           |       |          |         |          |           |         |

#### Vndr

#### Suggested Vendors

Displays all suggested vendor sources for a particular document.

| + | **** Suggested Vendors Information ****       |  |
|---|-----------------------------------------------|--|
|   | Document: R400007                             |  |
| i | VID: or FEI: 6xxxxxxx1 VID: or FEI: 8xxxxxxx0 |  |
| i | FALCO INDUSTRIES LEGACY SUPPLIERS             |  |
| İ | Addr: 5555 ROSA CIRCLE Addr: 1000 WALNUT HILL |  |
| ļ | SACRAMENTO CA 95842 BLOOMINGTON IN 77777      |  |
| ļ | PH: 800-333-0000 FAX: 916-333-1111 PH: FAX:   |  |
|   | Press <pf4> to Exit</pf4>                     |  |

# Vendor Screens List

|     |                                                                                                    | PAGE  |
|-----|----------------------------------------------------------------------------------------------------|-------|
| M11 | AP Inquiry and Vendor Menu<br>Lists all the available inquiry screens to use the Accounts Payable application functions.                                   | I-6   |
| M21 | Vendor Information Menu                                                                                                    | I-6   |
|     | Provides a list of all the screens available to process vendor information.                                                                                |       |
| 101 | Vendor Number Search                                                                                                    | 11-9  |
|     | Entering a vendor identification number will search for vendor name.                                                                                       |       |
| 102 | Vendor Name Search                                                                                                    | II-14 |
|     | Entering either a complete or partial vendor name will bring up a listing with all vendors containing the entered data.                                    |       |
| 103 | Vendor Add/Modify                                                                                                    | II-16 |
|     | Used to set up a new vendor or make modifications to an existing vendor.                                                                                   |       |
| 120 | Vendor Name Alias Maintenance                                                                                                    | 11-25 |
|     | Lists all aliases for a specified vendor.                                                                                                    |       |
| 132 | Vendor History                                                                                                    | 11-27 |
|     | Provides history information on a specified vendor.                                                                                                    |       |
| 143 | Vendor Flag Set/Reset                                                                                                    | II-30 |
|     | Used to freeze, drop, delete, or hold a vendor. These settings determine the types of transactions that may be processed against each vendor.              |       |
| 160 | Invoices by Vendor Inquiry                                                                                                    | 11-34 |
|     | View invoices and vouchers issued to a specified vendor.                                                                                                   |       |
| 162 | Voucher Inquiry by Vendor<br>Lists voucher information for a particular vendor.                                                                            | II-37 |
| 170 | Voucher Inquiry by Alternate Vendor                                                                                                    | II-42 |
|     | Used to view vouchers for an alternate vendor.                                                                                                    |       |
| 171 | State Hold Vendor ID Search                                                                                                    | IV-5  |
|     | Search for vendors that are on hold with the State using the vendor identification number.                                                                 |       |
| 172 | State Hold Vendor Name Search                                                                                                    | IV-8  |
|     | Used to find vendors that are on hold with the State when the vendor identification number is not known.                                                   |       |
| 173 | State HUB Vendor ID Search                                                                                                    | II-45 |
|     | Locate HUB vendors.                                                                                                    |       |
| 174 | State HUB Vendor Name Search<br>Displays the State's HUB vendors in vendor name order. (Will be deleted and replaced through<br>Screen 173 functionality.) | II-48 |
| 175 | Vendors Held by Agency                                                                                                    | IV-11 |
|     | Search for vendors that have been put on hold by an agency.                                                                                                |       |
| 201 | Vendor Change Log                                                                                                    | 111-3 |
|     | Used to view changes that have been made to a FAMIS vendor.                                                                                                |       |

| 203 | PAG                                                                                | <u>іЕ</u><br>-7 |
|-----|------------------------------------------------------------------------------------|-----------------|
|     | Used to set up a new vendor or make modifications to an existing vendor.           |                 |
| 204 | Vendor Purchasing Add/Create                                                       | .7              |
| 205 | Vendor AP Add/CreateIII-2<br>Used for entry of the Remit To address of the vendor. | 6               |
| 206 | Vendor Ownership Information                                                       | 4               |
| 207 | Vendor ACH Information III-3<br>Used to set up bank ACH information for a vendor.  | 8               |
| 209 | State Vendor Hold MaintenanceIV-1<br>Maintain hold status information for vendors. | .4              |

# Glossary

ABR

# Α

See Automatic Budget Reallocation.

#### ABR Pool Table

A user-defined table assigning rules for budget pools and the subcode ranges participating in each pool.

#### Account

A functional unit, identified by an account ID that serves a particular accounting purpose where one person has primary responsibility for it. Accounts include balance sheets (GL) and revenue/expenditure accounts (SL). A building (in the Plant Funds area) is an example of a General Ledger account and the President's Office is an example of a Subsidiary Ledger account.

#### Account Control

The last four digits in the ten-digit account number for a General Ledger account. The account control designates a specific asset, liability, fund balance, fund addition, fund deduction or summary control.

#### Account ID

A 6-digit identification number for an account.

#### Account Number

A 10-position ID within the master file of the Financial Records System. The first 6 positions identify the specific account while the last four positions identify the account control for a balance sheet account (GL) and the object code for a revenue or expenditure account (SL).

#### **Accounts Payable**

An application of the Financial Records System (FRS). AP processes vendor payments and keeps track of financial activity involving vendors.

#### Action/Context Line

The screen line (usually fourth from the top) or lines where the screen to be accessed and the key of the data to be addressed are input and displayed.

#### Alias

A commonly used name for a vendor, other than the formal customer name (primary name) that prints on the check. The Purchasing System also offers a commodity alias name and permits you to define any number of alias names, once a vendor has been created.

#### AP

See Accounts Payable.

#### Attributes

Descriptive data associated with a record. Examples are school, department, function, name and responsible person. Attributes support a variety of sophisticated reporting techniques.

#### Automatic Budget Reallocation (ABR)

When transactions are entered, a process by which the system automatically transfers budget dollars from predefined budget pools to specific object codes.

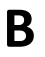

#### Bank Transfer

A movement of cash from one bank account to another. This allows expenditures at specific object codes to share in a single pool of money.

#### **Batch/Session**

A collection of related transactions entered into the system with a header record and control totals, usually prepared by one person or subsystem feed.

#### **Batch Interface**

A type of interface where one system generates transactions to be batched for input into another system.

#### BBA

See Budget Balance Available.

#### Budget

A plan of revenue and expenditures for an accounting period expressed in monetary terms.

#### **Budget Balance Available (BBA)**

That portion of budget funds that is unspent and unencumbered.

#### **Budget Pool**

A budget summarized at significant levels of revenue or expense. A single pool of money defined for use by specific object codes.

# Cash

С

Coins, currency, checks, and anything else a bank will accept for immediate deposit.

#### **Cash Disbursement**

A non-vouchered payment for goods received, services rendered, reduction of debt or purchase of other assets.

#### **Cash Receipt**

Cash received from cash sales, collections on accounts receivable and sale of other assets.

#### **Chart of Accounts**

A listing, at the 6-digit level, of all account numbers within FAMIS. Sometimes the COA defines the accounts at the 10-digit level as well.

#### **Check Override**

The capability to bypass, on an individual-voucher basis, controls that were previously set for all vouchers.

#### Claim-On-Cash

The share of ownership that an account has in the institution's money.

#### **Clearing Account**

A temporary summary account (such as a payroll account) which is periodically set to zero.

#### COA

See Chart of Accounts.

#### **Compound Journal Entry**

A two-sided transaction that posts debits and credits.

#### Context

The information that identifies the record being displayed or to be displayed by the system.

#### **Credit Memo**

The reduction of a payable previously paid or still open. A credit memo may result from overpayment, overbilling, or the return of goods.

#### **Currency Code**

A code that identifies a record in the Tax Currency Table. This record provides the factor to calculate foreign currency conversion costs or gains and the liability account used. The code is translated through a table into a conversion rate.

#### Cycle

Data

Two or more programs that are run in a specific sequence.

|   | D |
|---|---|
| - |   |

Data are representations, such as characters, to which meaning might be assigned. They provide information and can be used to control or influence a process. This term is not synonymous with information. Information is data to which meaning has been assigned.

#### Database

The collected information that is accessible to the computer for processing.

#### **Data Control**

The tracking of input, processing and output, and the comparing of actual results to expected results in order to verify accuracy.

#### **Data Element HELP**

An on-line feature that assists the user by providing immediate information about any particular field on a screen.

#### Data Entry

A means for adding information into the system.

#### Default

The value that the system will assign if no other value is entered.

#### **Delete Flag**

A data element whose condition signifies that a document will be permanently removed from the database during the next archive cycle.

#### **Demand Voucher**

Voucher to be paid during the next Check Cycle.

#### **Diagnostic Message HELP**

An on-line feature that assists the user with data entry by providing an explanation of a message and the appropriate action to take.

#### Diagnostics

The messages that describe the results of processing. These messages may indicate an error and provide information about a process by noting what action to take to correct the error.

#### Digit 3 of TC

The third digit of the Transaction Code (Entry Code) which specifies the type of transaction.

#### **Discount Account**

The account credited for discounts taken by the system when a check is written.

#### **Discount Table**

A table containing user-defined values representing discount terms for vendors.

#### Dollar Data

A record of the dollar amount and the type of financial transactions posted to an account.
### **Dollar Limit**

A code used in Accounts Payable to specify a check amount. If the amount of a vendor's check is greater than this value, the check will not be generated.

#### Drop Flag

A data element whose condition signifies that a document is to be removed from the database immediately.

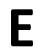

## Encumbrance

An obligation incurred in the form of a purchase order or contract. Also referred to as an open commitment.

## Endowment

Funds received by an institution from a donor who specifies the condition that the principal not be spent.

#### **Endowment Income**

The income generated by investing the principal of an Endowment Fund.

#### **Entry Code**

The initial three-digit code on a transaction that denotes the transaction type. This code, which is mandatory for all FRS transactions, is predefined by the system. It is also known as the Transaction Code.

F

See Financial Accounting.

## Feed

FA

Transactions from other systems that are transferred to the FRS.

## Field

That part of a control record, transaction or established for displaying or entering information.

## File

A storage area established within a computer system or database for organizing similar kinds if data.

### Financial Accounting (FA)

A Financial Records System application that balances the General and Subsidiary ledgers while providing a complete audit trail of all transactions.

#### Financial Records System (FRS)

A system that supports the financial record-keeping and reporting of a college or university.

#### **Financial Transaction**

An entry made to the system to record information.

## Flag

A data element used to set controls or conditions on a process or program.

## Freeze Flag

A data element whose condition signifies that new transactions cannot be posted. This includes no feeds or invoice postings for this document.

## FRS

See Financial Records System.

#### Fund

An accounting entity (a 6-digit GL account) with a self-balancing set of 10-digit accounts for recording assets, liabilities, a fund balance and changes in the balance.

#### **Fund Balance**

The equity of a fund (the difference between assets and liabilities).

#### **Fund Group**

A related collection of funds (6-digit GL accounts). Examples include Current Unrestricted, Current Restricted, Loan, Endowment, Annuity and Life Income, Plant, and Agency.

#### Fund Group ID

A one-digit identification number representing the fund group with which an account is associated.

#### Fund Transfer

A movement of dollars from one fund balance to another.

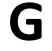

## General Ledger (GL)

A balance sheet account for the institution. All GL account numbers begin with "0" (zero).

GL

See General Ledger.

## **GL/SL** Relationships

User-defined structures relating Subsidiary Ledger (SL) revenue/expense accounts to General Ledger (GL) fund accounts.

#### Global Subcode Edit (GSE)

A system edit that checks each new 10-digit account against a table that specifies valid combinations of 6digit accounts and subcodes.

## GSE

See Global Subcode Edit.

# H Header

That portion of a Purchasing document containing basic information such as the document's number, the date and amount.

## HELP

An online feature which accesses PREDICT in order to supply descriptions, valid values and suggested actions.

#### Indirect Updating

The automatic posting of real dollar activity to a GL Balance Sheet account as a result of a direct transaction.

## **Inquiry Screen**

A screen which only displays information and cannot be used for entering data.

#### Interface

A communication link between data processing systems or parts of systems that permits sharing of information.

## **Interfund Borrowing**

The transfer of an asset or liability from one fund to another.

## JCL

J

L

See Job Control Language.

## Job Control Language (JCL)

A problem-oriented language, used in IBM that expresses the statements of a processing job. It is also used to identify the job or describe its requirements, usually to an operating system.

#### Journal Entry

A non-cash transfer of dollars between two or more accounts.

## Ledger

A collection of account records for an organization. FRS contains two ledgers: the GL (balance sheet) and the SL (revenue and expense). See also General Ledger and Subsidiary Ledger.

## **Liability Account**

In AP, a GL account that is credited for the liability when a voucher is processed. Any GL account that accepts a transaction creating a liability.

## Map Code

A five-digit attribute code in an SL account indicating the GL Fund ID to which it relates.

#### Memo Bank Account

An account that represents the balances of demand deposits for operating accounts.

#### Menu

A screen containing a list of available processes, screens or other menus.

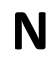

## Name Rotation

A feature that allows users to print a vendor name in one format on checks and then rotate it to another format for sorting on reports.

## 0

Object Code

A four-digit number identifying specific items of revenue/expense or attribute records.

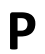

## Parameter

A variable that is assigned a constant value for a specific purpose or process. It provides the user with defined choices for report selection, processing or output requirements.

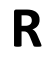

## Regular Order

A type of purchase order that denotes a typical order.

## **Remit-To Address**

The address to which the check for goods and/or services rendered will be sent.

## Requisition

A type of document that internally requests goods and/or services to be acquired. It must be authorized before being converted to a purchase order.

## **Retention Months**

A data element defined when creating a vendor. This indicates the number of months a vendor is to be maintained on file after all outstanding items have been paid or reconciled.

#### **Run Parameter**

A parameter from a control record or a program control transaction (as opposed to a file maintenance transaction).

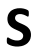

#### 6-Digit Account

For GL: An entity that consists of a self-balancing set of 10-digit accounts. For SL: An entity of revenues and/or expenses

#### Screen HELP

An on-line feature that assists the user with data entry by providing information on the purpose and operation of a particular screen.

#### **Secondary Vendor**

The vendor record holding the multiple addresses that are used periodically, as opposed to the primary address.

#### Session

A control mechanism to track real-time posting of a group of financial transactions in order to provide an audit trail.

## SL

See Subsidiary Ledger.

## Split Encumbrance

An encumbrance which applies to several accounts.

#### Standing Order

A type of purchase order used for (recurring) services like those provided by the telephone and electric companies.

#### Subcode

Four digits appended to the account ID to identify attributes and dollar records within an account.

#### **Subsidiary Ledger**

Revenue and expenditure accounts for the institution. All SL account numbers begin with a ledger number of 1 through 9.

#### Suspense Account

A GL clearing account reflecting real dollar activity directed to the Suspense File.

## 1099 Vendor

Т

A vendor (usually a consultant or professional service hired by an institution) whose payments must be reported to the IRS on Form 1099.

## 1099 Voucher

A voucher that must be reported to the IRS on Form 1099.

The six-digit account ID combined with the four-digit subcode, i.e. an account control or object code.

## Tax Code

A code that identifies a record in the PO Tax Table (for the Purchasing System) and in the Tax Currency Table (for Accounts Payable). The code must be the same for both tables. This record contains the tax percentage and the tax liability account to be used.

## 10-Digit Account Tax ID

A Social Security Number or Federal Employer Identification Number that is available for 1099 report preparation.

#### Taxes

An additional charge on the acquisition of goods that is imposed by the taxing authority and should be paid with the invoice.

#### **Temporary Vendor**

A vendor from whom only one purchase or service is required. No further transactions, for this vendor, are expected.

## **Transaction Code**

A three-digit code that uniquely identifies a transaction type and determines editing criteria and dollar fields to be updated.

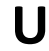

V

## Update Screen

A screen that allows a user to enter data for updating the files.

Valid Value

A value of a data element that has been defined for input.

#### Value-Based

A mechanism used to restrict operator access to information by comparing operator security authorization with the value stored in the field.

#### Vendor

A provider of goods and/or services.

#### Vendor Addresses

See Order-From Addresses and Remit-To Addresses.

## **Vendor Automatic**

A feature that automatically assigns a specific Number Assignment to the vendor in the Action/Context Line.

#### Vendor Commodity

A good or service purchased from a specific vendor.

## Vendor File

A record of all attributes, dollar data, and control information for all vendors.

K:\FA\DOC\WRKNPRCS\Vendor\VendorcurrNF.docx Last Revised: 2/21/2011 2:53 PM